# Démarrez sur Silæ

Version : 04/2022

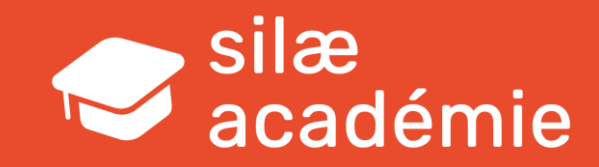

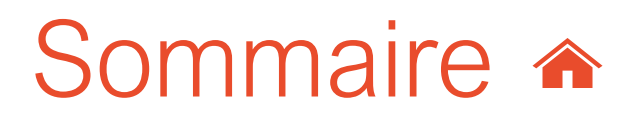

- 1. Préambule
- 2. Création d'un dossier
- 3. Paramétrage de la fiche Société
- 4. Paramétrage de la fiche Salarié
- 5. Saisie des cumuls antérieurs en montage (initialisation)
- 6. Prélèvement à la source
- 7. Cycle de paie & saisies mensuelles (activité/absences, heures, acomptes, éléments variables)
- 8. Autres variables
- 9. Insérer des commentaires
- 10. Cotisations
- 11. Organismes
- 12. DSN mensuelle
- 13. Déclaration des évènements
- 14. Manipulations côté cabinet / domaine
- 15. Outils /Astuces

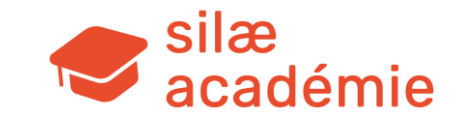

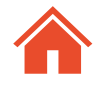

# 1. Préambule

# **1.1 - Utilisation du support**

Ce support est disponible pour vous guider avant et après le parcours initial Silæ.

Avant : pour vous familiariser aves les notions et interfaces sur lesquelles vous serez formé(es). Après : pour revoir / consolider les acquis de cette formation.

Pendant la formation, nous vous conseillons de vous détacher de ce support pour suivre le déroulement des sessions de formation et les exemples proposés par le formateur.

Ce support développe les points fondamentaux vous permettant d'évoluer en toute sérénité sur vos premiers dossiers de paie.

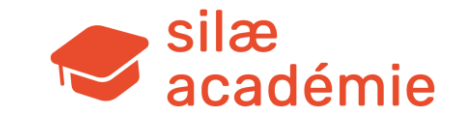

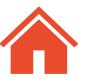

#### **1.2** - Utilisation du menu « Documentation » & assistance

Accès : dossier de paie > menu « Documentation ».

#### • Aide en ligne

Accès aux fiches d'aide à la manipulation du logiciel + sources légales justifiant les paramétrages appliqués par le programme.

Navigation via le sommaire (en cliquant sur les « + » dans la partie de gauche) ou par mot-clé dans le champ de recherche. Lorsqu'on utilise les guillemets, le programme recherche mot pour mot ce qui se trouve entre les guillemets.

#### Publications hebdomadaires

Pour informer les collaborateurs des évolutions hebdomadaires du programme, on met à disposition chaque mardi matin dans le menu « Documentation » une publication regroupant l'ensemble des nouveautés du logiciel (nouveautés, modifications légales /conventionnelles, corrections, mise à disposition de CCN). Deux onglets « Modifications CCN » et « Modifications légales » permettent également de retrouver la liste des mises à jour.

#### Guides de formation

Accès à l'ensemble des supports de formation.

#### Documentations conventionnelles

Accès aux documentations conventionnelles liées aux CCN renseignées dans la fiche Société (=> synthèse des paramétrages du logiciel liés à la CCN).

#### Fiche à voir dans l'aide en ligne :

« Savoir utiliser le menu Documentation » > mot-clé « doc ».

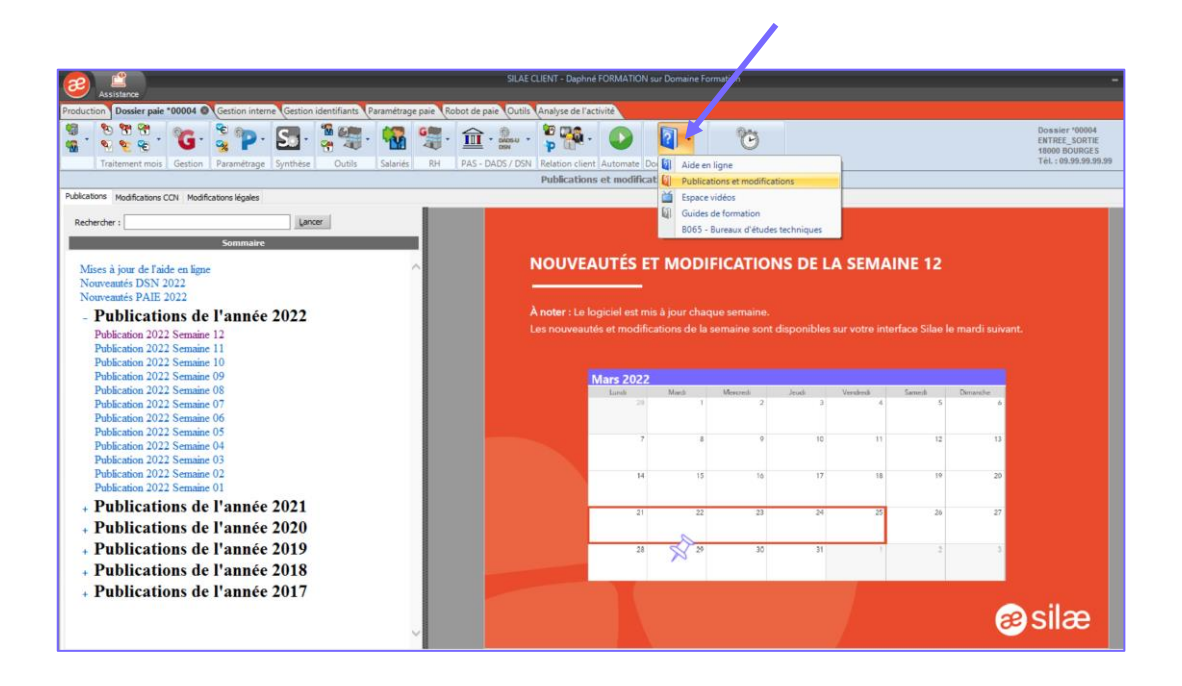

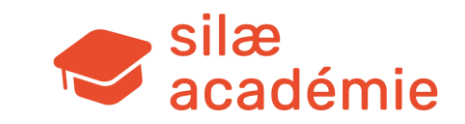

# Lorsque vous ne trouvez pas de réponses à vos questions dans les aides fournies dans le menu « Documentation », il est possible de réaliser une demande auprès de l'assistance Silae.

Pour ce faire, on réalise un clic sur le bouton « Assistance » sur la partie haute de l'interface. Cette action ouvre une fenêtre comprenant un formulaire à renseigner.

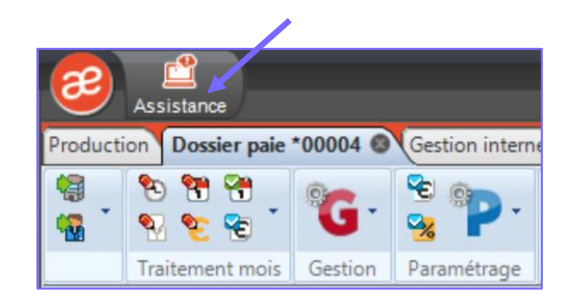

Renseignez les champs : email de contact (adresse utilisée pour les échanges), thème (obligatoirement renseigné), message pour décrire le problème et/ou poser la question.

Les champs dossier/raison sociale/CCN sont automatiquement renseignés avec les informations du dossier de paie ouvert sur l'interface. Si la question est d'ordre général, cochez « Ne concerne pas un dossier ». Si plusieurs CCN sont renseignées, il est possible de choisir la CCN sur laquelle porte la question.

|                     | Formulaire de demande d'assistance                                                                                                    |  |  |  |  |  |  |  |
|---------------------|----------------------------------------------------------------------------------------------------|--|--|--|--|--|--|--|
| - L'adresse e-ma    | - L'adresse e-mail de contact doit être valide, c'est au travers de cette adresse que se feront les échanges concernant votre demande. |  |  |  |  |  |  |  |
| - Choisir un thèi   | me qui se rapproche de votre sujet.                                                                                                    |  |  |  |  |  |  |  |
| - Décrire au mie    | sux votre demande.                                                                                                    |  |  |  |  |  |  |  |
| - Si votre quest    | ion concerne la DSN, merci d'ajouter les fiches de paramétrage en pièce jointe.                                                        |  |  |  |  |  |  |  |
| Suiet :             | Subt: Etat d'avancement                                                                                                    |  |  |  |  |  |  |  |
| E-mail de contact : | PREPROD - Mail uniquement @Silae/Silaexpert                                                                                            |  |  |  |  |  |  |  |
| Dossier :           | JC 2020 Ne concerne pas un dossier                                                                                                    |  |  |  |  |  |  |  |
| Raison sociale :    | DOSSIER TEST FORMATION                                                                                                    |  |  |  |  |  |  |  |
| CCN du dossier :    | 8065                                                                                                    |  |  |  |  |  |  |  |
| Thème :             | -                                                                                                    |  |  |  |  |  |  |  |
| Type de demande :   | Vous avez une question de fonctionnement.                                                                                              |  |  |  |  |  |  |  |
| Pièces jointes :    | Envoyar en pière iniste la canture d'écran automatique de l'écran artif                                                                |  |  |  |  |  |  |  |
|                     | Ajouter une pièce jointe + Capture d'écran                                                                                             |  |  |  |  |  |  |  |
|                     | Capture_Automatique_20210218_135115.png                                                                                                |  |  |  |  |  |  |  |
|                     |                                                                                                    |  |  |  |  |  |  |  |
| Message :           |                                                                                                    |  |  |  |  |  |  |  |
|                     |                                                                                                    |  |  |  |  |  |  |  |
|                     |                                                                                                    |  |  |  |  |  |  |  |
|                     |                                                                                                    |  |  |  |  |  |  |  |
|                     |                                                                                                    |  |  |  |  |  |  |  |
|                     |                                                                                                    |  |  |  |  |  |  |  |
|                     |                                                                                                    |  |  |  |  |  |  |  |

« Envoyer en PJ la capture d'écran automatique de l'écran actif » permet de joindre automatiquement une capture d'écran de la fenêtre réalisée au moment de la pression sur le bouton d'assistance (enlevez la coche pour ne pas joindre cet élément). On peut également ajouter une pièce jointe ou ajouter une capture d'écran précédemment réalisée via l'outil Windows (presse-papier).

Confirmez en saisissant « OUI » > « Envoyer ». Une fenêtre avec le n° de ticket est générée et un mail d'accusé de réception est envoyé.

Fiche à voir dans l'aide en ligne :

« Contacter l'assistance Silae » > mot-clé « silae ».

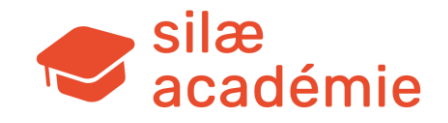

### 1.3 - Utilisation de l'applicatif / prérequis techniques

### Le système d'exploitation

| Système d'exploitation                                                                                                    | Supporté par<br>Microsoft | Compatible<br>avec SILAE                                                                                                    | Framework<br>.NET 4.8<br>présent<br>nativement |
|----------------------------------------------------------------------------------------------------|---------------------------|----------------------------------------------------------------------------------------------------|------------------------------------------------|
| Windows 10 version 1909 et supérieure (2004, 20H2, 21H1,)                                                                                          | <b>&gt;</b>               | 0                                                                                                    | 0                                              |
| Windows 10 version 1903                                                                                                    | 8                         | 0                                                                                                    | 0                                              |
| Windows 10 version 1607<br>Windows 10 version 1703<br>Windows 10 version 1709<br>Windows 10 version 1803<br>Windows 10 version 1809<br>Windows 8.1 | 8                         | 0                                                                                                    | 8                                              |
| Windows 10 version 1507<br>Windows 10 version 1511                                                                                                 | 8                         | 8                                                                                                    | 8                                              |
| Windows 8<br>Windows 7 avec ou sans SP1                                                                                                    | 8                         | 8                                                                                                    | 8                                              |
| Windows Vista<br>Windows XP                                                                                                    | 8                         | 8                                                                                                    | 8                                              |
| Windows Server 2012 et supérieur<br>(2012 R2, 2016, 2019, v1709, v1803, )                                                                          |                           | <b>I</b>                                                                                                    | 8                                              |
| Windows Server 2008 R2                                                                                                    | 8                         | <ul> <li>Image: A start of the start of the start of</li></ul> | 8                                              |
| Windows Server 2008                                                                                                    | 8                         | ×                                                                                                    | 8                                              |

Attention : Framework .NET 4.8 impératif sur votre poste de travail.

#### Le navigateur

#### Recommandé : Microsoft Edge

Pour pouvoir faire fonctionner Silae avec Microsoft Edge, il est nécessaire que le composant « ClickOnce » soit activé.

#### Autres navigateurs :

Silae fonctionne également avec Internet Explorer, mais le logiciel n'étant plus supporté par Microsoft, nous vous déconseillons son utilisation.

Firefox & Chrome : il existe des « addons ClickOnce » non-officiels pour ces navigateurs. Nous ne pouvons cependant pas garantir le fonctionnement de Silae avec des addons qui ne sont pas développés officiellement par les éditeurs.

Voir les procédures complètes à suivre dans la fiche d'aide en ligne : « Prérequis techniques Silae » > mot-clé « prérequis ».

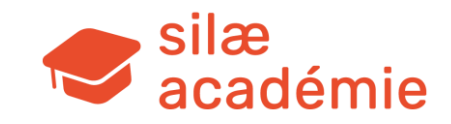

### 1.4 - Se connecter et assurer la sécurité de la connexion

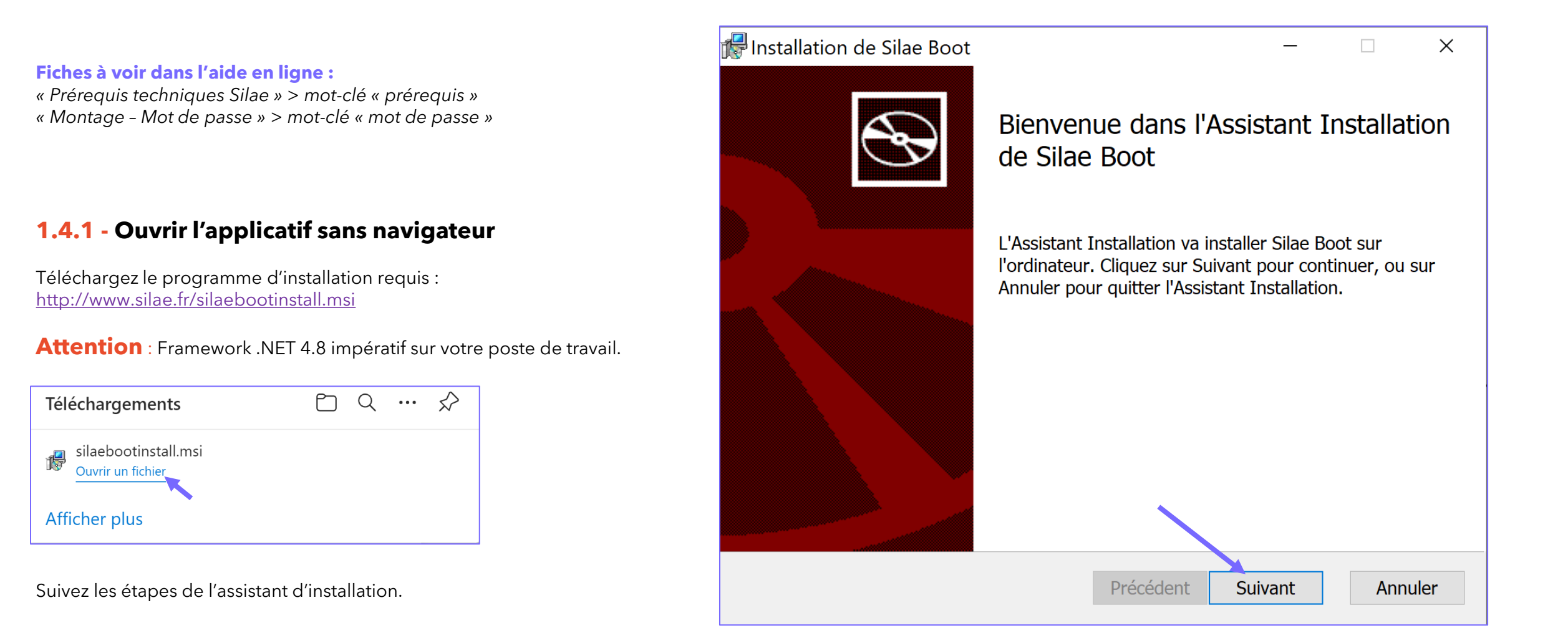

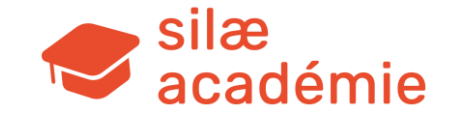

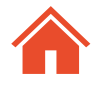

Sélectionnez le serveur souhaité dans le menu déroulant > « Next ».

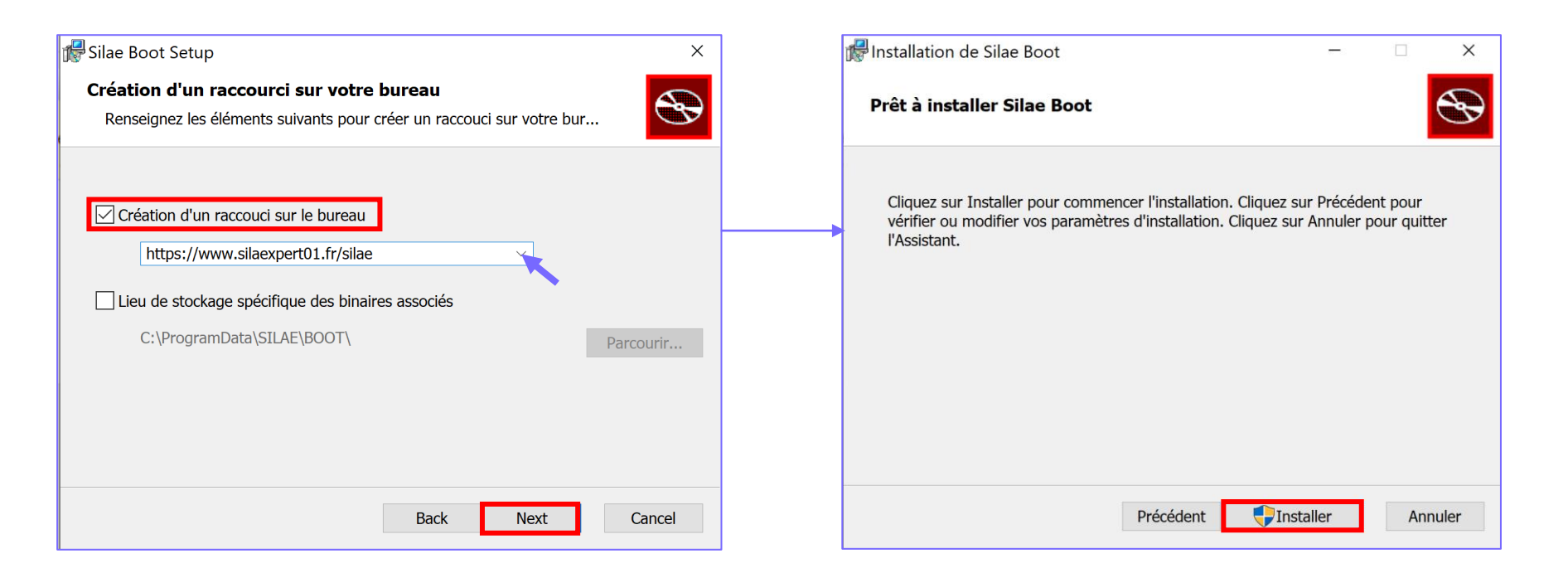

Le raccourci est désormais disponible sur votre bureau.

Voir les procédures complètes à suivre dans la fiche d'aide en ligne : « Prérequis techniques Silae » > mot-clé « prérequis ».

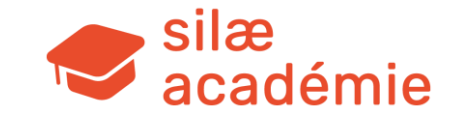

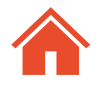

# 1.4.2 - Création d'un raccourci

Réalisez un clic droit sur le bureau > « Nouveau » > « Raccourci » :

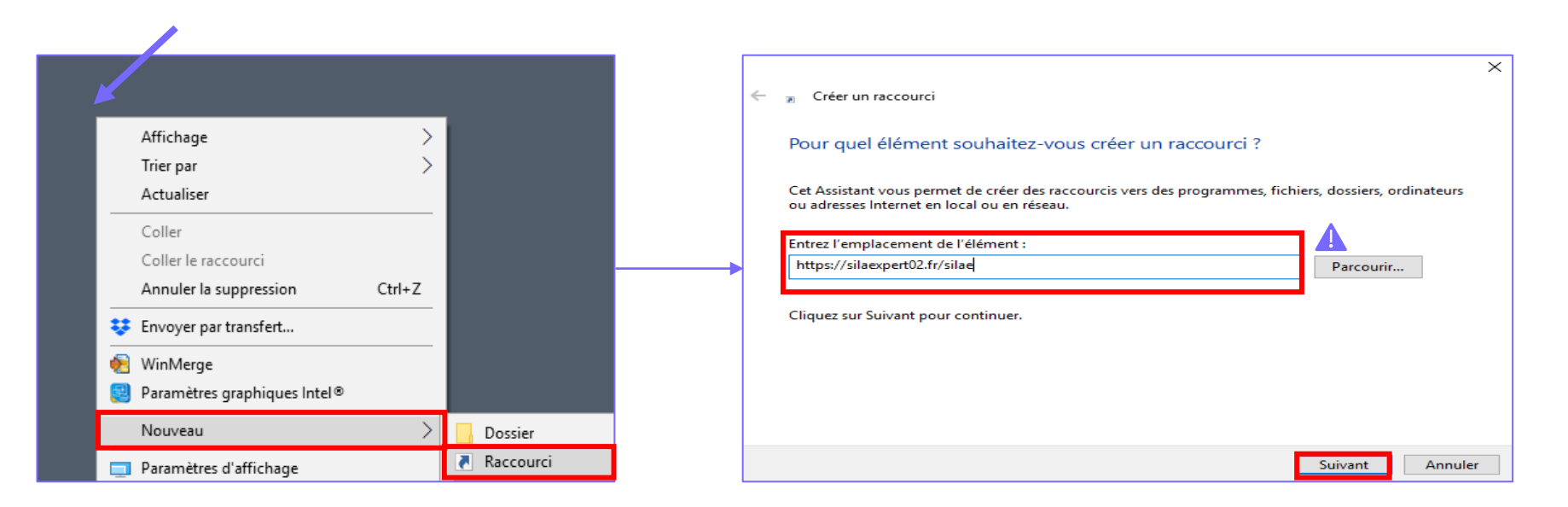

On saisit dans l'emplacement le lien adapté : <u>https://silaexpert01.fr/silae</u> <u>https://silaexpert02.fr/silae</u> ... <u>https://silaexpert28.fr/silae</u>

Cliquez sur « Suivant » > saisissez le nom du raccourci et cliquez sur « Terminer ». Le raccourci est désormais disponible sur votre bureau. Vous pouvez récupérer l'icône de bureau Silae <u>ici</u> (pour personnalisation).

Voir les procédures complètes à suivre dans la fiche d'aide en ligne : « Prérequis techniques Silae » > mot-clé « prérequis ».

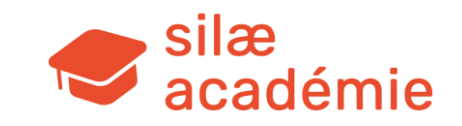

#### **1.4.3** - Changer le mot de passe

Il est conseillé lors de la première connexion de modifier le mot de passe (> mot de passe assez compliqué / ne pas simplement utiliser les initiales du collaborateur).

Une fois connecté(e) > cliquez sur l'icône Silae en haut à gauche de l'écran > « Modifier votre mot de passe » > « Appliquer ».

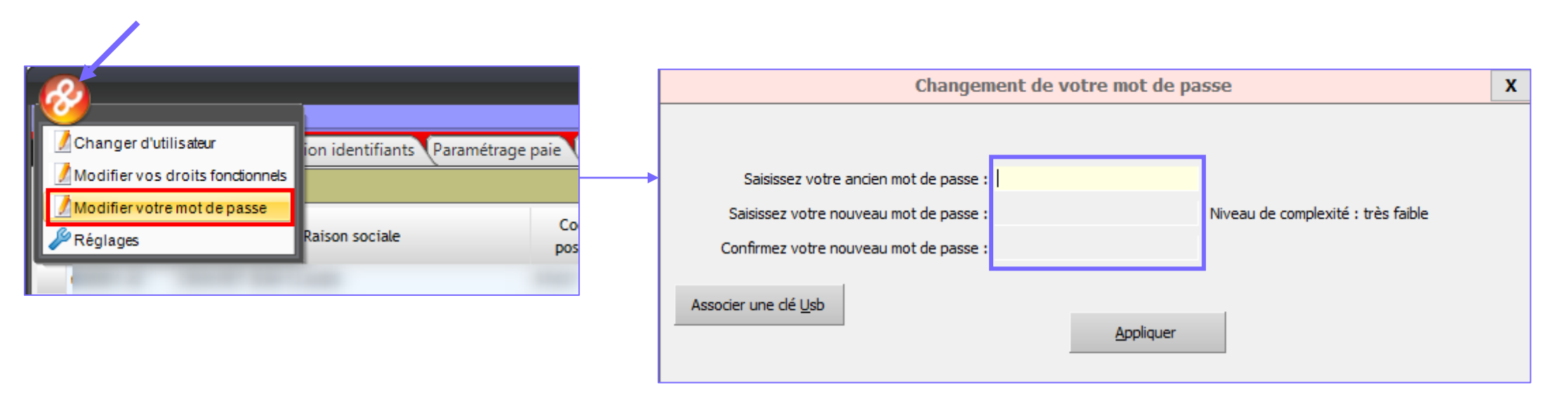

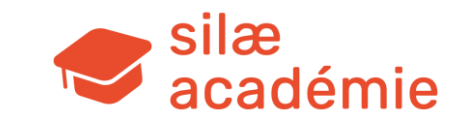

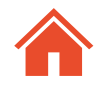

# 2. Création d'un dossier

#### Fiches à voir dans l'aide en ligne :

- « Création de dossier par import DSN » > mot-clé « memo ».
- « Imports DSN » > mot-clé « import ».
- « Montage Importer, créer un dossier » > mot-clé « import ».
- « Montage Accéder au dossier, le gérer » > mot-clé « dossier ».
- « Suivi des déclarations » > mot-clé « déclarations ».
- « Paramétrage des envois en EDI » > mot-clé « déclarations ».

# 2.1 - Création d'un dossier à partir d'un import de DSN

Onglet « Outils » > « Import DSN / Création dossier » : une fenêtre apparait pour sélectionner les fichiers à importer (sinon, cliquez sur « Ajouter des fichiers » dans le volet de droite).

| Production Gestion | n interne Gestion id | lentifiants Paramé rage paie Robot de paie Outi | ils            |
|--------------------|----------------------|-------------------------------------------------|----------------|
| 2                  | 2                    |                                                 | )<br>05-U<br>N |
| Aide au démarrage  | Informations         | Import DSN / Création dossier                   |                |
| Aide au démarrage  | Informations         | Import DSN / Création dossier                   | _              |

#### Importez tous les fichiers pour le même SIREN.

Il ne doit pas manquer de DSN lors de l'import : par exemple, lorsqu'on réalise l'import des DSN de janvier à juillet, aucune DSN ne doit pas manquer (import de janvier, février, mars, avril, mai, juin, juillet).

On importe a minima les DSN depuis le début d'année lorsqu'on est en cours d'année et les 3 ou 12 dernières DSN si passage en janvier / février / mars.

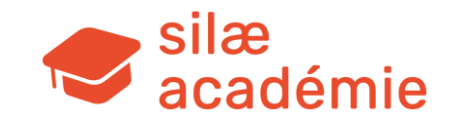

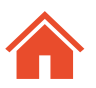

#### Les options sont cochées / renseignées par défaut.

|                                         | Création de dossier par DSN X                                                                 |                                                                     |                                                            |                             |                       |                                                        |  |  |  |
|-----------------------------------------|-----------------------------------------------------------------------------------------------|---------------------------------------------------------------------|------------------------------------------------------------|-----------------------------|-----------------------|--------------------------------------------------------|--|--|--|
| Option d'analyse des fichiers DSN à imp | orter                                                                                         | Option d'importation<br>Rattacher les dossiers créés à l'agence : L |                                                            |                             |                       | Ajouter des fichiers<br>Supprimer tous les<br>fichiers |  |  |  |
|                                         |                                                                                               | Créer/mettre à jour les bulletins et emplois                        | 2 Crásy (natitra à fairy les hulleties et empleie archivés |                             |                       |                                                        |  |  |  |
| Contrôler les SIRET (pour import d      | ans dossier existant)                                                                         |                                                                     | archives                                                   |                             |                       |                                                        |  |  |  |
| Ecraser les DSN mensuelles si exis      | tantes                                                                                        | Mois de montage (pour création) :                                   |                                                            |                             |                       |                                                        |  |  |  |
| Fichier                                 | 📀 Sélectionnez un ou plusieurs fichiers DSN                                                   |                                                                     |                                                            | ×                           | t Période C.R. Import | 、                                                      |  |  |  |
|                                         | $\leftarrow \rightarrow$ $\checkmark$ $\uparrow$ $\frown$ $\land$ Oocuments $\rightarrow$ dsn | > DSN - exemple mission sociale IMPORTDS                            | N01 ~ Ö Rec                                                | hercher dans : DSN - exem 🔎 |                       |                                                        |  |  |  |
|                                         | Organiser 👻 Nouveau dossier                                                                   |                                                                     |                                                            | ::: • 🔟 ?                   |                       |                                                        |  |  |  |
|                                         | ^ Nom                                                                                         | ^ Modifié le                                                        | Туре                                                       | Taille                      |                       |                                                        |  |  |  |
|                                         | DSN_jc201                                                                                     | 92_201901_ !_N 20/02/202                                            | 11:09 Fichier EDI                                          | 9 Ko                        |                       |                                                        |  |  |  |
|                                         | DSN_jc201                                                                                     | 92_201902!_N 20/02/202                                              | 11:11 Fichier EDI                                          | 9 Ko                        |                       |                                                        |  |  |  |
|                                         | DSN_jc201                                                                                     | 92_201903!_N 20/02/202                                              | 11:12 Fichier EDI                                          | 9 Ko                        |                       | <b>b</b>                                               |  |  |  |

**Créer / mettre à jour les bulletins et emplois archivés** → le programme crée des bulletins fictifs et les emplois archivés d'après les informations importées des DSN (des bulles « bulletins » apparaissent alors au niveau des lignes des salariés). Cette option permet la reprise des historiques.

Mois de montage → par défaut, le mois suivant la dernière DSN importée (si import des DSN de janvier, février, mars alors le mois de montage par défaut sera avril). Ne rien saisir dans ce champ.

A noter : le logiciel récupère automatiquement l'agence (si préalablement renseignée) pour le collaborateur qui réalise l'import (modifiable).

Option d'analyse des fichiers DSN à importer Option d'importation Rattacher les dossiers créés à l'agence : LYON Créer/mettre à jour les bulletins et emplois archivé Contrôler les SIRET (pour import dans dossier existant Mois de montage (pour création) Selectionnez un ou plusieurs fichiers DSN → → ↑ 🗧 « Documents → dsn → DSN - exemple mission sociale IMPORTDSN01 ✓ ♂ Rechercher dans : DSN - exem... J EI • 🔟 🛛 ^ Nom Modifié le OSN\_jc20192\_201901\_- L.N... 20/02/2020 11:09 Fichier EDI DSN\_jc20192\_201902\_- t\_N... 20/02/2020 11:11 Fichier EDI DSN ic20192 201903 . I N., 20/07/2020 11/12 Fichier EDI DSN\_jc20192\_201904 . I.N... 20/02/2020 11:24 Fichier EDI DSN jc20192\_201905\_- I.N., 20/02/2020 11:29 Fichier EDI DSN\_jc20192\_201906\_ U.N., 20/02/2029 11:32 Fichier EDI OSN\_jc20192\_201907\_- U\_N... 20/02/2020 11:33 Fichier EDI OSN\_jc20192\_201908\_+ I\_N... 20/02/2020 11:35 Fichier EDI BSN is20192 201909 . J N., 20/02/2020 11:36 Fichier EDI ...... DSN jc20192\_201910 . I N... 20/02/2020 11:37 Fichier EDI DSN jc20192\_201911 . I.N., 20/02/2020 11:39 Fichier EDI DSN jc20192\_201912\_4 I.N... 20/02/2020 14:15 Fichier EDI Nom du fichier: "DSN\_jc20192\_201912\_4 II\_NE\_01" "DSN\_jc20192\_201901\_4 ) - Tous les fichiere Annuler

Parcourir les dossiers et sélectionner les fichiers (DSN) à charger : « Ouvrir » (en bas de la fenêtre).

Dans cet exemple, import des DSN de janvier à décembre 2019

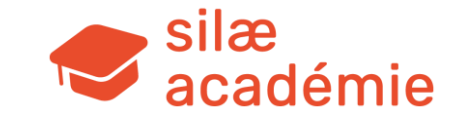

Une fois les fichiers chargés, saisir un nom / n° de dossier dans la colonne dédiée > le nom s'affiche sur toutes les lignes.

|                                                                                                    |             |                                   | Création de dossie | r par DSN |             |            |                         |
|----------------------------------------------------------------------------------------------------|-------------|-----------------------------------|--------------------|-----------|-------------|------------|-------------------------|
| Option d'analyse des fichiers DSN à importer Option d'importation Rattacher les dossers créés à l'acence ; LYON |             |                                   |                    |           |             |            |                         |
|                                                                                                    |             |                                   |                    |           |             |            |                         |
| Ecraser les DSN mensuelles si existantes                                                                        |             | Mois de montage (pour création) : |                    |           |             |            |                         |
| Fichier                                                                                                    |             | C.R. Analyse                      | Détail             | SIREN     | NIC Fractio | n Dossier  | Information             |
| DSN - exemple mission sociale IMPORTDSN01\DSN_jc20192_201901                                                    | !_NE_01.edi | Dossier à créer                   |                    |           | 1/1         | IMPORTDSN1 | Saisir un N° de Dossier |
| DSN - exemple mission sociale IMPORTDSN01\DSN_jc20192_201902_                                                   | !_NE_01.edi | Import si création                |                    |           | 1/1         |            |                         |
| DSN - exemple mission sociale IMPORTDSN01\DSN_jc20192_201903_                                                   | !_NE_01.edi | Import si création                |                    |           | 1/1         |            |                         |
| DSN - exemple mission sociale IMPORTDSN01\DSN_jc20192_201904_                                                   | !_NE_01.edi | Import si création                |                    |           | 1/1         |            |                         |
| DSN - exemple mission sociale IMPORTDSN01\DSN_jc20192_201905_                                                   | !_NE_01.edi | Import si création                |                    |           | 1/1         |            |                         |
| DSN - exemple mission sociale IMPORTDSN01\DSN_jc20192_201906_                                                   | !_NE_01.edi | Import si création                |                    |           | 1/1         |            |                         |
| DSN - exemple mission sociale IMPORTDSN01\DSN_jc20192_201907_                                                   | !_NE_01.edi | Import si création                |                    |           | 1/1         |            |                         |
| DSN - exemple mission sociale IMPORTDSN01\DSN_jc20192_201908_                                                   | !_NE_01.edi | Import si création                |                    |           | 1/1         |            |                         |
| DSN - exemple mission sociale IMPORTDSN01\DSN_jc20192_201909_                                                   | !_NE_01.edi | Import si création                |                    |           | 1/1         |            |                         |
| DSN - exemple mission sociale IMPORTDSN01\DSN_jc20192_201910_                                                   | !_NE_01.edi | Import si création                |                    |           | 1/1         |            |                         |
| DSN - exemple mission sociale IMPORTDSN01\DSN_jc20192_201911_                                                   | !_NE_01.edi | Import si création                |                    |           | 1/1         |            |                         |
| DSN - exemple mission sociale IMPORTDSN01\DSN_jc20192_201912_                                                   | !_NE_01.edi | Import si création                |                    |           | 1/1         |            |                         |

#### Important :

Vérifiez le compte-rendu d'analyse du programme.
 Résultat : une 1ère ligne « Dossier à créer » s'affiche correspondant au fichier de janvier 2019, à l'origine de la création du dossier.

Les lignes suivantes précisent que l'import sera effectué si le dossier est créé.

► Vérifiez les périodes.

| C.R. Analyse       | Détail | SIREN | NIC | Fraction | Dossier    | Information | Etablissement | Période |
|--------------------|--------|-------|-----|----------|------------|-------------|---------------|---------|
| Dossier à créer    |        |       |     | 1/1      | IMPORTDSN1 |             |               | 01/2019 |
| Import si création |        |       |     | 1/1      | IMPORTDSN1 |             |               | 02/2019 |
| Import si création |        |       |     | 1/1      | IMPORTDSN1 |             |               | 03/2019 |
| Import si création |        |       |     | 1/1      | IMPORTDSN1 |             |               | 04/2019 |
| Import si création |        |       |     | 1/1      | IMPORTDSN1 |             |               | 05/2019 |
| Import si création |        |       |     | 1/1      | IMPORTDSN1 |             |               | 06/2019 |
| Import si création |        |       |     | 1/1      | IMPORTDSN1 |             |               | 07/2019 |
| Import si création |        |       |     | 1/1      | IMPORTDSN1 |             |               | 08/2019 |
| Import si création |        |       |     | 1/1      | IMPORTDSN1 |             |               | 09/2019 |
| Import si création |        |       |     | 1/1      | IMPORTDSN1 |             |               | 10/2019 |
| Import si création |        |       |     | 1/1      | IMPORTDSN1 |             |               | 11/2019 |
| Import si création |        |       |     | 1/1      | IMPORTDSN1 |             |               | 12/2019 |

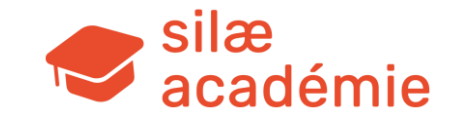

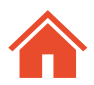

A noter : en réalisant un clic droit sur la ligne, il est possible de retirer une ligne de l'import (cas d'import d'une ligne par erreur) > puis recalculez (volet de droite).

Cliquez ensuite sur « Créer les dossiers et importer » en bas de la fenêtre > le résultat s'affiche dans la colonne « CR Import » :

| Créer les dossiers | s et importer |             |               |         |             |   |
|--------------------|---------------|-------------|---------------|---------|-------------|---|
|                    |               | Information | Etablissement | Période | C.R. Import |   |
|                    | IMPORTDSN1    |             |               | 01/2019 | Succès      | 9 |
|                    | IMPORTDSN1    |             |               | 02/2019 | Succès      |   |
|                    | IMPORTDSN1    |             |               | 03/2019 | Succès      |   |
|                    | IMPORTDSN1    |             |               | 04/2019 | Succès      |   |
|                    | IMPORTDSN1    |             |               | 05/2019 | Succès      |   |
|                    | IMPORTDSN1    |             |               | 06/2019 | Succès      |   |
|                    | IMPORTDSN1    |             |               | 07/2019 | Succès      |   |
|                    | IMPORTDSN1    |             |               | 08/2019 | Succès      |   |
|                    | IMPORTDSN1    |             |               | 09/2019 | Succès      |   |
|                    | IMPORTDSN1    |             |               | 10/2019 | Succès      |   |
|                    | IMPORTDSN1    |             |               | 11/2019 | Succès      |   |
|                    | IMPORTDSN1    |             |               | 12/2019 | Succès      |   |

Actualisez l'onglet « Production » via le volet de droite ou la touche clavier dossier est créé.

puis saisir le n° de dossier précédemment renseigné dans la barre de recherche : le

| Prod              | uction  | Ge | st | ion interne Gestio | n identifiants | Paramétrage paie | Robot de paie | Out | tils Analyse de l'activité |  |
|-------------------|---------|----|----|--------------------|----------------|------------------|---------------|-----|----------------------------|--|
| Liste de dossiers |         |    |    |                    |                |                  |               |     |                            |  |
|                   | Dossier | •  | •  | Raison s           | ociale         | Code<br>postal   | Ville         | ^   | Recherche                  |  |
|                   | MPORTDS | N1 |    |                    |                |                  |               |     | ACTION                     |  |
|                   |         |    |    |                    |                |                  |               |     | Ouvrir la paie Actualiser  |  |

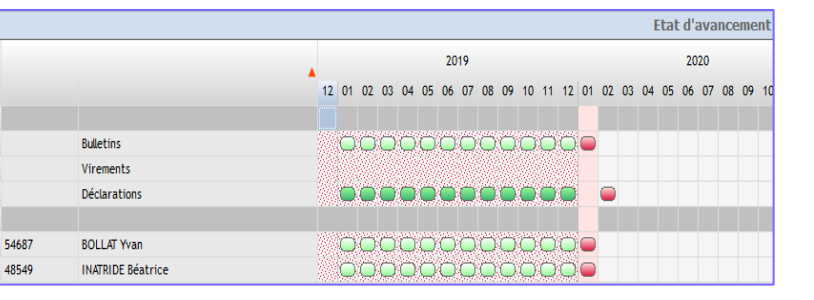

Dans cet exemple, les DSN sont importées et les bulletins fictifs créés (zone hachurée).

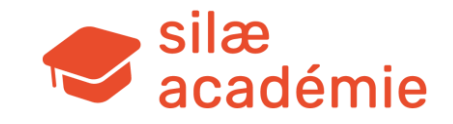

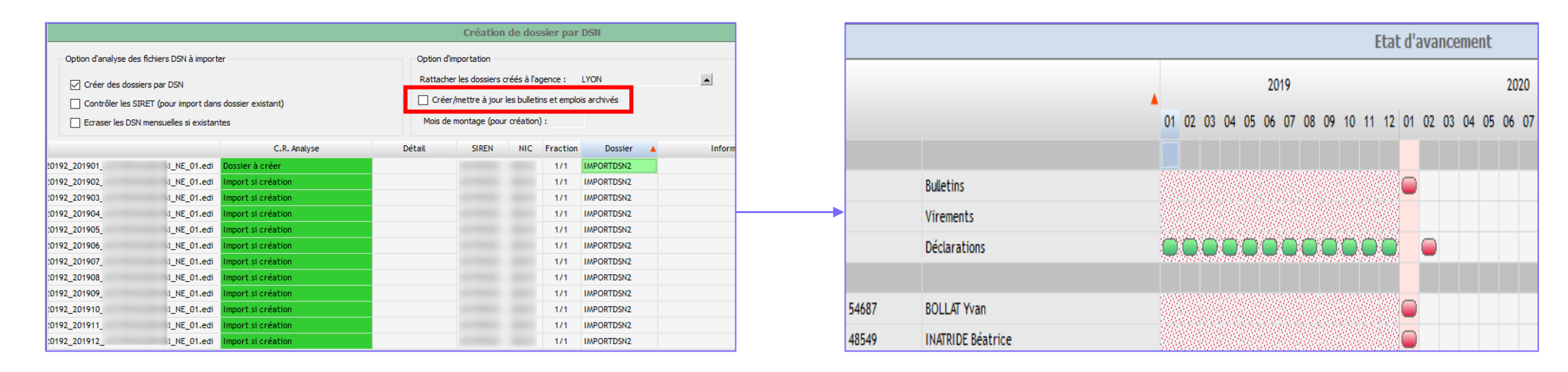

#### Si on ne coche pas « Créer / mettre à jour les bulletins archivés » : les DSN sont importées. Pas de création de bulletins fictifs et pas de reprise d'historique.

#### **Après l'import :**

Vérifiez & complétez les informations dans les fiches Société / Salarié / Organismes.

Vérifiez les calculs résultant des fichiers DSN importés : les bases plafonnées / le plafond, la réduction générale de cotisations, les compléments maladie et allocations familiales, l'exonération HS/HC, les bases formation, la réintégration sociale / fiscale. Ces éléments peuvent être corrigés via l'outil « Modification des bulletins importés DSN » ou via des profils.

> Astuce : modifier les bulletins importés (import DSN) > voir la fiche d'aide

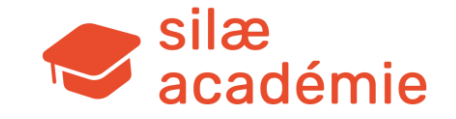

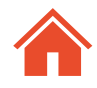

# 2.2 - Gestion du dossier

Accès : onglet « Gestion interne » > « Clients ».

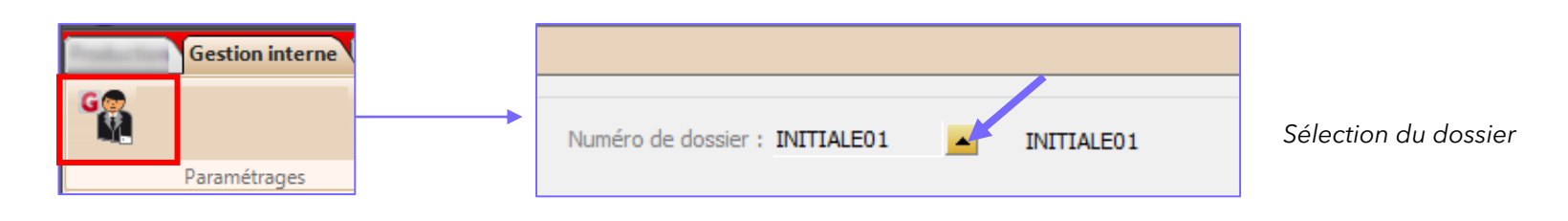

# **2.2.1** - Définir, modifier ou compléter une affectation

Affectation : pour rattacher le dossier à une agence et à un ou plusieurs collaborateurs.

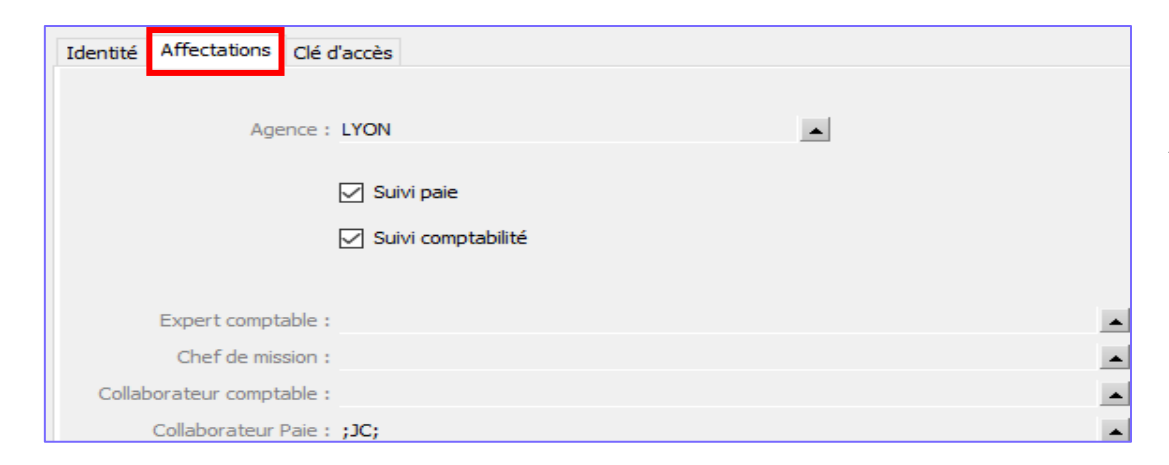

**A noter (si besoin)** : la désactivation du « suivi paie » entraîne la désactivation du robot (à savoir le bouton automate qui peut réaliser le suivi du processus de paie et permettre l'automatisation de certaines tâches).

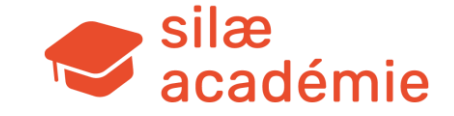

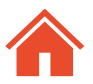

# **2.2.2** - Mettre en place une clé d'accès

Clé d'accès : mot de passe permettant de sécuriser l'accès au dossier.

| Identité Affectations Clé d'accès     |                           |
|---------------------------------------|---------------------------|
| Dossier de paie                       |                           |
| Clé d'accès générale au dossier :     |                           |
| Confirmation :                        |                           |
| Clé d'accès à la suppression/modifica | ition de bulletin édité : |
|                                       | Confirmation :            |

# **2.2.4** - Créer un dossier sans import DSN

Sur la même interface, cliquez dans le volet de droite sur « Créer un client ».

Lors de la création d'un client sans import, il s'agit de renseigner manuellement toutes les informations administratives.

| Gestion des clients | X                        |
|---------------------|--------------------------|
|                     | 🚺 Créer un client        |
|                     | Import Excel des clients |
|                     | Sauver                   |
|                     | Annuler                  |
|                     | Supprimer                |

# **2.2.3** - Changer le n° d'un dossier après sa création

Voir dans le volet de droite : « Changer le n° du dossier » > renseignez la fenêtre.

| Gestion des clients   |                                             |                          |  |  |  |  |
|-----------------------|---------------------------------------------|--------------------------|--|--|--|--|
|                       |                                             | 📝 Créer un client        |  |  |  |  |
| Numéro de dossier :   |                                             | Import Excel des clients |  |  |  |  |
|                       |                                             | Sauver                   |  |  |  |  |
| Identité Affectations | Clé d'accès                                 | Annuler                  |  |  |  |  |
| Dossier de paie       |                                             | Supprimer                |  |  |  |  |
| Dossiel de pale       |                                             | Changer le numéro du     |  |  |  |  |
| Clé d'accès géné      | rale au dossier :                           | dossier                  |  |  |  |  |
|                       | Confirmation :                              |                          |  |  |  |  |
| Clé d'accès à la s    | uppression/modification de bulletin édité : | Þ                        |  |  |  |  |
|                       | Confirmation :                              |                          |  |  |  |  |

Attention : ne pas oublier après chaque modification de cliquer à droite sur « Sauver »

**Rappel pour les codes des dossiers** : ils ne doivent pas commencer par 999 (codification réservée aux paies internes).

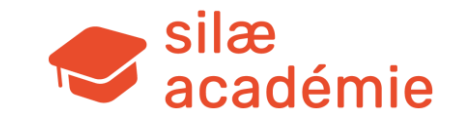

# 2.2.5 - Accéder au dossier

Avec ou sans import : se rendre dans l'onglet « Production » > « Actualiser » (ou raccourci clavier <sup>F5</sup> ).

Une recherche par raison sociale ou par numéro de dossier est possible sur la droite (champ de recherche).

Il suffit ensuite de double cliquer sur la ligne pour accéder au dossier.

**A noter** : l'onglet « Production » n'apparait que lorsque deux dossiers sont créés. Aucun dossier créé = pas d'onglet « Production ». 1 dossier créé = 1 onglet portant le nom du dossier

| Pro | Production Gestion interne Gestion identifiants Paramétrage paie Robot de paie Outils Analyse de l'activité |                |                |         |   |                                  |  |  |  |  |
|-----|----------------------------------------------------------------------------------------------------|----------------|----------------|---------|---|----------------------------------|--|--|--|--|
|     | Liste de dossiers                                                                                           |                |                |         |   |                                  |  |  |  |  |
| _   | Dossier                                                                                                    | Raison sociale | Code<br>postal | Ville   | ^ | Recherche                        |  |  |  |  |
|     | INITIALE01                                                                                                  | INITIALE01     | 18000          | BOURGES |   | ACTION Ouvrir la paie Actualiser |  |  |  |  |

# 2.2.6 - Déclarations et envois EDI

Fiches à voir dans l'aide en ligne :

« Suivi des déclarations » > mot-clé « déclarations ».

« Paramétrage des envois en EDI » > mot-clé « déclarations ».

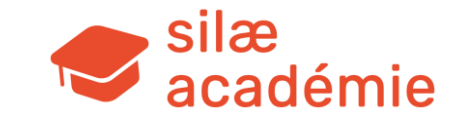

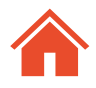

# 3. Paramétrage de la fiche Société

#### Fiches à voir dans l'aide en ligne :

- « Paramétrer la fiche Société » > mot-clé « société ».
- « Montage Renseigner la fiche Société » > mot-clé « société ».
- « FNAL » > mot-clé « PACTE ».
- « Participation à l'effort de construction » > mot-clé « PACTE ».
- « Versement transport-mobilités » > mot-clé « PACTE ».
- « Déduction forfaitaire patronale TEPA » > mot-clé « PACTE ».
- Fiches dédiées aux congés payés > mots clés « congés payés ».
- « Grilles horaires et planning tournant » > mot-clé « grille ».
- « Taxe d'apprentissage » > mot-clé « apprentissage ».
- « Méthode de calcul des absences » > mot-clé « absences ».
- « Générer des virements et options SEPA » > mot-clé « virements »

# 3.1 - Accès à la fiche Société

Dans un dossier de paie : flèche du 1<sup>er</sup> menu > « Fiche Société » ou raccourci.

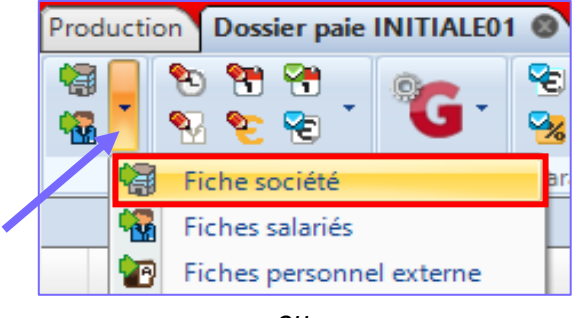

ou

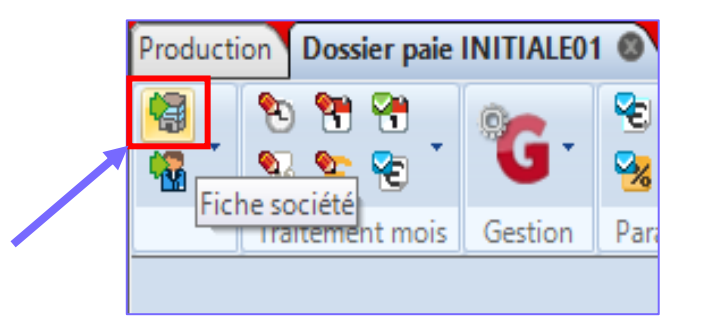

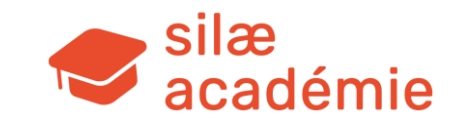

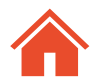

Pour visualiser le sommaire et accéder facilement aux rubriques via un clic : dans la fiche Société, appuyez sur la touche clavier [1] (ou Fn + F1)

| Sommaire                                                                                       |  |
|------------------------------------------------------------------------------------------------|--|
| Etat du dossier                                                                                |  |
| Etablissement principal - BOURGES                                                              |  |
| Identification                                                                                 |  |
| Employeur signataire                                                                           |  |
| Personne à contacter                                                                           |  |
| Conventions collectives                                                                        |  |
| Descriptions conectives                                                                        |  |
| Parametres de paie                                                                             |  |
| Conges payes                                                                                   |  |
| K11<br>Parer                                                                                   |  |
| Repus<br>Forfaite jours                                                                        |  |
| Horaires nar défaut de l'établissement                                                         |  |
| Activité journalière                                                                           |  |
| Jours fériés travaillés                                                                        |  |
| Fractionnement des congés payés                                                                |  |
| Gestion des Contrats à Durée Déterminée                                                        |  |
| Gestion des tickets restaurant                                                                 |  |
| Gestion des titres de transport                                                                |  |
| Social et fiscal                                                                               |  |
| Taux AT                                                                                        |  |
| Taxe versement transport                                                                       |  |
| Taxe d'apprentissage                                                                           |  |
| Taxe sur les salaires                                                                          |  |
| La cotisation sur la valeur ajoutée des entreprises (CVAE)                                     |  |
| Exonérations                                                                                   |  |
| Effectifs                                                                                      |  |
| Frais de santé                                                                                 |  |
| Questionnaire conventionnel - C083 - Cordonnerie multiservice (fusion avec M009 : Maroquinerie |  |
| industries)                                                                                    |  |

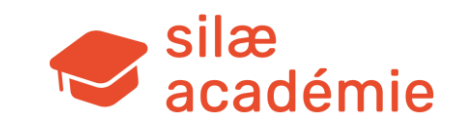

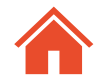

# 3.2 - Etat du dossier

Etat du dossier

Le dossier est inactif

Le dossier est en montage

Mois de démarrage : 01/2020

Le dossier est en production

**Montage**  $\rightarrow$  phase de paramétrage pour initialiser les cumuls antérieurs et refaire les bulletins déjà réalisés sur un autre logiciel de paie. Pas d'étape de validation.

Bulletins non facturés. Une fois cette étape de montage terminée (cumuls initialisés et bulletins reproduits), on passe en production.

**Production**  $\rightarrow$  on fait les bulletins originaux sur le logiciel. Il y a des étapes de validation et des envois EDI. Les bulletins sont facturés.

**Mois de démarrage**  $\rightarrow$  1<sup>er</sup> mois à calculer dans l'état d'avancement. Le mois de démarrage sert à se positionner pour l'initialisation des CP.

**Attention :** ne pas modifier le mois de démarrage lorsque l'on passe en production, sinon les cumuls seront faussés.

**Le cycle de paie** (= étapes de réalisation des bulletins jusqu'à l'envoi /l'impression) diffère selon le mode montage / production => ces deux phases présentent un code couleur de bulles différent sur l'état d'avancement.

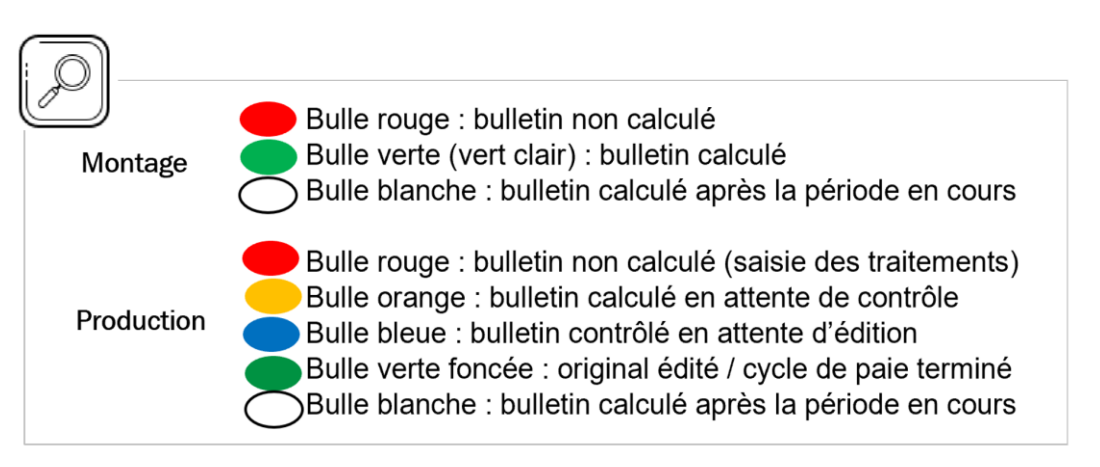

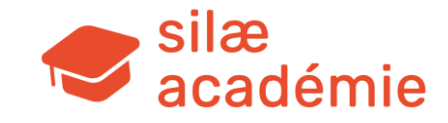

# 3.3 - Partie Etablissement

# **3.3.1** - Raison sociale & forme juridique

A bien renseigner (notamment pour le déclenchement de certains paramétrages). Astuce pour trouver le code de la forme juridique : voir <u>la situation du répertoire SIREN</u>.

# **3.3.2** - La convention collective nationale (CCN)

Vérifier / renseigner la convention collective.

**Attention :** si on coche « Application immédiate des avenants » => les dispositions contenues dans les avenants à la CCN sont appliquées avant la parution au JO de l'arrêté d'extension.

**Important :** l'option « CCN du siège » par défaut cochée sur la 1ère ligne de la liste permet d'incrémenter une rubrique dans la DSN (norme 2021) avec le code IDCC de la convention principale.

Dans le cas où aucune convention collective de siège ne doit être renseignée, une option est proposée « Pas de CC siège » (à cocher).

# 3.3.3 - La durée hebdomadaire du travail

On renseigne la durée légale du travail.

Ce champ permet de définir en-dessous de quelle durée hebdomadaire de travail les salariés sont considérés comme à temps partiel.

Cette notion sera reprise dans l'attestation Pôle emploi sur l'horaire de l'établissement.

# 3.3.4 - Les congés payés

Par défaut, Silae ne pratique pas le report des CP non pris (à cocher si besoin).

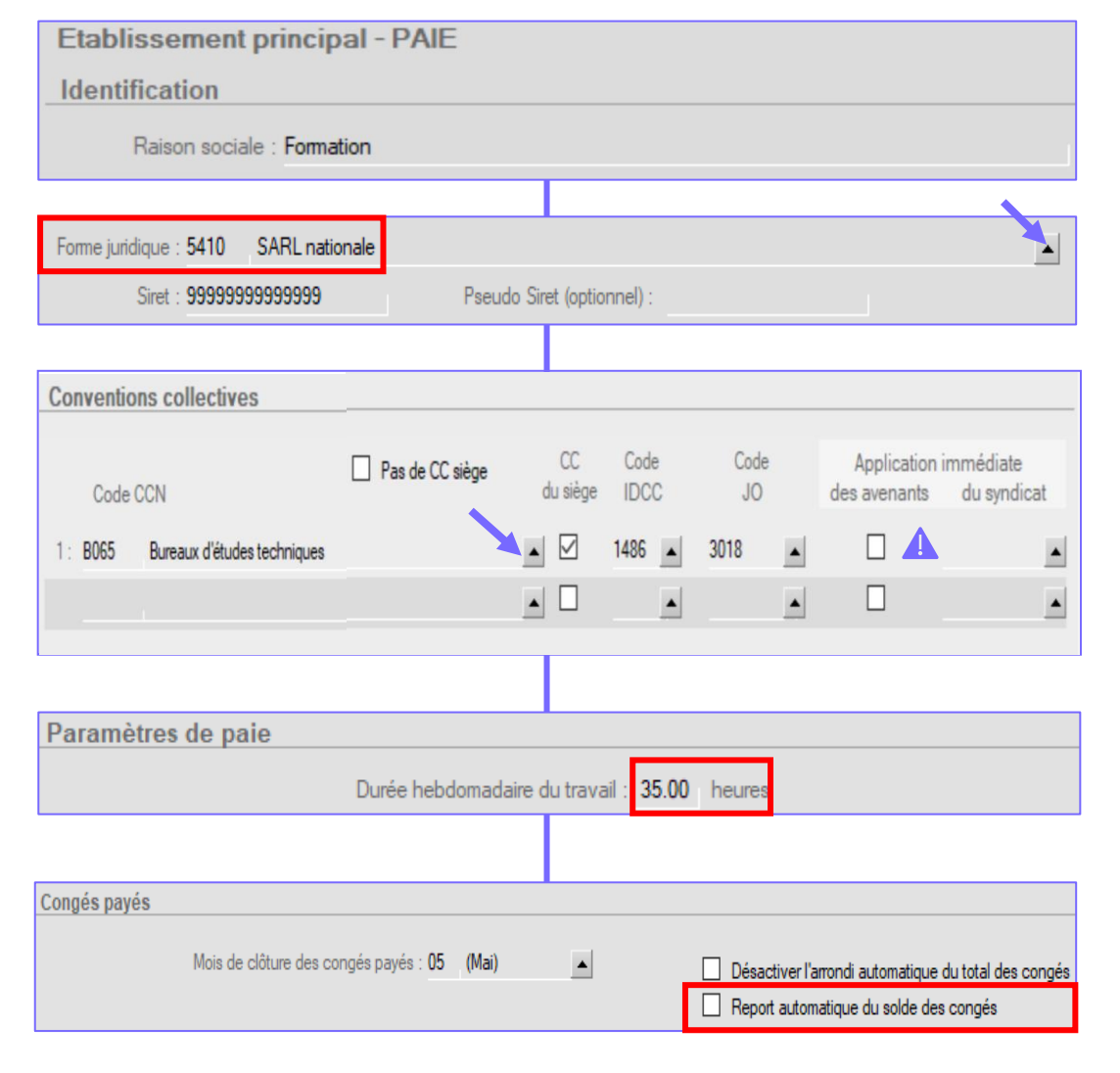

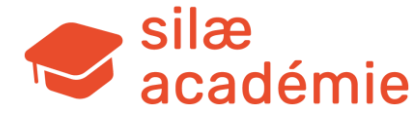

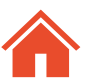

### 3.3.5 - La grille horaire

Elle est appliquée par défaut à <u>tous les salariés</u> de l'établissement (modifiable en spécifique dans la fiche Salarié).

- 1. Saisissez les heures travaillées
- 2. Cliquez sur « Calcul des heures payées »
- 3. Si besoin, précisez les heures majorées
- 4. Si besoin, ajoutez des types d'heures majorées
- 5. Cliquez sur « Calcul des heures mensuelles »

Si seule la partie « Heures mensuelles » est renseignée => lissage du lundi au vendredi.

Le raccourci F2

permet de reporter la valeur d'une colonne sur l'autre.

```
3.3.6 - Social et fiscal => choix du régime (général, agricole...).
```

# 3.3.7 - Taux AT

Renseignez la section (01,02...) puis sélectionnez le code risque dans le menu déroulant. Le taux standard est généré (mis à jour par Silae). Si un taux spécifique est saisi/affiché : vérifiez sa justification.

Attention : présence d'un taux spécifique => plus de mise à jour automatique du taux par le logiciel.

Les codes risques applicables pour le taux fonctions supports sont 0000A (entreprises du BTP) et 0000B (entreprises relevant de branches professionnelles autres que celles du BTP).

A noter : désormais, les taux AT/MP reçus via CRM en retour d'une DSN sont historisés dans le menu « Paramétrage » > « Cotisations » > « Taux AT ». Le bulletin prend en priorité ces taux repris du CRM (et leur date d'effet pour éventuelle

régularisation), sinon, les taux saisis ici dans la fiche Société.

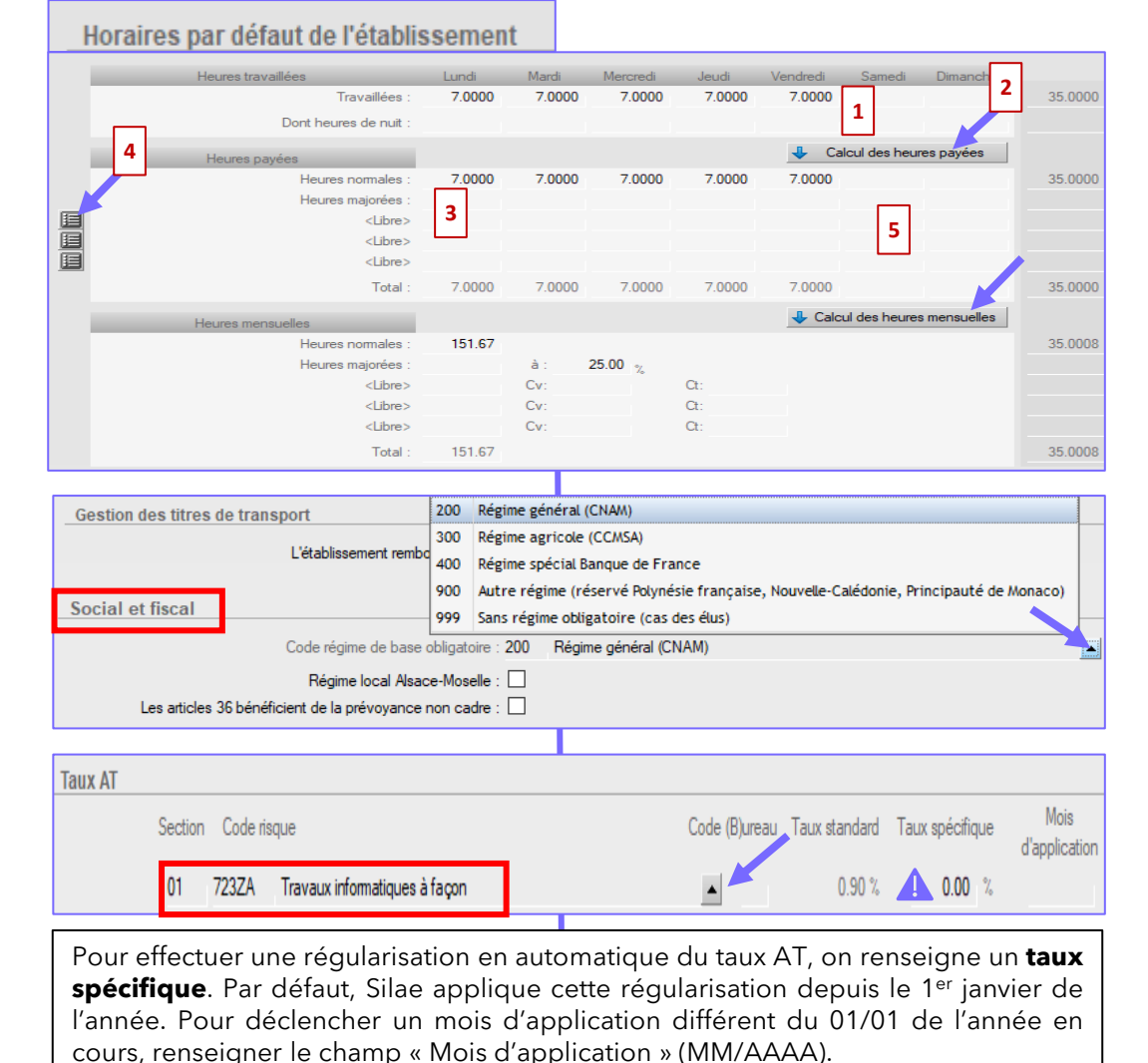

Attention cependant lorsqu'un salarié est créé ou qu'un emploi est ajouté à un salarié : par défaut, le logiciel remplit le code section du taux AT en fonction de ce qu'il y a dans la fiche Société. En revanche, s'il n'y a rien dans la fiche Société, il prend le taux AT historisé via CRM.

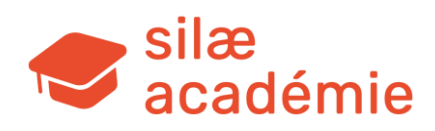

# 3.3.8 - Taxe d'apprentissage

Loi n°2018-771 du 5 septembre 2018 pour la liberté de choisir son avenir professionnel, art.37-III,C : en 2020, le décalage d'1 an entre le paiement de la taxe d'apprentissage et l'année au titre de laquelle elle est due (les rémunérations versées en N-1) est supprimé.

Pour les sociétés assujetties à la taxe d'apprentissage supplémentaire (majoration) : le contrôle est réalisé uniquement en décembre.

La majoration n'est à cocher que pour les effectifs de 250 salariés et plus.

# 3.3.9 - L'effectif

#### Attention :

Par défaut, le paramétrage lié à l'effectif qui est livré correspond aux effectifs de moins de 11 salariés => on ne modifie rien dans ce cas.

Il n'y a pas d'automatisation du franchissement des seuils d'effectif => calcul des effectifs mais modification manuelle (coches / options).

Pour paramétrer rapidement les cotisations liées à l'effectif : volet de droite de la fiche Société > « Paramétrage lié à l'effectif ».

La loi Pacte du 22 mai 2019 modifie les règles de décompte des effectifs :

- Rationalisation des seuils d'effectif / recentrage sur 3 niveaux : 11, 50 et 250 salariés.
- Neutralisation des effets de seuil : gel de 5 ans pour le franchissement à la hausse; 1 an suffit pour le franchissement à la baisse.
- Harmonisation du décompte des effectifs : calcul selon le code de la Sécurité sociale.

Impacts sur : versement transport, formation professionnelle, forfait social sur prévoyance, déduction forfaitaire patronale TEPA, FNAL, participation à l'effort de construction.

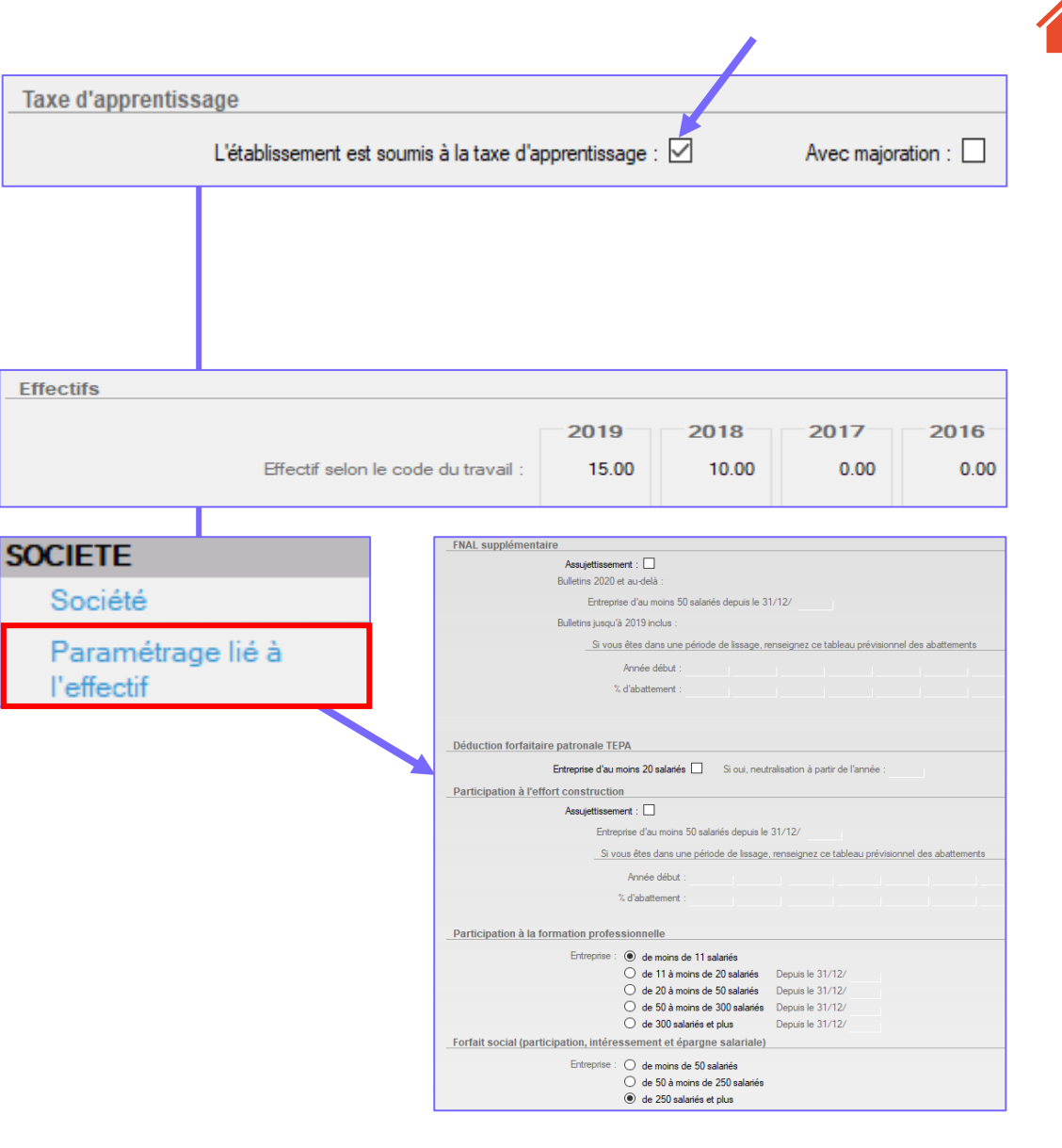

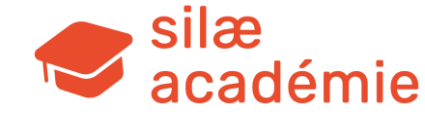

# **3.3.10** - Questionnaire conventionnel

Ce questionnaire permet de répondre à des besoins spécifiques de paramétrage conventionnel. Dans certains cas, des bulles explicatives sont mises à disposition.

#### Cliquez sur les « ? » pour accéder à la bulle explicative.

| Questionnaire conventionnel - B065 - Bureaux d'études techniques                                  |   |
|---------------------------------------------------------------------------------------------------|---|
| Prime de vacances                                                                                 |   |
| Méthode de calcul appliquée : majoration de 10 % de l'indemnité de congés payés de chaque salarié |   |
| Versement en une fois 💿                                                                           |   |
| (Répartition égalitaire) 🗌                                                                        | • |
| Majoration de 10% sur les indemnités réellement versées 🗌                                         | • |
| Mois de versement si différent de juin                                                            |   |
| Versement à chaque prise de congés (option non conventionnelle) $\bigcirc$                        |   |
| Pas de versement (versement sous la forme d'autres primes en compensation) $\bigcirc$             |   |
| <u>Salaires minima</u>                                                                            |   |
| Les minima mensuels correspondent à 95% du montant donné par la CCN 🔘                             |   |
| Les minima mensuels correspondent à 92% du montant donné par la CCN (existence d'un 13e mois) 🔘   |   |
| Les minima mensuels correspondent à 100% du montant donné par la CCN $\bigcirc$                   | 0 |
|                                                                                                   |   |

Rappel : accès aux documentations conventionnelles liées aux CCN renseignées dans la fiche Société (=> synthèse des paramétrages du logiciel liés à la CCN).

| 🧐<br>🤻 | ® 88 88<br>¶ ≥ 20 1 | <sup>%</sup> P· | °∎ ∰   | •        | G    |      | •    |       | •     | DADS-U<br>DSN | <b>.</b> - |       | D     |      | ? | ·               | Ö                                      |           |
|--------|---------------------|-----------------|--------|----------|------|------|------|-------|-------|---------------|------------|-------|-------|------|---|-----------------|----------------------------------------|-----------|
|        | Traitement mois     | Paramétrage     | Outils | Salariés | 5    | RH   |      | PAS - | - DAI | DS / I        | DSN        | Aut   | omate | Do   |   | Aide e          | n ligne                                |           |
|        |                     |                 |        |          |      |      |      |       |       |               |            |       |       |      |   | Public          | ations hebdomadair                     | es        |
|        |                     |                 |        |          | 01 0 | 2 01 | 3 04 | 1 05  | 201   | 07            | 08 (       | 09 10 | 1 11  | 12 0 |   | Espace<br>Guide | e vidéos<br>s de formation             |           |
| ۲      |                     |                 |        |          |      | 2 0. | 5 0  |       | 00    |               |            | 07 10 |       | 12 0 |   | B065            | <ul> <li>Bureaux d'études t</li> </ul> | echniques |

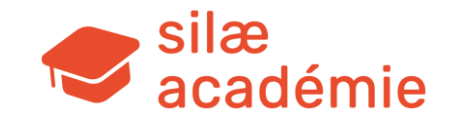

# 3.4 - Partie Société

### **3.4.1** - Arbitrage légal / conventionnel pour maintien de salaire

| Méthodes                                                                                          |  |
|---------------------------------------------------------------------------------------------------|--|
| Calcul automatique des maintiens « Santé » et « Famille » sans comparaison avec le maintien légal |  |
| Méthode pour le suivi des absences                                                                |  |
| Traitement des absences en jours calendaires :                                                    |  |
| O oui, pour les absences générant du maintien                                                     |  |
| O oui, pour toutes les absences                                                                   |  |

Fonctionnement du logiciel : le programme intègre dans sa base de données les caractéristiques du maintien de salaire légal (loi sur la mensualisation) ainsi que celles du maintien conventionnel définies dans de nombreuses conventions collectives (environ 800 CCN gérées dans Silae).

Par « caractéristiques », on entend les éléments de carence, de tranches de pourcentage d'indemnisation, de durée, de condition d'ancienneté, de comptabilisation des absences au cours de l'année civile ou des 12 mois qui précèdent....

Par défaut, en cas d'arrêt déclenchant un maintien de salaire, le programme réalise un arbitrage entre le légal et le conventionnel si existant (et, en plus, le local si régime spécifique Alsace-Moselle), pour choisir le protocole de maintien le plus avantageux pour le salarié.

L'option « Calcul automatique des maintiens sans comparaison avec le maintien légal » désormais disponible dans la fiche Société (> section « Méthodes) permet de désactiver l'arbitrage comparant le maintien légal et le conventionnel pour appliquer de manière systématique le maintien conventionnel.

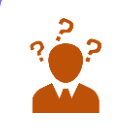

**Voir la justification dans l'info-bulle** : « Selon l'administration, la comparaison entre un régime légal et un régime conventionnel d'indemnisation de la maladie doit être faite pour chaque salarié pris individuellement et non globalement pour l'ensemble du personnel (Circ. Min. 01/09/1980). Selon la jurisprudence, la comparaison doit s'opérer globalement pour l'ensemble des salariés, et non salarié par salarié. Cette position ne pouvant être automatisée, cette coche vous permet d'appliquer le maintien conventionnel, apprécié globalement plus favorable pour l'ensemble des salariés ».

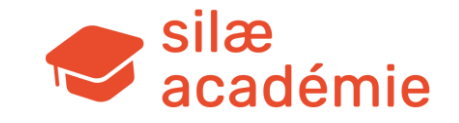

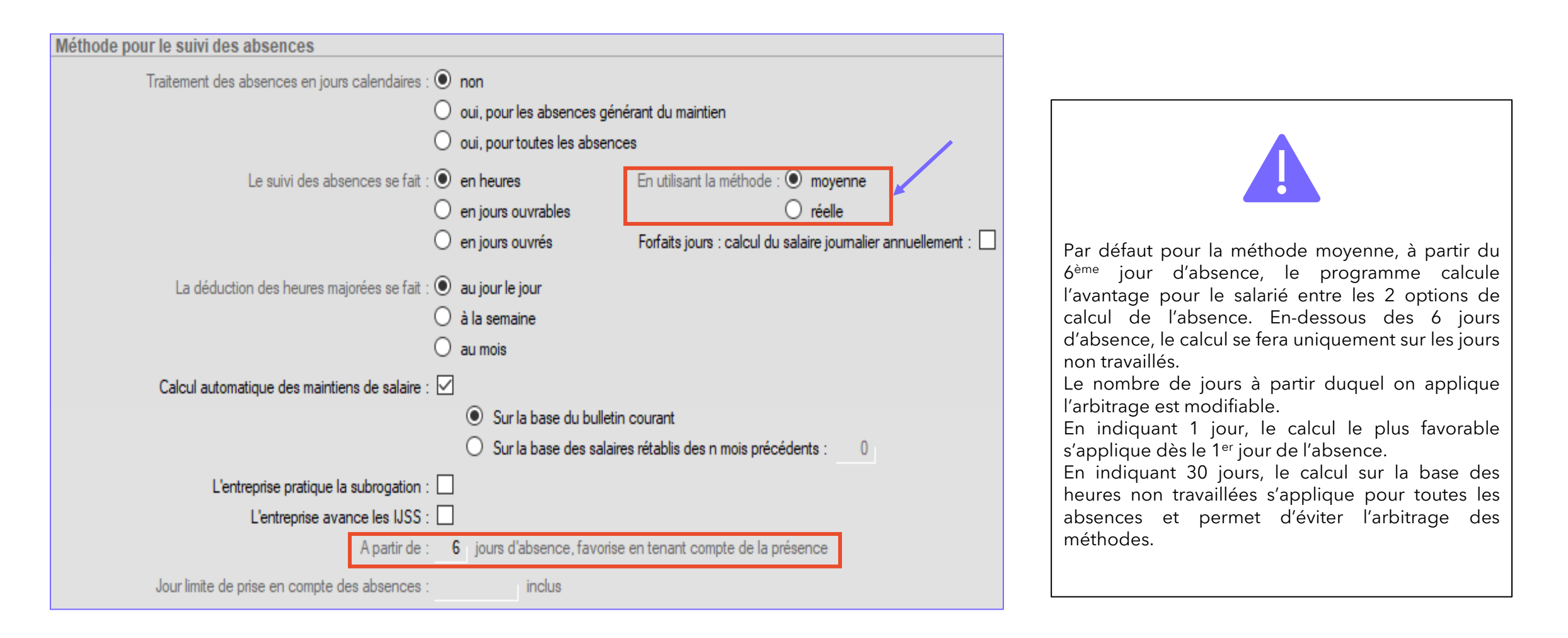

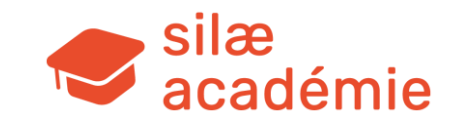

#### Méthode moyenne avec arbitrage 6 jours :

**1**. Salarié travaillant du lundi au vendredi, 7 heures par jour, avec 1 journée d'absence en mars.

Mois de mars : 154 heures en réel.

Comparaison : paiement du temps de présence (154 - 7 = 147 heures) ou déduction de l'absence (- 7 heures).

Dans cet exemple => 1 seule journée d'absence donc le logiciel ne compare pas => déduction de 7 heures.

# 2. Même salarié avec une absence de 8 jours.

Comparaison : paiement du temps de présence  $(154 - [8 \times 7 \text{ soit } 56 \text{ heures}] = 98$ heures de présence effective ) ou déduction de l'absence (151,67 - 98 = 53,67 heures). Absence > 6 jours donc arbitrage du programme.

Le logiciel choisit le mode de calcul le plus favorable au salarié => 53,67 heures.

#### Méthode moyenne avec arbitrage 30 jours :

### **3.** Même salarié avec une absence de 8 jours.

En indiquant 30 jours, le calcul sur la base des heures non travaillées s'applique pour toutes les absences et permet d'éviter l'arbitrage des méthodes. Heures non travaillées : 8 jours d'absence x 7 heures => 56 heures

**4.** Autre exemple avec une absence de 20 jours. Heures non travaillées : 20 jours d'absence x 7 heures => 140 heures

| Libellé                       | Base<br>salariale | Taux/montant<br>salarial | Résultat<br>salarial | Base<br>patronale | Taux/montant<br>patronal |
|-------------------------------|-------------------|--------------------------|----------------------|-------------------|--------------------------|
| Salaire de base               | 151.67            | 12.8466                  | 1 948.45             |                   |                          |
| Absence maladie 180320        | - 7.00            | 12.8466                  | - 89.93              |                   |                          |
| Salaire de base               | 151.67            | 12.8466                  | 1 948.45             |                   |                          |
| Absences                      | - 53.67           | 12.8466                  | - 689.48             |                   |                          |
| Absence maladie 180320-270320 |                   |                          |                      |                   |                          |

#### A partir de : 30 jours d'absence, favorise en tenant compte de la présence

A partir de : 6 jours d'absence, favorise en tenant compte de la présence

| Libellé                       | Base<br>salariale | Taux/montant<br>salarial | Résultat<br>salarial | Base<br>patronale | Taux/montant<br>patronal |
|-------------------------------|-------------------|--------------------------|----------------------|-------------------|--------------------------|
| Salaire de base               | 151.67            | 13.4890                  | 2 045.88             |                   |                          |
| Absence maladie 140920-230920 | - 56.00           | 13.4890                  | - 755.38             |                   |                          |
| Libellé                       | Base<br>salariale | Taux/montant<br>salarial | Résultat<br>salarial | Base<br>patronale | Taux/montant<br>patronal |
| Salaire de base               | 151.67            | 13.4890                  | 2 045.88             |                   |                          |
| Absence maladie 051020-311020 | - 140.00          | 13.4890                  | - 1 888.46           |                   |                          |

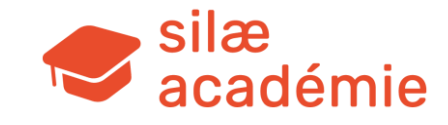

#### La méthode réelle :

On retire toujours la période non travaillée et la déduction est faite au taux réel du mois (taux horaire = salaire de base / nombre d'heures réelles que le salarié aurait dû effectuer sur le mois). Le taux horaire d'absence varie donc chaque mois.

**Exemple 3 :** salarié travaillant du lundi au vendredi, 7 heures par jour, avec 1 journée d'absence en mars. Mois de mars : 154 heures en réel.

=> Déduction de 7 heures au taux horaire de 1948,45 / 154 = 12,6523

| Code<br>libellé | Libellé                | Base<br>salariale | Taux/montant<br>salarial | Résultat<br>salarial |
|-----------------|------------------------|-------------------|--------------------------|----------------------|
|                 | Salaire de base        | 151.67            | 12.8466                  | 1 948.45             |
|                 | Absence maladie 180320 | - 7.00            | 12.6523                  | - 88.57              |

| Méthode         | pour le suivi des absences            |                   |                          |                      |
|-----------------|---------------------------------------|-------------------|--------------------------|----------------------|
| La déd          | luction des heures majorées se fait : |                   |                          |                      |
| Code<br>libellé | Libellé                               | Base<br>salariale | Taux/montant<br>salarial | Résultat<br>salarial |
|                 | Salaire de base                       | 151.67            | 12.8466                  | 1 948.44             |
|                 | Heures mensuelles majorées 25%        | 17.33             | 16.0583                  | 278.29               |
|                 | Sous total Salaire de base            | 169.00            |                          | 2 226.73             |
| 1               | Absence maladie 180320                | - 7.00            | 12.6522                  | - 88.57              |
| -               | Absence maladie, heures majorées      | - 0.80            | 15.8153                  | - 12.65              |
|                 | Abarran mala dia 190220               | 2.80              | 42.0444                  | 40.00                |
| 2               | Absence maladie 180320                | - 3.80            | 12.0400                  | - 40.02              |
| -               | Absence maladie, heures majorées      | - 4.00            | 16.0583                  | - 64.23              |
|                 |                                       |                   |                          |                      |
| 2               | Absence maladie 180320                |                   | 12.8466                  |                      |
| 3               | Absence maladie, heures majorées      | - 7.80            | 16.0583                  | - 125.25             |

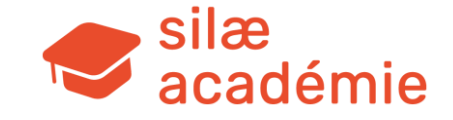

#### Déduction des heures supplémentaires :

Cas d'un salarié à 39 h contractuellement (7,8 heures par jour).

#### Exemple 1 : au jour le jour

1 jour d'absence  $\rightarrow$  déduction de 0,8 h en H.S et 7 h en H.N

#### Exemple 2 : à la semaine

1 jour d'absence  $\rightarrow$  déduction de 4 h en H.S et 3,8 h en H.N

#### Exemple 3 : au mois

1 jour d'absence  $\rightarrow$  déduction de 7,80 h

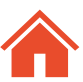

# **3.4.3** - Méthode pour le suivi des congés payés

**Attention** : énoncé « La gestion des congés payés se fait uniquement en jours » coché  $\rightarrow$  pas de valorisation, juste un commentaire.

Attention : choix d'un arbitrage des CP manuel → paiement du maintien même sur STC, fin de CDD.

#### **3.4.4** - Social et fiscal

Le fait de cocher « La société est affiliée à une caisse de congés payés » implique ensuite de paramétrer la caisse dans la section « Organismes » du dossier de paie avant de calculer le 1er bulletin, afin que le taux de cotisation soit juste.

### **3.4.5** - Informations bancaires

Saisir le RIB > lors de la génération du fichier, le programme le transforme en BIC/IBAN.

Pour les comptes bancaires étrangers <u>uniquement</u>, il est impératif de saisir l'IBAN et le code BIC.

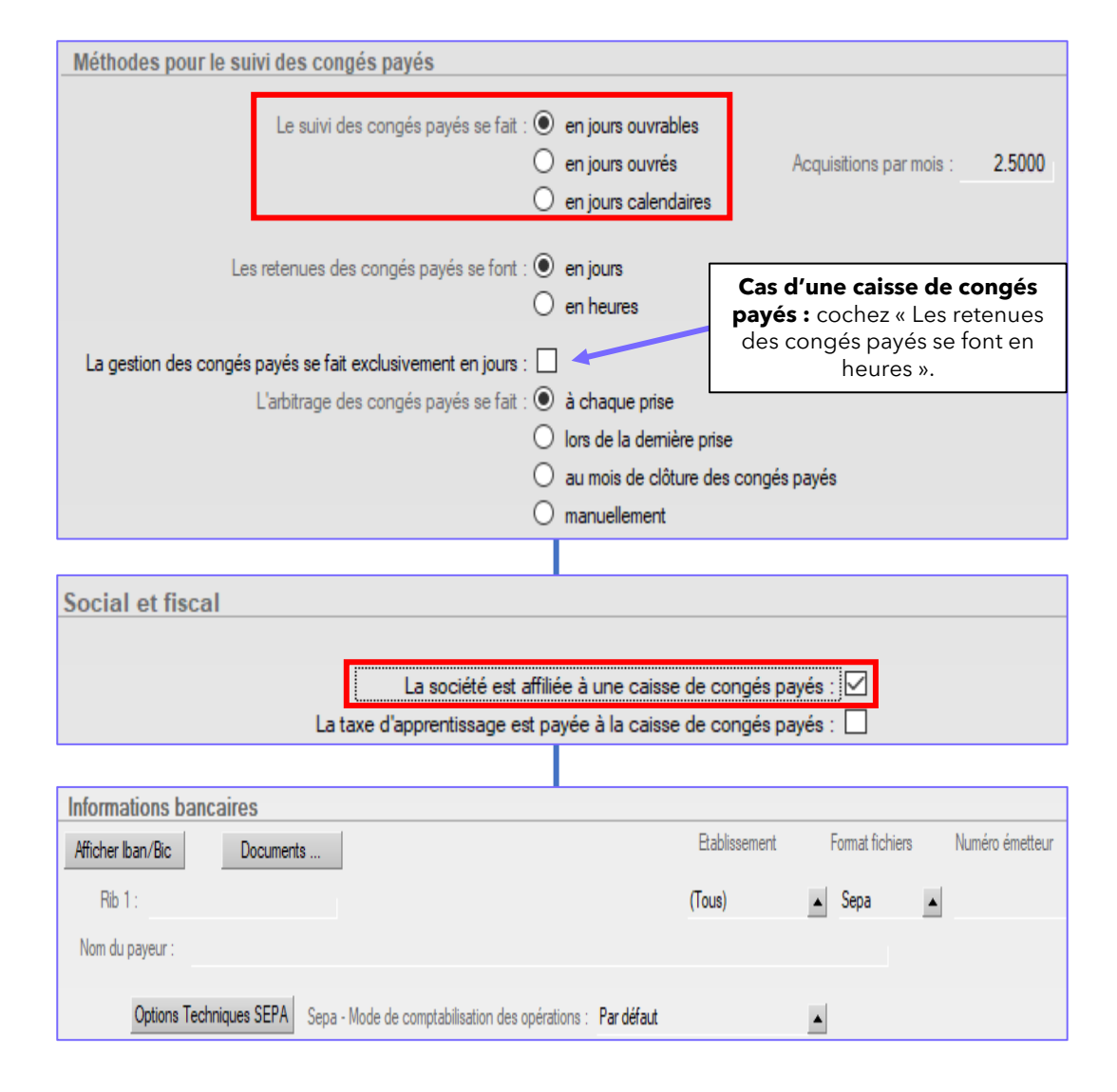

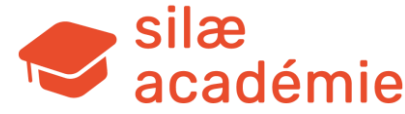

# 4. Paramétrage de la fiche Salarié

#### Fiches à voir dans l'aide en ligne :

- « Paramétrer la fiche Salarié » > mot-clé « salarié ».
- « Montage Renseigner la fiche Salarié » > mot-clé « salarié ».
- « Entrée du salarié » > mot-clé « entrée ».
- « Import excel d'informations salariés » > mot-clé « import ».
- « Alertes d'échéance » > mot-clé « alertes ».
- « Saisies arrêts » > mot-clé « saisies ».
- « Avantages en nature » > mot-clé « avantages ».

« Changement de contrat », « Contrat d'apprentissage », « Parcours emploi compétences-CUI », « Paramétrage stagiaires », « Personnel externe », « CDD », « Contrats de professionnalisation », « Contrats CIFRE », « CEE », « Contrats particuliers & Compagnons du Devoir », « Dispositif Emplois francs », « CDDI » , « CDD saisonnier et CDD Action de formation du travailleur saisonnier », « Cape », « Engagement et volontariat de service civique », « CDD d'usage », > mot-clé « contrat ». « Mandataire social » > mot-clé « mandat ».

# 4.1 - Accès à la fiche Salarié

Dans un dossier de paie : flèche du 1<sup>er</sup> menu > « Fiches Salariés » ou raccourci.

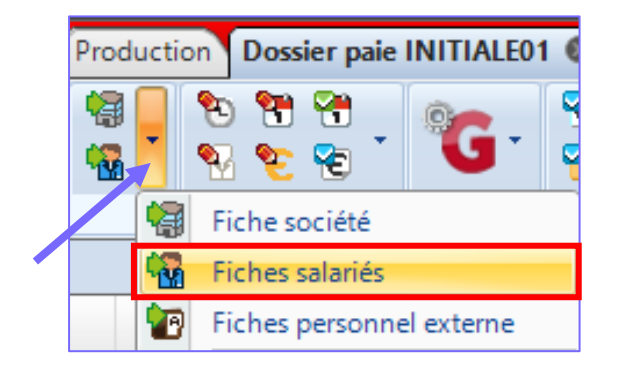

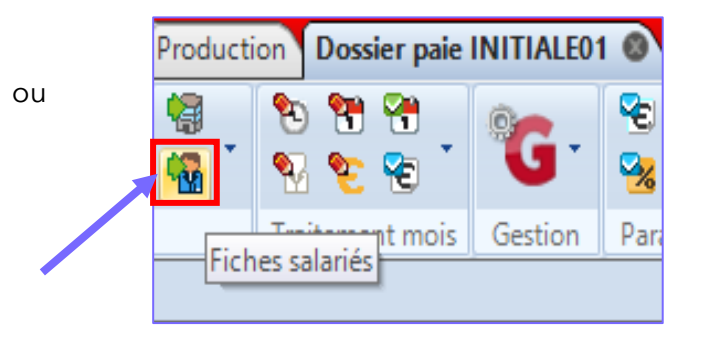

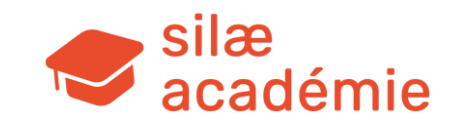

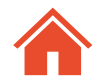

Pour visualiser le sommaire et accéder facilement aux rubriques via un clic : dans la fiche Salarié, appuyez sur la touche clavier **F1** (ou Fn + F1)

| Sommaire                                                             | X |
|----------------------------------------------------------------------|---|
|                                                                      |   |
| Identification du salarié                                            |   |
| Naissance                                                            |   |
| Pays de nationalité                                                  |   |
| Coordonnées                                                          |   |
| Personne à contacter en cas d'urgence                                |   |
| Informations bancaires                                               |   |
| Entrée dans l'entreprise                                             |   |
| Saisies - arrêts                                                     |   |
| Conjoint                                                             |   |
| Enfants - Personnes à charge                                         |   |
| Emploi                                                               |   |
| Définition de l'emploi                                               |   |
| Rémunération                                                         |   |
| Présentation de la ligne "Salaire de base" à l'édition des bulletins |   |
| Commentaires sur les bulletins de salaire                            |   |
| Horaires                                                             |   |
| Absences                                                             |   |
| Conges payes<br>RTT                                                  |   |
| Avance sur frais                                                     |   |
| Avantages en nature                                                  |   |
| Indemnités kilométriques                                             |   |
| Prélèvements fixes sur salaire                                       |   |
| Paramètres de paie                                                   |   |
| Plafond Sécurité Sociale                                             |   |
| Nature de l'activité                                                 |   |
| CICE                                                                 |   |
| Chèque Santé                                                         |   |

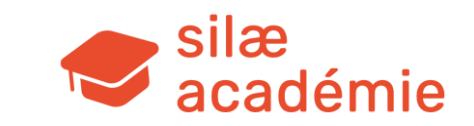

# 4.2 - Partie administrative de la fiche Salarié

#### 4.2.1 - Entrée du salarié

#### Date d'entrée : obligatoire.

- ▶ permet de calculer l'ancienneté du salarié si la date d'ancienneté n'est pas renseignée.
- ▶ permet d'indiquer la date des cumuls en bas de bulletin et cumuls de tranches dans le cas d'une entrée en cours d'année.

#### Date d'ancienneté : facultative.

A renseigner dans le cas où l'ancienneté est différente de la date d'entrée ou si on souhaite que la date d'ancienneté apparaisse sur le bulletin (par défaut ancienneté en nombre de mois et années).

### 4.2.2 - Informations bancaires

Renseignez les informations.

Si on ne gère pas les virements, la coche « A utiliser pour les virements » peut être activée pour avoir la mention « Paiement par virement » sur le bulletin. Sinon : « Paiement par chèque » est renseigné par défaut.

A noter : menu « Outils » > « Import excel d'informations salariés » pour importer les informations bancaires des salariés en masse.

### 4.2.3 - Informations complémentaires

Cliquez sur le bouton pour dérouler les différentes sections permettant de spécifier des informations importantes concernant le salarié (initialisation de l'ancienneté, salarié protégé, niveau de diplôme...).

Exemple : travailleur handicapé => cette section est importante car elle permet la bonne remontée des informations dans la déclaration du statut du travailleur handicapé via la DSN.

#### Important : NIR à renseigner !

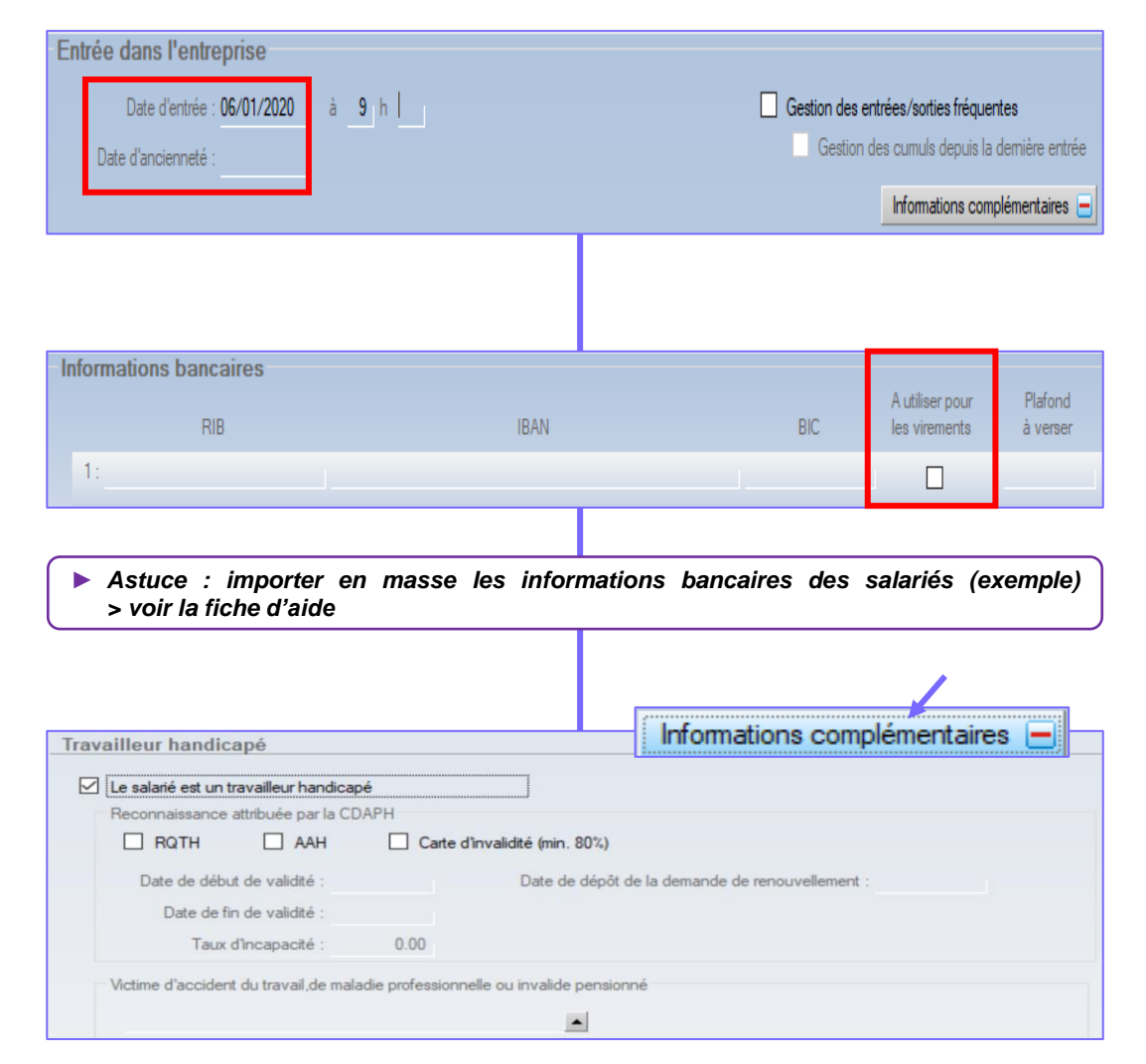

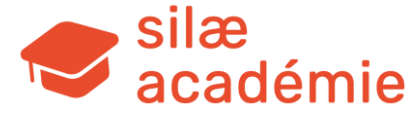

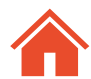

### 4.2.4 - Saisies / arrêts

Calcul de la quotité saisissable en fonction du nombre de personnes à charge et de la priorité (automatique selon la nature).

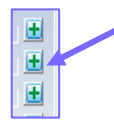

Etat récapitulatif de la saisie (sommes versées / dues) En montage : reprise des montants antérieurs déjà versés

## 4.2.5 - Saisie des enfants / personnes à charge

Il est important de renseigner cette information pour le calcul des CP de parentalité, les chèques vacances et, pour certaines conventions collectives, le maintien enfant malade (avec date de naissance de l'enfant renseignée).

| Saisles               | - arrêts                         |                 | Natur              | e de la :               | saisie à sélectio                    | nne  | er 📄     |                |               |           |
|-----------------------|----------------------------------|-----------------|--------------------|-------------------------|--------------------------------------|------|----------|----------------|---------------|-----------|
| 1.                    | Demandeur                        | Date<br>demande | Montant<br>créance | Mois débu<br>prélèvemer | it<br>nts Type                       |      | Priorité | Libellé sur le | es bulletins  | Référence |
| 2:                    |                                  |                 |                    |                         | Saisie sur rémunération              |      |          |                |               | Ð         |
| 3 :                   |                                  |                 |                    |                         | Pension alimentaire                  |      |          |                |               | Œ         |
| 4 :                   |                                  |                 |                    |                         | Saisie à tiers détenteurs            |      |          |                |               |           |
| 5 :                   |                                  |                 |                    |                         | Saisie attribution                   |      |          |                |               | <b>±</b>  |
|                       |                                  |                 |                    |                         |                                      |      |          |                |               |           |
| Enfants ·             | - Personnes à c                  | harge           |                    |                         |                                      |      |          |                |               |           |
| Enfants ·             | - <b>Personnes à c</b><br>Prénom | harge           | Nom de fa          | amille                  | Date de naissance                    | Lien | I        | NIR            | Sexe          | A charge  |
| Enfants ·<br>1: Rache | - <b>Personnes à c</b><br>Prénom | barge<br>BOURA  | Nom de fa          | amille                  | Date de naissance<br>17/05/2010 Enfa | Lien |          | NIR            | Sexe<br>Femme | A charge  |

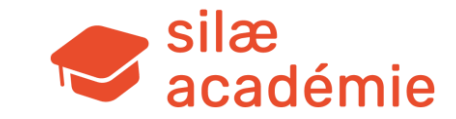

# 4.3 - Partie emploi de la fiche Salarié

# 4.3.1 - Paramétrage d'un CDI (exemple)

#### <u>Emploi</u>

Date début d'emploi : obligatoire → détermine où se situe le 1<sup>er</sup> bulletin dans d'avancement. Cette date apparaît par défaut sur le bulletin de paie.

Date début de contrat : à saisir systématiquement (notamment lorsque la fiche Salarié c un précédent emploi).

Motif début d'emploi : obligatoire.

#### Définition de l'emploi

Renseigner la classification pour gérer le minimum conventionnel et les particularités lié CCN.

Code complément PCS-ESE :

Code catégorie de salarié :

Code CPN DUC : rassemble les salariés sur le tableau des charges et DSN Code catégorie de salarié : salariés qui ont de l'abattement (obligatoire pour respecter norme EDI)

Codes PCS-ESE et complément PCS-ESE : cf. cahier technique DSN.

|                                                              | Emploi                                                                                                    |
|--------------------------------------------------------------|----------------------------------------------------------------------------------------------------|
|                                                              | Etablissement : BOURGES                                                                                               |
|                                                              | Code contrat de travail : 01 Contrat à durée indéterminée                                                             |
|                                                              | Contrat de tune particulier : Néant                                                                                   |
|                                                              |                                                                                                    |
|                                                              |                                                                                                    |
|                                                              | Data da signatura du septerto (06/01/2020                                                                             |
|                                                              | Date de signature du contrat : 05/01/2020                                                                             |
| le le bulletin dans l'état                                   | Moté début d'emploi : 001 embaurbe_ début d'activité recentement direct ou sur concours fonction publique) début de c |
| que la fiche Salarié compte                                  |                                                                                                    |
|                                                              | Date de fin de préavis :                                                                                              |
|                                                              | Motif fin d'emploi :                                                                                                  |
|                                                              | Motif de la rupture :                                                                                                 |
|                                                              | Ne pas éditer les documents de fin de contrat Contrat avec une clause de non concurrence                              |
|                                                              | Maintenir l'affiliation au contrat de prévoyance Clause de non concurrence levée                                      |
|                                                              | Définition de l'emploi                                                                                                |
| t les particularités liées à la                              | Convention collective : B065 Bureaux d'études techniques Classification des métiers                                   |
|                                                              | Code classification métier : B065.02.005 Date début d'ancienneté dans le grade :                                      |
|                                                              | Ingénieur ou cadre position 2-2                                                                                       |
| coire pour respecter la                                      | Nature de l'emploi : Ingénieur ou cadre position 2-2                                                                  |
|                                                              | Code caractéristique de l'activité : 90 Salarié non concerné                                                          |
| J.                                                           | Code statut professionnel : 29 Cadre                                                                                  |
|                                                              | Code statut catégoriel CC : 01 Cadre                                                                                  |
|                                                              | Code statut catégoriel AGIRC-ARRCO : 01 Cadre et assimilé (article 4 et 4 bis)                                        |
|                                                              | Code autre régime de retraite :                                                                                       |
| Code PCS-ESE : 374d Cadres commerciaux des petites et mo     | iyennes entreprises (hors commerce de détail)                                                                         |
| lément PCS-ESE :                                             |                                                                                                    |
| Code CPN DUC : 221 Cadres et assimilés cadres (Article 484 b | is CCN 14/03/47)                                                                                                    |
| légorie de salarié :                                         |                                                                                                    |
|                                                              |                                                                                                    |

e

#### **Rémunération**

**« Mensuel »** : renseigner le salaire de base perçu pour le nombre d'heures contractuelles du salarié (exemple : si salarié est à 169 h, renseigner le salaire de base pour les 169 h donc les H.S structurelles comprises).

**« Salaire net garanti »** : salaire de base + éventuel complément sur une ligne à part pour que le salarié reçoive au minimum le net garanti (avant PAS).

#### Insertion de mots clés à la suite du salaire :

- Salaire suivi de « NET » (pour un montant net) => 2250NET
- Salaire suivi de « NETP » (montant net toutes primes confondues / le simple « net » ne prend pas en compte les primes - remboursements > le logiciel procède à un ajustement pour générer le net à payer désiré comprenant les primes) => 2300NETP
- Salaire suivi de « CG » (pour un montant en coût global, intégrant les charges patronales) => 2250CG
- Salaire suivi de « CGP » (comme précédemment) => 2300CGP

#### **Horaires**

A noter : le fait de mettre une grille horaire inférieure à 151.67 heures permet de définir un temps partiel  $\rightarrow$  la proratisation des plafonds sera automatiquement faite sur le bulletin.

| emuneration                                                                                                    |
|----------------------------------------------------------------------------------------------------|
| Minima conventionnels :                                                                                                    |
| Au 01/07/2017 : Taux horaire = 16.7007 €, Salaire mensuel = 2532.99 €, Garantie annuelle = 31995.60 €, pour 151.67 heures/mois                                                                                                    |
|                                                                                                    |
| Salaire de base       :       Ne pas renseigner de salaire si le salarié est payé au SMIC ou min. conventionnel       :       Image: Convention of the salaire si le salarié est payé au SMIC ou min. conventionnel       :       :       Image: Convention of the salaire si le salarié est payé au SMIC ou min. conventionnel       :       :       :       :       :       :       :       :       :       :       :       :       :       :       :       :       :       :       :       :       :       :       :       :       :       :       :       :       :       :       :       :       :       :       :       :       :       :       :       :       :       :       :       :       :       :       :       :       :       :       :       :       :       :       :       :       :       :       :       :       :       :       :       :       :       :       :       :       :       :       :       :       :       :       :       :       :       :       :       :       :       :       :       :       :       :       :       :       :       :       :       :       :       :       :       :< |
| Présentation de la ligne "Salaire de base" à l'édition des bulletins                                                                                                    |
| Libellé :                                                                                                    |
| Masquer le nombre d'heures :<br>Masquer le taux horaire :                                                                                                    |
| Commentaires sur les bulletins de salaire                                                                                                    |
|                                                                                                    |
|                                                                                                    |
|                                                                                                    |
| Salarié au forfait jour : 📃                                                                                                    |
| Périodicité mensuelle des bulletins : 🗹                                                                                                    |
|                                                                                                    |
| A cocher UNIQUEMENT si on veut faire<br>apparaître les heures réelles effectuées en                                                                                                    |
| bas du bulletin et non pas la mensualisation.                                                                                                    |
| Edition des heures réellement effectuées                                                                                                    |
| └─ Le salarié est soumis aux horaires par défaut de l'établissement                                                                                                    |
|                                                                                                    |
|                                                                                                    |
| inlevez la coche dans le cas où le salarié ne suit<br>pas l'horaire collectif renseigné dans la fiche<br>Société => grille horaire spécifique à<br>renseigner.                                                                                                    |
|                                                                                                    |
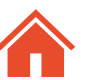

#### Les avantages en nature

Saisissez les éléments (voiture, logement, nourriture, informatique...) sous la forme de montants qui seront repris de manière automatique dans les bulletins.

Il n'est pas nécessaire de saisir le libellé de l'avantage en nature. Par défaut, ils sont affichés ainsi sur le bulletin : « Avantage en nature véhicule » etc. Logement : possibilité de renseigner un montant ou calcul automatique selon le nombre de pièces et la tarification légale pour le logement.

| _                  |                                                                                                    |                             |        |  |        |  |  |  |  |  |
|--------------------|----------------------------------------------------------------------------------------------------|-----------------------------|--------|--|--------|--|--|--|--|--|
|                    | A05.b                                                                                                    | Avantage en nature NTIC     | 215.00 |  | 215.00 |  |  |  |  |  |
| $\bigtriangledown$ | A03.b                                                                                                    | Avantage en nature logement | 106.20 |  | 106.20 |  |  |  |  |  |
|                    | A03.b - Avantage en nature logement                                                                             |                             |        |  |        |  |  |  |  |  |
|                    | Rémunération brute de référence : 2026.3<br>Nombre de semaines travaillées : 4<br>Proratisation : 106.2 / 4 * 4 |                             |        |  |        |  |  |  |  |  |

## **Logement occupé par 2 conjoints travaillant dans la même entreprise :** réduction de 50 %.

### Application de l'abattement pour sujétions : abattement de 30 %.

Pour aller plus loin (cas des AeN non fixes), on utilise des profils > voir aussi les fiches « Profil utilisateur pour un / quelques / tous les salariés » > mot-clé « primes » dans l'aide en ligne ou « webEV » dans l'espace « Guides de formation ».

### Code cotisation AT - partie Paramètres de paie

**Attention** : il faut obligatoirement que le code section AT soit renseigné *(paramétrage produit).* 

#### Exonération de cotisations - partie Paramètres de paie

Choix de l'exonération dans le menu déroulant > renseignez les dates de début / dates de fin.

| Avantages en na   | ature         |                              |         |                                   |                                 |        |
|-------------------|---------------|------------------------------|---------|-----------------------------------|---------------------------------|--------|
|                   | Туре          | Libellé                      |         |                                   | Montant                         |        |
|                   | Voiture :     |                              |         |                                   | 0.00                            |        |
|                   | Loaement :    |                              |         |                                   | 0.00                            |        |
|                   | NTIC          |                              |         |                                   | 215.00                          |        |
|                   | Mariana .     |                              |         |                                   | 0.00                            |        |
|                   | Noumture :    |                              |         |                                   | 0.00                            |        |
|                   | Autres :      |                              |         |                                   | 0.00                            |        |
| _                 | Calcul aut    | omatique des avantages       | s en r  | nature de type logement           |                                 |        |
|                   | Libellé :     |                              |         |                                   | Nombro de pièces :              | 2      |
|                   | Libelie .     |                              |         |                                   | Nombre de pieces .              | - ,    |
|                   |               | Logement occu                | ipé p   | ar deux conjoints travaillant d   | ans la même entreprise : 🗌      | 0      |
|                   | Salarié log   | é par nécessité absolue      | e de s  | ervice                            |                                 |        |
|                   |               | Application d                | le l'a  | battement pour sujétions :        | ]                               |        |
|                   |               |                              |         |                                   | -                               |        |
| Paramètres de pai | ie            |                              |         |                                   |                                 |        |
|                   |               | Plans de pr                  | imes :  | Pgp1.fr                           |                                 |        |
|                   |               | Plans de primes utilisa      | ateur : | & Personnaliser                   |                                 |        |
|                   |               | Plans de primes fi           | naux :  | Pap 2 fr                          |                                 |        |
|                   |               | Plans de cotisa              | tions : | Pgc.fr                            |                                 |        |
|                   | Confirmation  | obligatoire des heures mensu | elles : |                                   |                                 |        |
| Le calcu          | l automatique | des entrées/sorties est désa | ctivé : |                                   |                                 |        |
|                   |               | Code section accident du tr  | avail : | 01                                |                                 |        |
|                   |               |                              | 40      | Exonération de cotisations patror | nales LODEOM                    |        |
|                   |               |                              | 52      | Organismes d'intérêt général en z | rr                              |        |
| Exonérations de c | otisations    |                              | 53      | Bassin d'emploi à redynamiser     |                                 |        |
| Type d'exopératio | 200           |                              | 55      | Contrats aidés atelier/chantier d | insertion                       |        |
| 1:                |               |                              | 90      | contrats aldes atelier/chantler d | insertion (secteur non marchand | PUBLIC |
| 2:                |               | <u></u>                      |         |                                   |                                 |        |

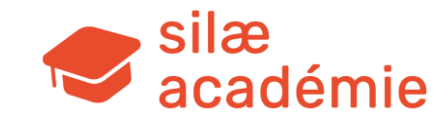

### 4.3.2 - Paramétrage d'un CDD

### <u>Emploi</u>

Saisissez le code contrat de travail 02, le motif de CDD et la date de fin d'emploi.

### Au sujet du motif :

CDD d'usage : attention à la législation en vigueur à la date de lecture de ce guide.

### Points de vigilance :

- $\Rightarrow$  Taxe forfaitaire sur les CDD d'usage
- ⇒ Majoration de la contribution d'assurance chômage
- CDD de remplacement : permet de ne pas prendre en compte ce salarié dans les effectifs.

| Emploi                      |                                                                                                    |
|-----------------------------|----------------------------------------------------------------------------------------------------|
|                             |                                                                                                    |
| Etablisse                   | ment : TEST FORMATION                                                                                               |
| Code contrat de t           | ravail : 02 Contrat à durée déterminée                                                                              |
| Motif du                    | CDD : 03 CDD d'usage                                                                                                |
| Durée initiale du           | CDD : 4 mois 0 jours                                                                                                |
|                             | Paiement mensuel des indemnités de précarité                                                                        |
| Contrat de type parti       | culier : Néant                                                                                                    |
| Cas parti                   | culier :                                                                                                    |
|                             |                                                                                                    |
|                             |                                                                                                    |
|                             | Date de signature du contrat : 06/01/2020                                                                           |
| Date début d'e              | mploi : 06/01/2020 Pas de bulletin le 1er mois Date début de contrat : 06/01/2020                                   |
| Motif début d'e             | mploi : 001 🚽 embauche, début d'activité, recrutement direct ou sur concours (fonction publique), début de c 🔺      |
| Date de fin de période prob | stoire :                                                                                                    |
| Date fin d'e                | mploi : 25/04/2020 ou durée : mois Date de fin de préavis :                                                         |
| Motif fin d'e               | mploi : 008 fin de contrat de travail, fin d'activité, fin de détachement, perte de la qualité cultuelle (cultes) 🔺 |
| Motif de la ru              | pture : 31 fin de contrat à durée déterminée ou fin d'accueil occasionnel                                           |
|                             | Ne pas éditer les documents de fin de contrat                                                                       |
|                             | Maintenir l'affiliation au contrat de prévoyance Clause de non concurrence levée                                    |

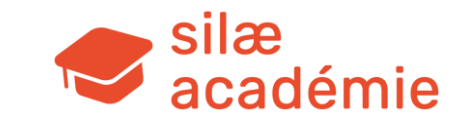

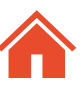

### 4.3.3 - Paramétrage d'un apprenti

### Entrée dans l'entreprise

**Important** : depuis janvier 2021, il est nécessaire de renseigner dans la section « Entrée dans l'entreprise » > « Informations complémentaires » le niveau de diplôme préparé (l'absence d'information dans cette section génère un blocage DSN).

### <u>Emploi</u>

Renseignez le code contrat de travail (« 04 » ou « 05 » selon l'entreprise).

| D  | late d'ancienneté : Gestion des cumuls depuis la<br>Informations comp                                                                     | dernière entre<br>olémentaires |
|----|----------------------------------------------------------------------------------------------------|--------------------------------|
|    | Nîveau de diplôme préparé X                                                                                                    |                                |
| 03 | Niveau de formation équivalent au CAP (certificat d'aptitude professionnelle) ou au BEP (brevet d'études professionnelles)                | •                              |
| 04 | Formation de niveau du bac (général, technologique ou professionnel), du brevet de technicien (BT) ou du brevet professionnel             |                                |
| 05 | Formation de niveau bac+2 : licence 2, BTS (brevet de technicien supérieur), DUT (diplôme universitaire de technologie), etc.             |                                |
| 06 | Formation de niveau bac+3 et bac+4 : licence 3, licence professionnelle, master 1, etc.                                                   |                                |
| )7 | Formation de niveau bac+5 : master 2, diplôme d'études approfondies, diplôme d'études supérieures spécialisées, diplôme d'ingénieur, etc. |                                |
| 08 | Formation de niveau bac+8 : doctorat, habilitation à diriger des recherches, etc.                                                         | •                              |
|    | Niveau de diplôme préparé :                                                                                                    |                                |
| _  |                                                                                                    |                                |
| pi | Etablissement : BOURGES                                                                                                    |                                |
|    | Code contrat de davair : 04 Contrat à apprentissage enreprises ausanaies ou de moins de 11 salafies (01 de 1575)                          |                                |
|    | Contrat de type particulier : Néant                                                                                                    |                                |

Date de fin de préavis :

Motif fin d'emploi : 008 fin de contrat de travail, fin d'activité, fin de détachement, perte de la qualité cultuelle (cultes)

Date fin d'emploi : 10/05/2021

Motif de la rupture : 81 fin de contrat d'apprentissage

Ne pas éditer les documents de fin de contrat

Maintenir l'affiliation au contrat de prévoyance

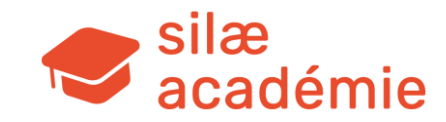

Contrat avec une clause de non concurrence

Clause de non concurrence levée

### Définition de l'emploi

Classifiez l'apprenti si la CCN prévoit une classification Apprenti (comme dans cet exemple) > les lignes suivantes sont automatiquement renseignées.

**Attention :** s'il n'y a pas de classification apprenti pour la CCN, renseignez les zones suivantes **sans classifier l'apprenti (sauf exceptions).** 

Code caractéristique de l'activité  $\rightarrow$  Code statut professionnel  $\rightarrow$  Code statut catégoriel CC  $\rightarrow$  Code statut catégoriel AGIRC/ARRCO  $\rightarrow$ 

Ne pas oublier de renseigner le code CPN DUC :

260 = Apprentis 261 = Apprentis > 10

### **Rémunération**

Ne rien saisir : calcul & mise à jour par le programme selon les paramétrages légaux / conventionnels des apprentis et selon l'âge et l'année d'apprentissage.

### Informations sur contrat particulier (Paramètres de paie)

Tableau à renseigner impérativement.

Renseignez le mois et l'année de chaque début de période d'apprentissage (période effectuée dans cette entreprise ou pas).

Exemple : l'apprenti réalise sa 1<sup>ère</sup> année d'apprentissage (Période 1) à partir de septembre 2020. S'il avait commencé en 2020 sa 2<sup>ème</sup> année d'apprentissage, il aurait fallu renseigner 09/2020 dans la colonne 2 (= 2<sup>ème</sup> année d'apprentissage).

Majoration de 15 % : à cocher si l'apprenti est concerné.

**Pourcentage du contrat d'apprentissage précédent** : le programme reprend le pourcentage le plus élevé entre celui saisi ou celui calculé pour le contrat actuel.

| )éfinition de l'emploi                              |            |                         |                  |               |                 |                 |                 |                |
|-----------------------------------------------------|------------|-------------------------|------------------|---------------|-----------------|-----------------|-----------------|----------------|
| Convention collective :                             | B065       | Bureaux d'études te     | echniques        |               |                 | •               | Classificati    | on des métiers |
| Code classification métier :                        | B065.03    | .001                    |                  | Date débu     | t d'ancienneté  | dans le grade : | :               |                |
|                                                     | Apprenti   | - Niveaux de formatio   | n II et III prép | arés          |                 |                 |                 |                |
| Nature de l'emploi :                                | Apprenti   | - Niveaux de formatio   | n II et III prép | arés          |                 |                 |                 | <b>_</b>       |
| Code caractéristique de l'activité :                | 90 Sa      | larié non concerné      |                  |               |                 |                 |                 | -              |
| Code statut professionnel :                         | 90 Pa      | s de statut professioni | nel              |               |                 |                 |                 | <b>_</b>       |
| Code statut catégoriel CC :                         | 02 No      | n cadre                 |                  |               |                 |                 |                 | 🔺 🕄            |
| Code statut catégoriel AGIRC-ARRCO :                | 04 No      | n cadre                 |                  |               |                 |                 |                 | <b>_</b>       |
| Code autre régime de retraite :                     |            |                         |                  |               |                 |                 |                 |                |
| Position :                                          |            |                         |                  |               |                 |                 |                 |                |
| Coefficient :                                       | 220        |                         |                  |               |                 |                 |                 |                |
| Minima conventionnels :<br>Au 01/07/2017 : Taux hor | aire = 9.4 | 58 €, Salaire mensuel   | I = 1434.50 €    | , Garantie a  | innuelle = 1812 | 20.00 €, pour 1 | 51.67 heure     | s/mois         |
| Salaire de base                                     |            |                         |                  |               |                 |                 |                 | ∫⊙ Mensu       |
| Salaire net garar                                   | nti :      |                         |                  |               |                 |                 |                 | O Horaire      |
| nformations sur contrat part                        | culier     |                         |                  |               |                 |                 |                 |                |
|                                                     | Contr      | at : Contrat d'appre    | ntissage ent     | reprises arti | sanales ou de   | moins de 11 :   | salariés (loi d | e 1979)        |
|                                                     |            |                         | -                |               |                 |                 |                 |                |
| Date de                                             | signatur   | e : 07/09/2020          |                  |               |                 |                 |                 |                |
| Date début                                          | du contr   | at : 07/09/2020         |                  |               |                 |                 |                 |                |
| Périodes :                                          | 1          | 2                       | 3                | 4             | 5               | 6               | 7               | 8              |
| 09                                                  | /2020      |                         |                  |               |                 |                 |                 |                |
| Majoration 15% :                                    |            |                         |                  |               |                 |                 |                 |                |
| Date fin de contrat                                 | 10/05/     | 2021                    | Pourcentage      | e du contra   | d'apprentissa   | ge précédent    | : 0.00          | %              |
|                                                     |            |                         |                  |               |                 | -               |                 |                |

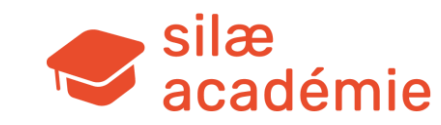

Article D.6222-30 du code du travail : « Lorsqu'un contrat d'apprentissage est conclu pour une durée inférieure ou égale à un an pour préparer un diplôme ou un de même niveau que celui précédemment obtenu, lorsque la nouvelle qualification recherchée est en rapport direct avec celle qui résulte du diplôme ou du titre précédemment obtenu, une majoration de 15 points est appliquée à la rémunération prévue à l'article D. 6222-26.

Dans ce cas, les jeunes issus d'une voie de formation autre que celle de l'apprentissage sont considérés, en ce qui concerne leur rémunération minimale, comme ayant accompli la durée d'apprentissage pour l'obtention de leur diplôme ou titre ».

**Cette majoration concerne le barème légal** : voir le <u>document questions-réponses du ministère du Travail > question 3</u>.

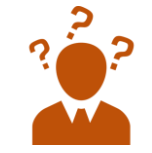

Côté logiciel : par défaut, la majoration de 15 % n'est plus appliquée dans le barème conventionnel, elle ne s'applique qu'au barème légal.

Pour permettre l'application de la majoration de 15 % au barème conventionnel des apprentis, se rendre dans le menu « Paramétrage » > « Méthodes » et utiliser la méthode 303 (valeur « O » à saisir). Plus de détails : voir le guide des méthodes dans l'aide en ligne.

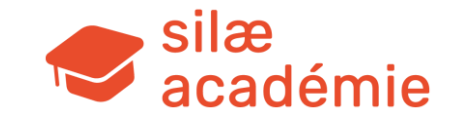

### 4.3.4 - Paramétrage d'un mandataire social

### <u>Emploi</u>

Renseignez le code contrat de travail « 90 ».

### Définition de l'emploi

Rattachez le mandataire à une CCN pour déclencher les cotisations du dossier  $\rightarrow$  il s'agira de supprimer un certain nombre de paramétrages conventionnels non appropriés pour le mandataire. Un masque de bulletin permet d'enlever la CCN sur les bulletins des mandataires (=> BULLSANSCC).

## **Attention** : renseignez impérativement un code statut professionnel de **« 20 » à « 25 » ou le « 88 ».**

A noter (1) : s'il n'y a pas de rattachement à la CCN  $\rightarrow$  le mandataire bénéficie du min. légal du cadre et il s'agira d'ajouter un certain nombre de paramètres.

A noter (2) : le mandataire ne fait pas partie des salariés donc pas de code pcs/ese à renseigner ; il ne peut pas bénéficier de l'abattement donc pas de code catégorie de salarié à compléter.

### **Rémunération & grille horaire**

Renseignez le salaire.

Renseignez la grille horaire à « 0 » (enlevez la coche à « Le salarié est soumis aux horaires par défaut de l'établissement » et mettre « 0 » dans la ligne « Heures mensuelles normales »).

Dans le cas où le client souhaite faire apparaitre des absences sur le bulletin du mandataire, il faut renseigner la grille horaire comme les autres salariés. Il faut dans ce cas cocher « Masquer le nombre d'heures » + « Masquer le taux horaire » dans la section « Rémunération ».

| Emploi                                                                         |                                                        |
|--------------------------------------------------------------------------------|--------------------------------------------------------|
| Etablissement : BOURGES                                                        |                                                        |
| Code contrat de travail : 90 Sans contrat de travail ou conventionneme         | nt                                                     |
| Contrat de tupe particulier : Néant                                            |                                                        |
|                                                                                | <u> </u>                                               |
|                                                                                |                                                        |
| Définition de l'emploi                                                         |                                                        |
| Convention collective : B065 Bureaux d'études techniques                       | Classification des métiers                             |
| Code classification métier : Date débu                                         | it d'ancienneté dans le grade :                        |
|                                                                                |                                                        |
| Manual Resolution Mandata and                                                  | × _                                                    |
| Nature de l'emploi : Mandat social                                             |                                                        |
| Code caractéristique de l'activité : 90 Salarié non concerné                   |                                                        |
| Code statut professionnel : 88 Autre mandataire social                         |                                                        |
| Code statut catégoriel CC : 01 Cadre                                           | 20 Gérant minoritaire                                  |
| Code statut catégoriel AGIRC-ARRCO : 01 Cadre et assimilé (article 4 et 4 bis) | 21 Gerant egalitaire<br>22 Président directeur général |
| Code autre rémine de manage                                                    | 23 Directeur général                                   |
|                                                                                | 24 Président                                           |
| Position :                                                                     | 25 Directeur général                                   |
| Coefficient :                                                                  |                                                        |
|                                                                                |                                                        |
| Rémunération                                                                   |                                                        |
| Minima conventionnels :                                                        |                                                        |
|                                                                                |                                                        |
| Salaire de base : 5000net                                                      | ∫                                                      |
| Salaire net garanti :                                                          | O Horaire                                              |
| Présentation de la ligne "Salaire de base" à l'édition des bulletins           |                                                        |
| Libellé : Mandat                                                               | Possibilité de modifier le                             |
| Masquer le nombre d'heures                                                     | libellé « Salaire de base »                            |
| Masquer le taux horaire 💠 🗹                                                    |                                                        |

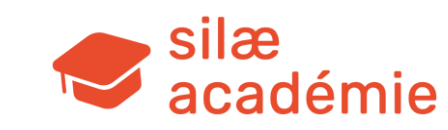

### Congés payés

Cochez « Exclure de la gestion des congés payés » pour enlever les compteurs en bas du bulletin de paie.

### Cotisations chômage - Paramètres de paie

Ôtez la coche de l'énoncé « Soumis aux cotisations chômage »  $\rightarrow$  cela enlève les cotisations chômage + réduction générale.

| Congés payés                                                                                                    |                                                                                                    |
|----------------------------------------------------------------------------------------------------|----------------------------------------------------------------------------------------------------|
| Nombre de jours de congés payés acquis / mois, si spécifique : 0.0000<br>Mois de clôture des congés payés, si spécifique :                                                                    | •                                                                                                    |
| Tenir les compteurs des congés payés :<br>Exclure de la caisse de congés payés :<br>Exclure de la gestion des congés payés : 🗹                                                                | Mode de calcul des bases de retraite complémentaire & prévoya<br>O Mode direct<br>O Mode déclaratif au réel |
| Régime local Alsace-Moselle :       Commis commercial :         Soumis aux cotisations chômage :       Exclure de la loi TEPA :         Exclure de la loi TEPA :       Gestion de l'appoint : |                                                                                                    |

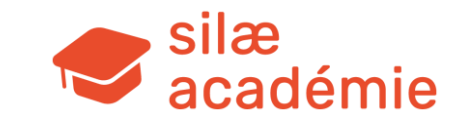

### **4.3.5** - Changement de contrat : attention à la gestion des dates dans la fiche Salarié

| Cas :                                | Manipulations :                                                                                                    |
|--------------------------------------|----------------------------------------------------------------------------------------------------|
| Passage de CDD à CDI                 | Option 1 => changements directement dans la fiche Salarié > section « Emploi » > code contrat de travail.         Changement dans 1 seul bulletin.         Si changement de rémunération => saisie dans la fiche Salarié de la nouvelle rémunération + éventuel rappel de salaire dans le bulletin (profil MAJSDBASE dans les éléments variables).         Si changement d'horaire de travail => saisie des nouveaux éléments dans la fiche Salarié + éventuel rappel d'heures dans le bulletin.                                       |
|                                      | Option 2 => changement sur 2 bulletins (exemple : en cours de mois) avec clôture de l'emploi motif 902 / nouvel emploi motif 901.<br>**Voir la méthode page suivante.                                                                                                    |
| Changement de motif CDD              | => clôturer l'emploi, faire le bulletin de sortie et créer un nouvel emploi.                                                                                                    |
| Renouvellement CDD                   | => modifier la date de fin d'emploi dans la fiche du salarié. Le contrat reste le même (rémunération, mensualisation).                                                                                                    |
| Contrat d'apprentissage à<br>CDD/CDI | Quelle que soit la date de changement de contrat, il faut clôturer l'ancien emploi, faire le bulletin de sortie et créer un nouvel emploi.<br>Attention : il est fortement recommandé de faire une sortie complète avant de créer le nouvel emploi, c'est-à-dire de payer les CP et de générer<br>une attestation Assedic (dans le cas où le salarié sort de l'entreprise quelques mois plus tard, il faut restituer l'attestation du contrat d'apprentissage -<br>or, l'attestation Assedic ne pourra pas être générée à posteriori). |
|                                      | Option 1 => changements directement dans la fiche Salarié > section « Définition de l'emploi ».                                                                                                    |
| De non cadre à cadre                 | Option 2 => changement sur 2 bulletins (exemple : en cours de mois) avec clôture de l'emploi motif 902 / nouvel emploi motif 901.<br>**Voir la méthode page suivante.<br>Voir aussi : les méthodes 180 et 204 (définition des tranches) > menu « Paramétrage » > « Méthodes ».                                                                                                    |
| Changement de temps de               | Option 1 => changements directement dans la fiche Salarié                                                                                                    |
| partiel > temps complet)             | Option 2 => réaliser ce changement sur 2 bulletins (exemple : en cours de mois) avec clôture de l'emploi motif 902 / nouvel emploi motif 901.<br>**Voir la méthode page suivante.                                                                                                    |

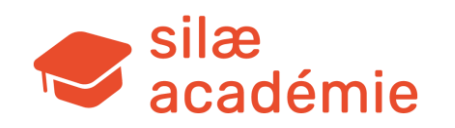

### Explications : clôture de l'emploi motif 902 / nouvel emploi motif 901

### Clôturer un emploi :

Fiche Salarié > clôturer l'emploi n°1 avec le motif fin d'emploi 902.

| Code contrat de travail : 02 Contrat à durée déterminée<br>Motif du CDD : 01 CDD pour surcroît d'activité<br>Durée initiale du CDD : 0 mois 0 jours |         |
|----------------------------------------------------------------------------------------------------|---------|
| Motif du CDD : 01 CDD pour surcroît d'activité Durée initiale du CDD : 0 mois 0 jours                                                               |         |
| Durée initiale du CDD : 0 mois 0 jours                                                                                                    |         |
|                                                                                                    |         |
| Paiement mensuel des indemnités de précarité                                                                                                    |         |
| Contrat de type particulier : Néant                                                                                                    |         |
| Cas particulier :                                                                                                    |         |
|                                                                                                    |         |
| Date de signature du contrat :                                                                                                    |         |
| Date début d'emploi : 06/05/2020 Pas de bulletin le 1er mois Date début de contrat : 06/05/2020                                                     |         |
| Motif début d'emploi : 001 embauche, début d'activité, recrutement direct ou sur concours (fonction publique), débu                                 | it de c |
| Date de fin de période probatoire :                                                                                                    |         |
|                                                                                                    |         |
| Date fin d'emploi : 15/07/2020 ou durée : mois Date de fin de préavis :                                                                             |         |

### Ajouter un nouvel emploi :

« Ajouter un emploi » dans le volet de droite de la fiche Salarié > remplir les caractéristiques demandées (avec les nouveaux éléments).

### **Attention :**

Date début de contrat=> date de début de contrat du 1er emploi. Préciser le motif 901 de début d'emploi + nouvelle date de début d'emploi suivant la date de fin d'emploi 1.

| Code contrat de travail     | 01 Contrat à durée indéterminée                                           |         |  |
|-----------------------------|---------------------------------------------------------------------------|---------|--|
| Contrat de type particulier | Néant                                                                     |         |  |
| Cas particulier             |                                                                           |         |  |
| Date début d'emploi         | 16/07/2020 Pas de bulletin le 1er mois Date début de contrat : 06/05/2020 |         |  |
| Motif debut d'emploi        | 901 changement de situation administrative du salane ou de l'assure       | <b></b> |  |

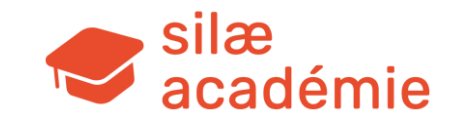

# 5. Saisie des cumuls antérieurs en montage

### Fiches à voir dans l'aide en ligne :

- « Montage Initialisation CP et cumuls antérieurs » > mot-clé « cumuls ».
- « Import cumuls antérieurs » > mot-clé « cumuls ».
- « Import CP autres logiciels » > mot-clé « cumuls ».

### 5.1 - Accès

Dossier de paie > menu « Traitement mois ».

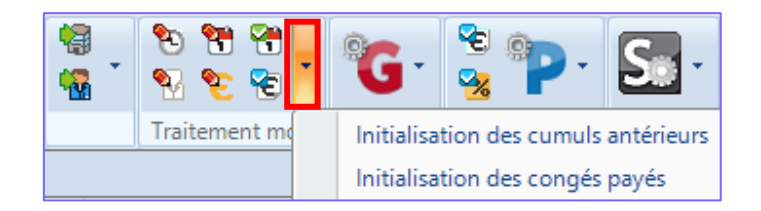

Cette démarche est nécessaire afin de mettre à jour les compteurs pour les prochains bulletins de paie, en production :

- Initialisation des CP => pour les compteurs de congés payés
- Cumuls antérieurs => pour gérer les RTT et les repos compensateurs (RCO, RCC, RCR) en cas de cumul (ne pas prendre en compte les autres colonnes).

Principe : saisir dans la grille les compteurs qui correspondent au bulletin du mois **qui précède le mois de démarrage pour la période N-1 et la période N** (=> soit le mois qui précède le 1<sup>er</sup> bulletin calculé sur le logiciel). Possibilités d'import excel > voir le volet de droite.

### Voir les fiches d'aide en ligne pour plus de détails.

### 5.2 - Vérification des compteurs

Vérifiez les compteurs dans le solde de repos du salarié (état d'avancement > clic droit sur la bulle du bulletin > « Solde de repos ») ou « Compteurs CP » dans le volet de droite du bulletin (page de saisie du bulletin).

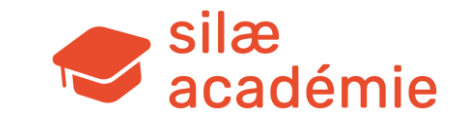

# 6. Prélèvement à la source (PAS)

Fiches à voir dans l'aide en ligne :

« Présentation du prélèvement à la source » > mot-clé « PAS ».

« PAS - Contrôle de cohérence » > mot-clé « PAS ».

« PAS - Gestion des paiements » > mot-clé « PAS ».

« Import manuel de taux PAS » > mot-clé « PAS ».

« Les taux de prélèvement à la source » > mot-clé « PAS ».

« Les cas d'exclusion » > mot-clé « PAS ».

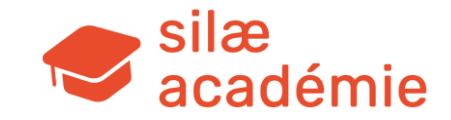

# 7. Cycle de paie / saisies mensuelles

### Fiches à voir dans l'aide en ligne :

- « Saisir l'activité les absences » > mot-clé « absences ».
- « Saisir les heures activité journalière » > mot-clé « heures ».
- « Saisir les acomptes » et « Abonnements acomptes » > mot-clé « acomptes ».
- « Prime ponctuelle » > mot-clé « prime ».
- « Profil IJPREV » > mot-clé « ijprev ».

### 7.1 - Saisie de l'activité / des absences

### 7.1.1 - Accès

Dossier de paie > menu « Traitement mois » > « Saisie de l'activité » ou raccourci :

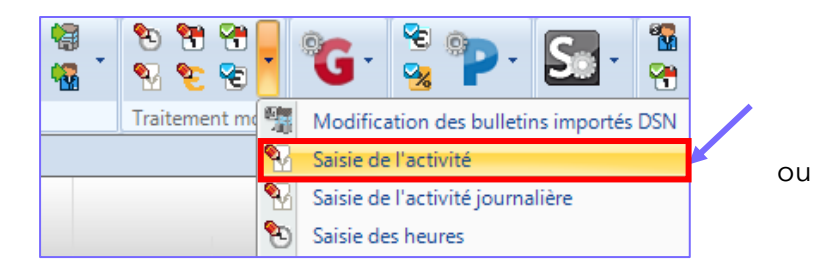

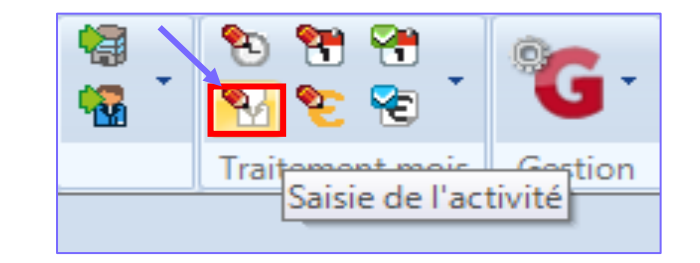

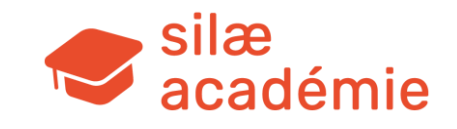

### 7.1.2 - Saisie en masse des absences

Saisie en masse : un salarié par ligne.

Saisie sur différentes périodes : le mois en cours, périodes antérieures (avec régularisation sur le mois en cours) ou à venir par simple clic-glisser vers la gauche ou la droite.

Possibilité de traiter en plus du dossier de paie ouvert les données des autres dossiers appartenant au même groupe : « Données groupe » dans le volet de droite. Affichage des périodes de vacances par zone et des totaux si option cochée (=> « Afficher les totaux » en haut à gauche).

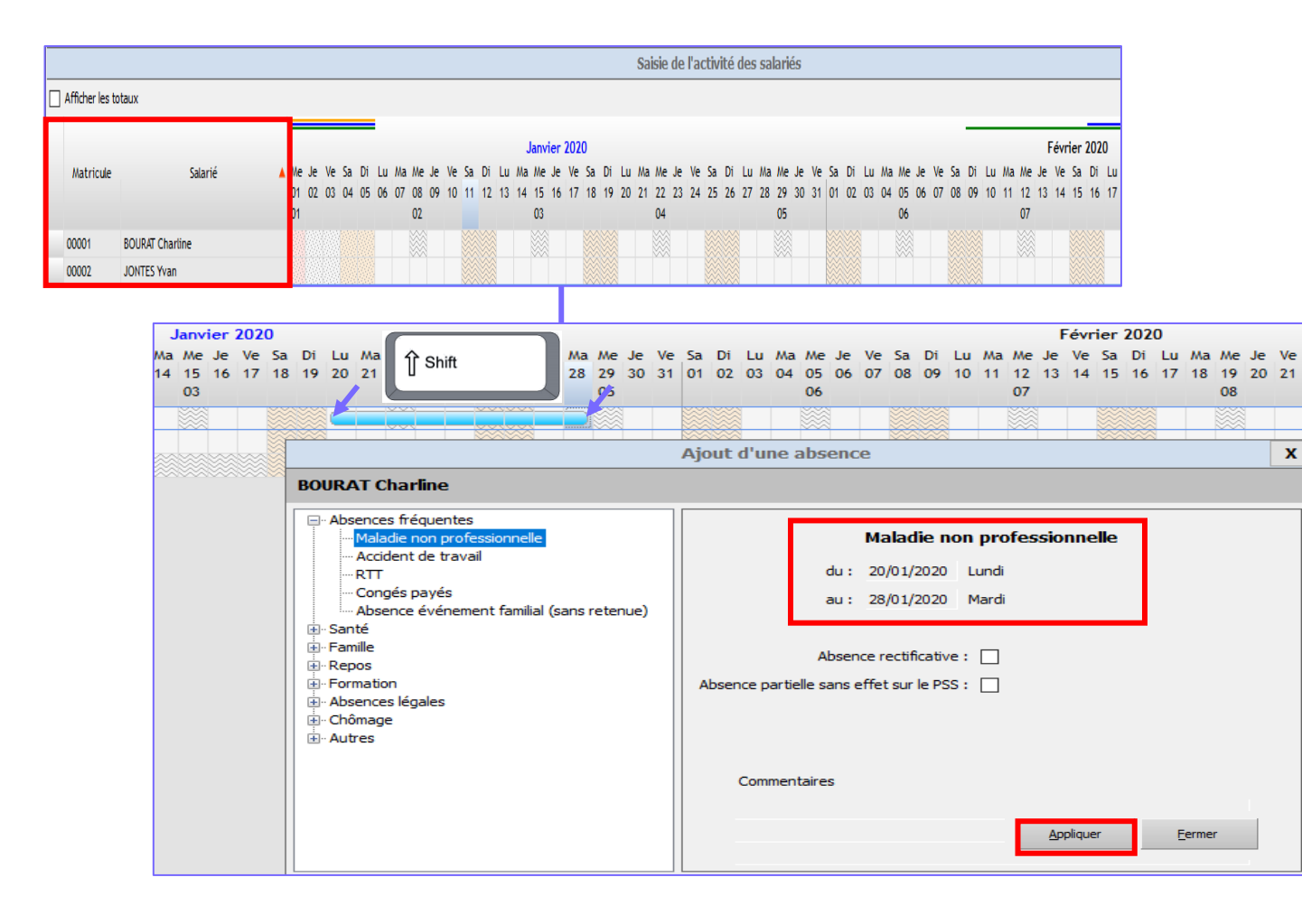

### Saisir une absence sur le calendrier :

- ▶ 1 clic sur le 1<sup>er</sup> jour de l'absence
- ► Appuyez sur la touche **shift** et maintenir l'appui
- ► 1 clic sur le dernier jour de l'absence : la période se colore
- ▶ Relâchez la touche **shift**
- ▶ Un encadré apparait
- ► Choisissez le motif dans le volet de gauche
- Contrôlez / modifiez les dates, cochez les options et saisissez un commentaire si besoin dans le volet de droite
- ► A noter : « Absence partielle sans effet sur le PSS » → pas d'effet sur le calcul des jours calendaires, pas de proratisation du PSS et date non reprise sur le bulletin. S'utilise en général pour indiquer des retards cumulés sur le mois en utilisant « Absence non rémunérée non autorisée ».
- Cliquez sur « Appliquer »

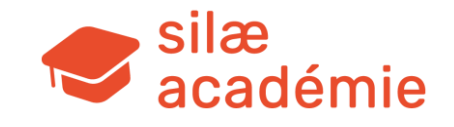

Triangle vert dans la cellule = donnée saisie enregistrée.

|           |                 |     |    | J  | lanv | ier | 202 | 0  |    |    |    |    |        |    |    |    |    |    |    |    |    |
|-----------|-----------------|-----|----|----|------|-----|-----|----|----|----|----|----|--------|----|----|----|----|----|----|----|----|
| Matricule | Salarié         | A 1 | u  | Ma | Me   | Je  | Ve  | Sa | Di | Lu | Ma | Me | Je     | Ve | Sa | Di | Lu | Ma | Me | Je | Ve |
|           |                 | 1   | 13 | 14 | 15   | 16  | 17  | 18 | 19 | 20 | 21 | 22 | 23     | 24 | 25 | 26 | 27 | 28 | 29 | 30 | 31 |
|           |                 |     |    |    | 03   |     |     |    |    |    |    | 04 |        |    |    |    |    | -  | 05 |    |    |
| 00001     | BOURAT Charline |     |    |    |      |     |     | Š  |    |    |    |    | (C - ) |    |    |    |    |    |    |    |    |

Dans le bulletin :

|                    | Code<br>libellé | Libellé                       | Base<br>salariale | Taux/montant<br>salarial | Résultat<br>salarial | Base<br>patronale | Taux/montant<br>patronal | Résultat<br>patronal |
|--------------------|-----------------|-------------------------------|-------------------|--------------------------|----------------------|-------------------|--------------------------|----------------------|
| $\bigtriangledown$ |                 | Salaire de base               | 121.33            | 16.7007                  | 2 026.30             |                   |                          |                      |
|                    |                 | Absences                      | - 37.33           | 16.7007                  | - 623.44             |                   |                          |                      |
|                    |                 | Absence maladie 200120-280120 |                   |                          |                      |                   |                          |                      |

Après la saisie :

- ► Accès aux attestations de Sécurité sociale dans le menu de droite du module d'absence.
- ▶ Pour modifier une absence : double clic sur l'absence (période colorée) > réaliser les modifications dans l'encadré qui s'affiche.
- ▶ Pour supprimer une absence : 1 clic sur l'absence (période colorée) > cliquer sur « Supprimer » dans le volet de droite.

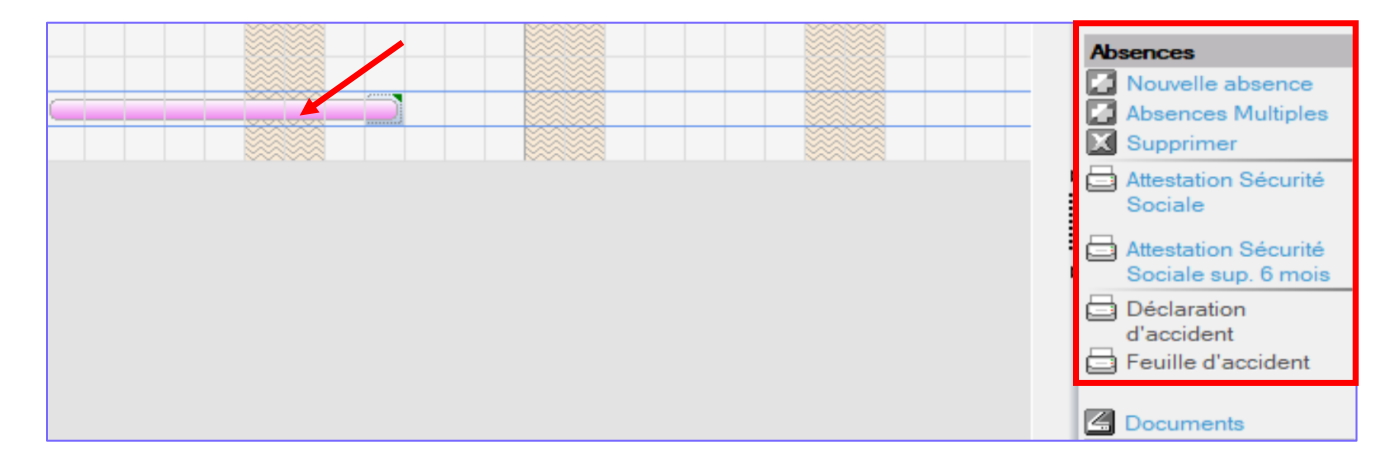

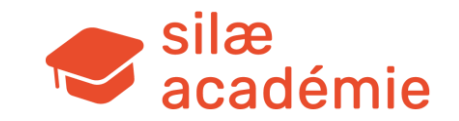

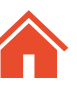

Ma Me

05

28 29

### 7.1.3 - Modifiez / supprimez une absence passée en paie

Lorsque l'absence est passée sur le bulletin, un contour bleu se crée et on ne peut pas directement la modifier / supprimer.

## Pour modifier une absence passée en paie : créez une absence rectificative

- ▶ Créez une absence sur la même période que celle à modifier
- ► Cochez dans l'encadré de droite « Absence rectificative »
- ▶ Précisez le motif dans le volet de gauche
- ► « Appliquer »

### Pour supprimer une absence passée en paie : créez une absence rectificative + motif Annulation

- ▶ Créez une absence sur la même période que celle à annuler
- Cochez dans l'encadré de droite « Absence rectificative »
- ► Choisissez dans le volet de gauche le motif « Annulation absence » (section « Autres »)
- ► « Appliquer »

La régularisation apparaîtra dans le prochain bulletin produit.

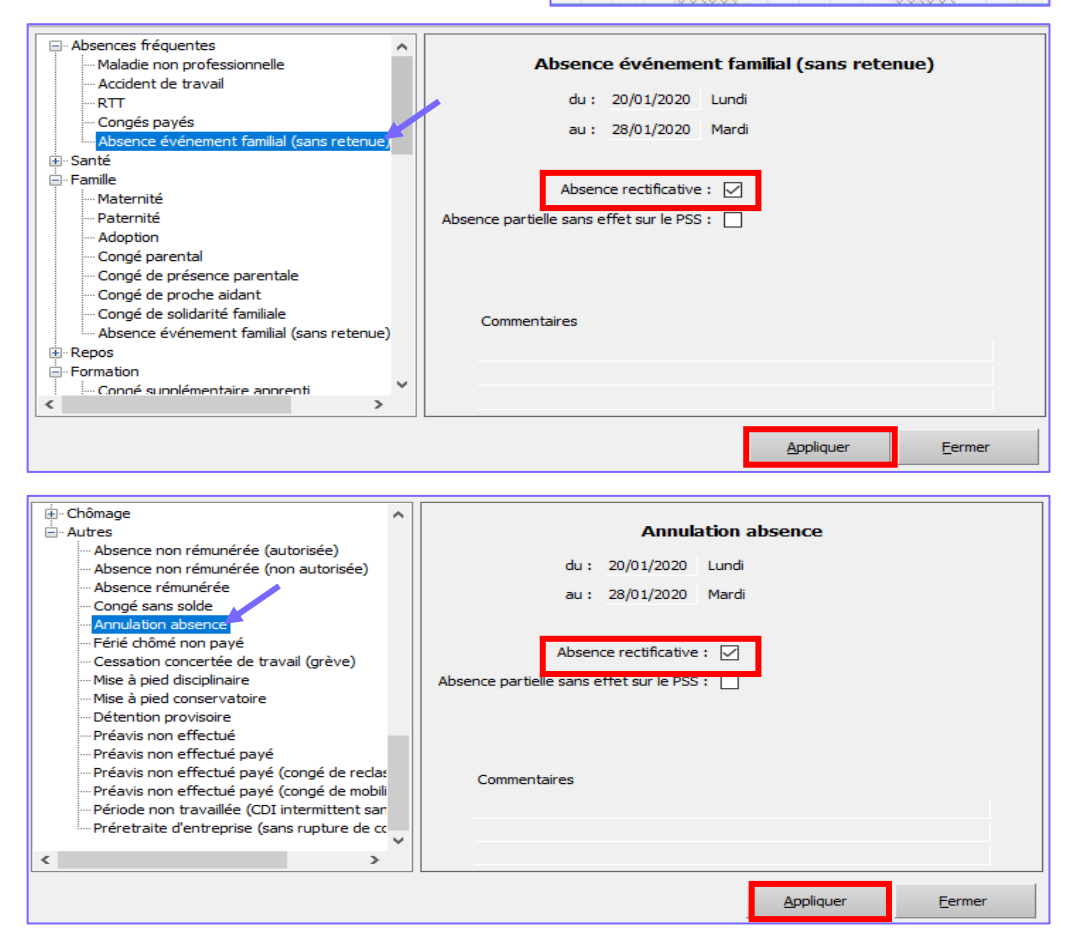

Janvier 2020 Ma Me Je Ve Sa

03

14 15 16 17 18 19 20 21 22 23

04

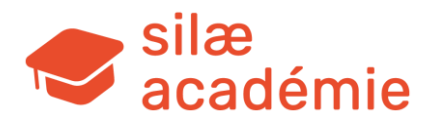

### 7.1.4 - Outil de visualisation des absences

Réalisez un clic droit sur une absence : options de visualisation des absences.

Réalisez un clic droit sur une absence de type congés payés, congés payés supplémentaires, RTT ou repos compensateur, se trouvant sur la période en cours ou au-delà

Mars 2020 10 11 12 13 14 15 16 17 18 19 20 21 22 23 24 25 11 12 13 14 15 Visualisation des congés payés Visualisation des congés payés de tous les salariés Visualisation de l'année Visualisation des absences de tous les salariés Visualisation des absences en cours de tous les salariés fin Février 2020 JONTES Yvan - Congés payés - Mars 2020 х Simuler les compteurs "Congés payés" au mois de mars 2020 Ouvrir dans tableur.. CPN-1 CPN ~ 0.00 7.17 Acquis 3.00 Pris 0.00 Demande 0.00 3.00 Solde 0.00 1.17

> un menu est proposé pour simuler les compteurs sur la période en question.

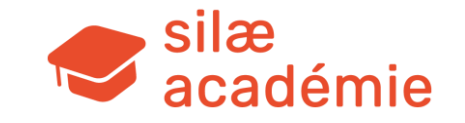

### 7.2 - Saisie des heures

### 7.2.1 - Accès

Dossier de paie > menu « Traitement mois » > « Saisie des heures » ou raccourci :

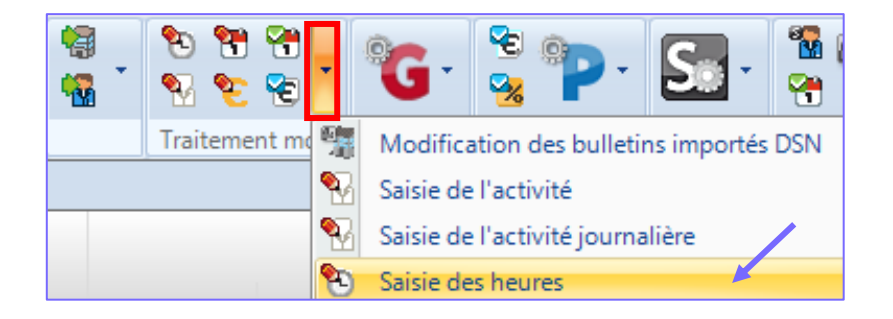

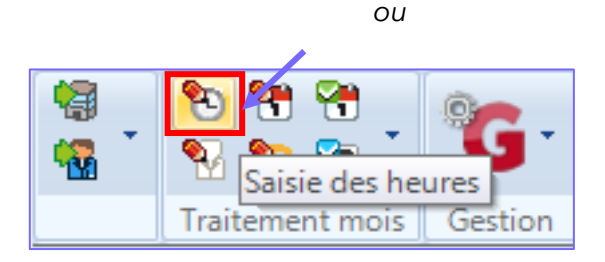

Autre option : saisie de l'activité journalière (= heures réellement effectuées chaque jour du mois).

# **7.2.2** - Saisie en masse des heures pour tous les salariés <u>avant le calcul des bulletins</u>

|                 |                    |    |                     |           |         | Saisie de | es heures de février 202 |
|-----------------|--------------------|----|---------------------|-----------|---------|-----------|--------------------------|
| Salarié         | Heures<br>normales | HC | HC non<br>exonérées | HS 25     | HS 50   | HS 100    |                          |
| BOURAT Charline | 121.33             |    |                     | 5.00      |         |           |                          |
| JONTES Yvan     | 151.67             |    |                     | 2.00      |         |           |                          |
|                 |                    |    | Tria                | ngle vert | dans la | case = sa | aisie enregistrée        |

Saisie sur différentes périodes : le mois en cours, périodes antérieures (cliquer sur les mois précédents pour faire une régularisation sur le mois de paie actuel > paiement des HS ou HC au taux horaire du mois précédent), périodes à venir.

Pour ajouter d'autres types d'heures : Ajouter une colonne dans le volet de droite > choix du type d'heures.

« Confirmer (mois) » dans le volet de droite pour clôturer la saisie.

### Dans le bulletin :

| Code<br>libellé | Libellé                    | Base<br>salariale | Taux/montant<br>salarial | Résultat<br>salarial | Base<br>patronale | Taux/montant<br>patronal | Résultat<br>patronal |
|-----------------|----------------------------|-------------------|--------------------------|----------------------|-------------------|--------------------------|----------------------|
|                 | Salaire de base            | 121.33            | 16.7007                  | 2 026.30             |                   |                          |                      |
|                 | Heures supplémentaires 25% | 5.00              | 20.8759                  | 104.38               |                   |                          |                      |
|                 | Salaire brut               |                   |                          | 2 130.68             |                   |                          |                      |

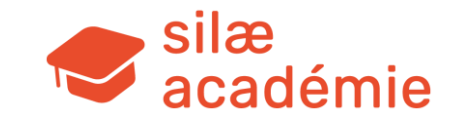

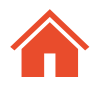

### 7.3 - Saisie des acomptes

### 7.3.1 - Accès

Dossier de paie > menu « Traitement mois » > « Saisie des acomptes » ou raccourci :

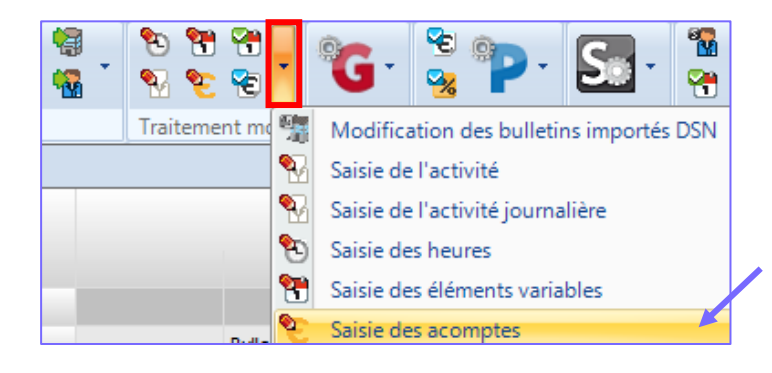

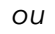

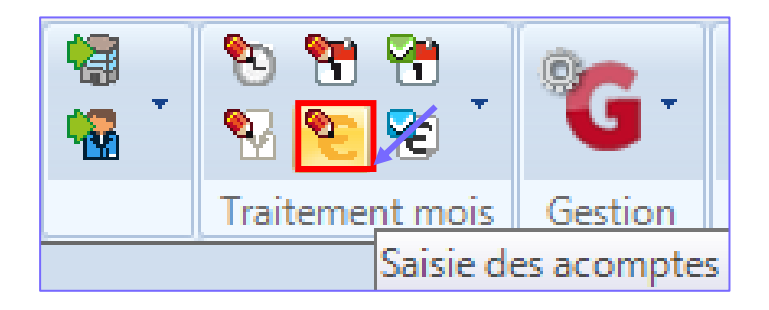

### 7.3.2 - Saisie des montants

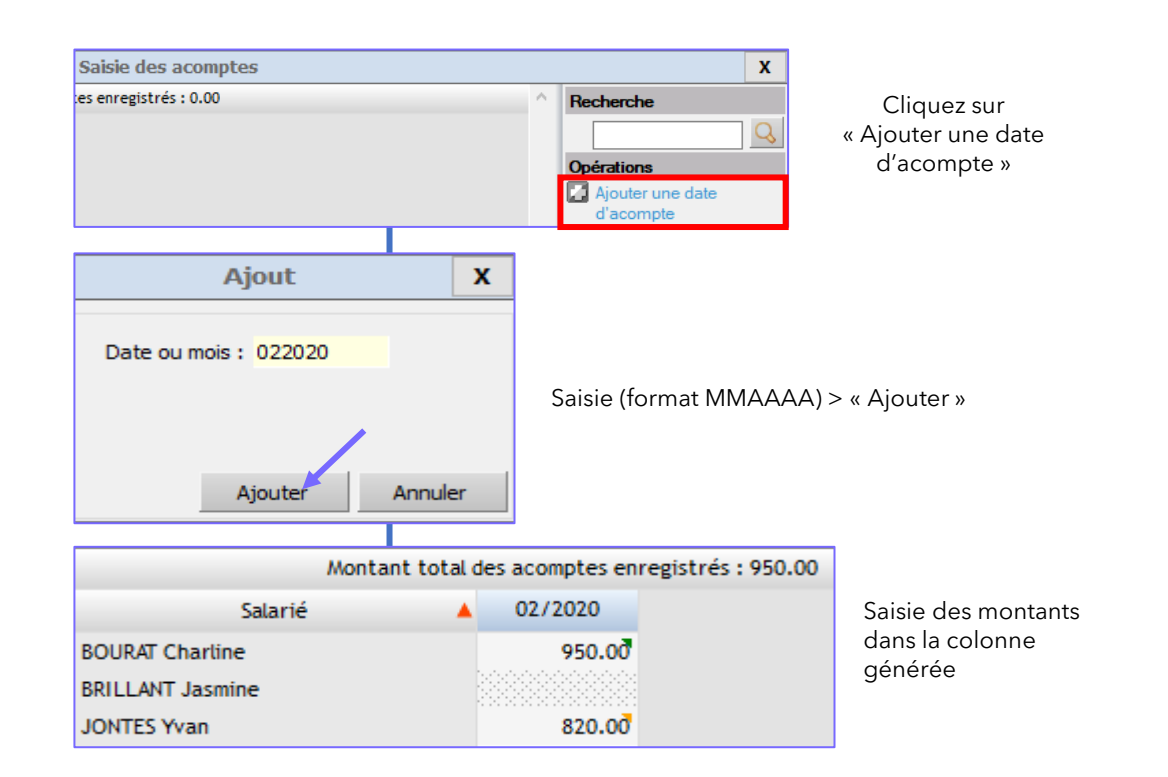

Options de paiement dans le volet de droite : « Générer virements » / « Lettre chèque ».

Sur le bulletin de paie :

| Net imposable           |          | 1 657.59 |
|-------------------------|----------|----------|
| Réintégration fiscale   | 23.50    |          |
| Acompte de février 2020 | - 950.00 | - 950.00 |
|                         |          |          |

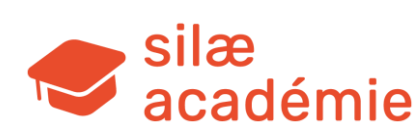

### 7.4 - Saisie des éléments variables (=> autres variables mensuelles du salarié)

### 7.4.1 - Accès

Dossier de paie > menu « Traitement mois » > « Saisie des éléments variables » ou raccourci :

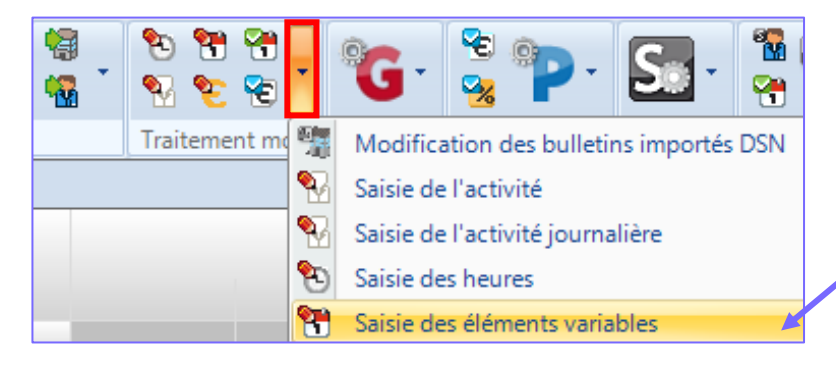

ou

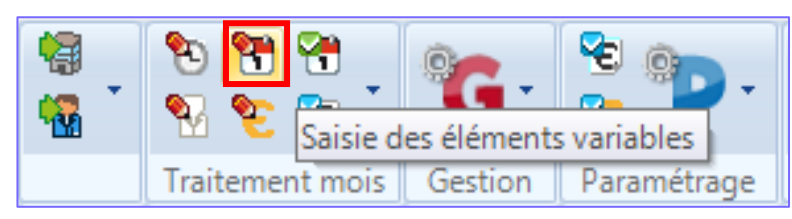

Les éléments variables se matérialisent par des colonnes à renseigner. Plusieurs types d'éléments variables sont à distinguer :

- es colonnes générées par les dispositions des conventions collectives (gérées par le programme)
- les colonnes générées par le paramétrage en fiches Société/Salarié (souvent liées aux options du questionnaire conventionnel)
- les libellés / profils à générer manuellement (explications ci-après).

### 7.4.2 - Saisie en masse des éléments variables

La saisie est à faire avant de calculer les bulletins.

Si les bulletins sont déjà calculés, une page bleue apparaît (on peut modifier dans le bulletin du salarié ou bien supprimer tous les bulletins pour repasser en saisie de masse).

|                 | Saisie des éléments variables de février 20 |
|-----------------|---------------------------------------------|
| Salarié         |                                             |
| BOURAT Charline |                                             |
| JONTES Yvan     |                                             |

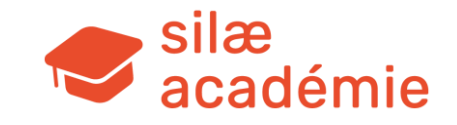

### 7.4.3 - Ajouter un *libellé* de prime manuellement (exemple : prime non conventionnelle occasionnelle)

Libellé de prime => le libellé de prime correspond à un paramétrage de prime simple proposé par le programme. Ce paramétrage définit un code prime, un titre de prime et un comportement (imposable ou non, exclusion Fillon..etc). Cela permet d'ajouter une ligne de prime sur le(s) bulletin(s).

**1ère étape :** visualisez les caractéristiques des libellés mis à disposition pour choisir le type de prime à utiliser > via le menu « Paramétrage » ou « Synthèse » selon les droits du collaborateur > « Primes » > « Caractéristiques » :

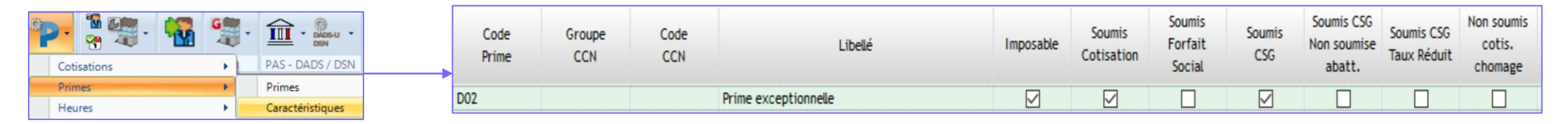

Dans la saisie des éléments variables : cliquez sur « Ajouter un libellé » > choix du code libellé correspondant à la nature de la prime > modifiez si besoin l'intitulé de la prime sur le bulletin / l'intitulé de la colonne dans les éléments variables > « Valider ».

| Opérations              | Ajout d'un libellé                       | X                              |                                                                                    | Saisie                 | e des éléments variables de mars 2020 |
|-------------------------|------------------------------------------|--------------------------------|------------------------------------------------------------------------------------|------------------------|---------------------------------------|
| Ajouter un libellé      | Code libellé : D02                       |                                | <br>Salarié                                                                        | Excep                  |                                       |
| Ajouter un profil       | Intitulé bulletin : Prime exceptionnelle |                                | BOURAT Charline                                                                    | 250.00                 |                                       |
| Ajouter des commentaire | Intitulé colonne : Excep                 |                                | booten charane                                                                     | 250,00                 |                                       |
| bulletins               | Prime nette :                            |                                | JONTES Yvan                                                                        | 250.00                 |                                       |
| Actualiser              | Base : 0.0000 Taux : 0.0000              | <u>V</u> alider <u>E</u> ermer | Saisie des montants dans la colonne gé<br>Triangle vert dans la cellule = donnée s | nérée.<br>aisie enregi | strée                                 |

Sur le bulletin de paie :

| Code<br>libellé | Libellé                                  | Base<br>salariale | Taux/montant<br>salarial | Résultat<br>salarial | Base<br>patronale | Taux/montant<br>patronal | Résultat<br>patronal |
|-----------------|------------------------------------------|-------------------|--------------------------|----------------------|-------------------|--------------------------|----------------------|
|                 | Salaire de base                          | 121.33            | 16.7007                  | 2 026.30             |                   |                          |                      |
| D02             | Prime exceptionnelle                     | 250.00            |                          | 250.00               |                   |                          |                      |
|                 | Salaire brut                             |                   |                          | 2 276.30             |                   |                          |                      |
| SS001           | Maladie - maternité - invalidité - décès | 2 276.30          |                          |                      | 2 276.30          | 7.0000                   | 159.34               |

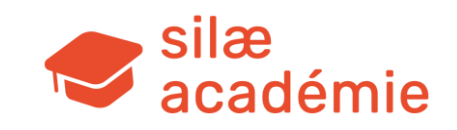

### 7.4.4 - Ajouter un profil de prime manuellement

**Profil de prime** => un profil de prime correspond à un paramétrage plus complexe pour gérer le versement d'éléments variables nécessitant un calcul. Un profil sert à exécuter une règle de calcul pouvant déclencher plusieurs lignes sur le bulletin. Des profils sont déjà paramétrés dans le programme. Exemples : PEE, PERCO, Participation, IJSS, IJ prévoyance, repas pris à l'extérieur de l'entreprise, majoration de dimanches / nuits / jours fériés....

Dans la saisie des éléments variables : cliquez sur « Ajouter un profil » > saisissez si besoin un mot-clé dans le champ « Filtre » > « Filtrer » > choix d'un profil dans la liste (double clic dessus).

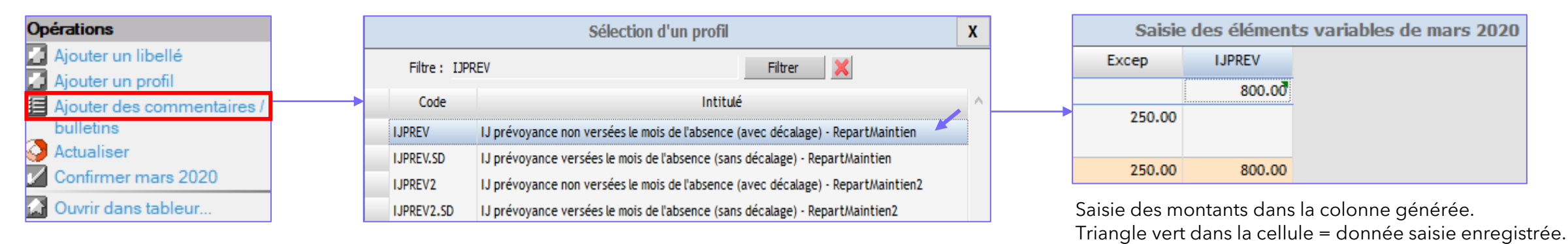

Dans cet exemple : salarié en arrêt de travail depuis plus de trois mois - il ne bénéficie plus du maintien de salaire prévu par la convention collective. Un contrat de prévoyance collectif et obligatoire prévoit une indemnité complémentaire aux IJSS à partir du 91<sup>ème</sup> jour d'arrêt. Ce régime est financé à 40 % par le salarié et à 60 % par l'employeur. Par hypothèse, cet organisme verse 800 euros à titre d'indemnité complémentaire.

Sur le bulletin :

- ▶ Partie haute du bulletin : part financée par l'employeur soumise à cotisations
- ► Partie basse du bulletin : part financée par le salarié non soumise à cotisations

| B05 | Remboursement Prévoyance |  | 800.00 | 60.0000 | 480.00 |
|-----|--------------------------|--|--------|---------|--------|
|     | Salaire brut             |  |        |         | 480.00 |
|     |                          |  |        |         |        |
|     | Net imposable            |  |        |         | 711.43 |
| B06 | Remboursement Prévoyance |  | 800.00 | 40.0000 | 320.00 |

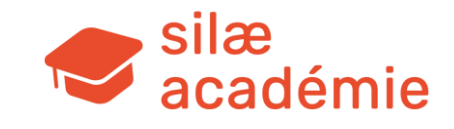

Important : dans ce cas, le calcul est lié au paramétrage du montant particulier REPARTMAINTIEN qui est multiplié par le montant saisi dans les éléments variables (800 x 60 % et 800 x 40 %).

Ce montant (qui est un taux) est paramétré par défaut à 60 % part employeur (donc 40 % part salarié).

Il peut être modifié dans le menu « Paramétrage » > « Montants particuliers » > « Montants particuliers applicables au dossier » :

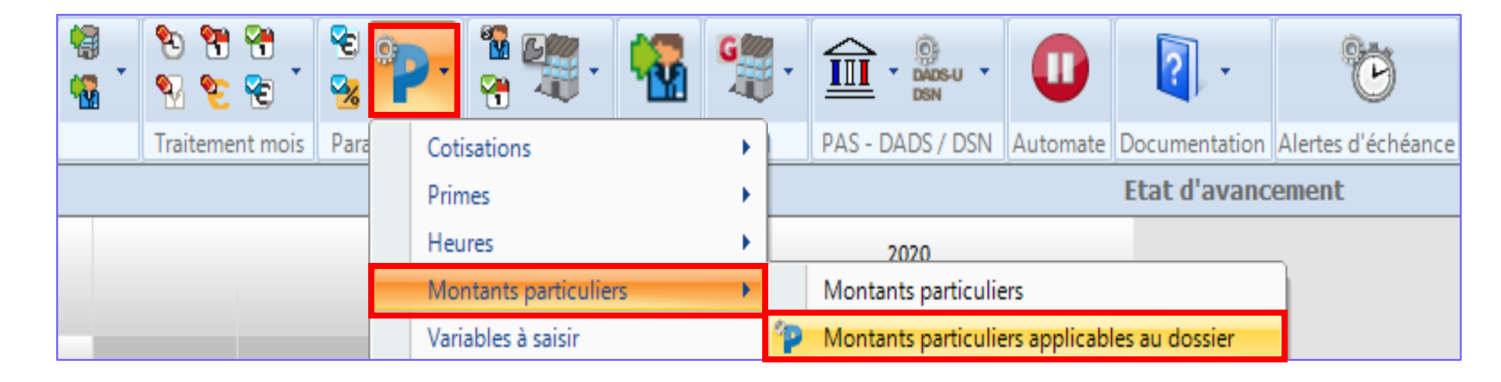

Choix de la CCN si plusieurs > « Visualiser » > saisir « REPART » dans le champ « Libellé » > « Filtrer » > réalisez un clic droit sur la ligne concernée (REPARTMAINTIEN) > « Modifier ». « Sauver » les modifications réalisées.

| Part employeur IJ prévoyance pour profil IJPREV    | The lines                               | REPARTMAINTIEN 01/01/2010 60                              |         |
|----------------------------------------------------|-----------------------------------------|-----------------------------------------------------------|---------|
| Part employeur IJ prévoyance pour Profil IJPREV2   | Modifier                                | DEDADTHAINTIEN2 01/01/2010 60                             |         |
| Part employeur IJ prévoyance pour Profil IJPREV3   | Historique                              |                                                           |         |
| Part employeur IJ prévoyance pour Profil IJPREV3.1 |                                         | Modification des valeurs d'un taux pour le dossier        | Sauver  |
|                                                    | <ul> <li>Base Commune, Légal</li> </ul> | Code : REPARTMAINTIEL Groupe CCN : Code CCN : C083        | Annuler |
|                                                    |                                         | Libellé : Part employeur IJ prévoyance pour profil IJPREV |         |
|                                                    |                                         | Date d'effet : 01/01/2010                                 |         |
|                                                    |                                         | Valeur : 50.0000 Valeur littérale :                       |         |

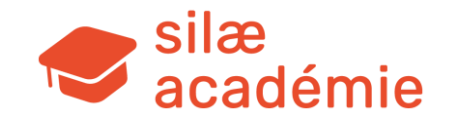

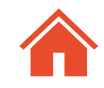

# 8. Autres variables

Fiches à voir dans l'aide en ligne :

- « Titres restaurant » > mot-clé « restaurant ».
- « Gérer les titres restaurant (selon émetteurs) » > mot-clé « restaurant ».
- « Titres de transport » > mot-clé « transport ».

A l'issue de la saisie des variables => 1<sup>er</sup> calcul des bulletins de paie

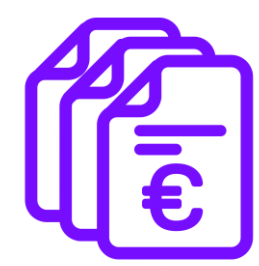

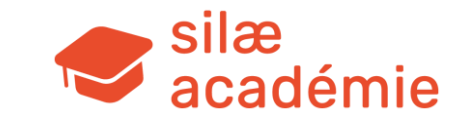

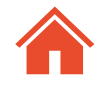

# 9. Insérer des commentaires

**Fiche(s)** à voir dans l'aide en ligne : « Ajout de commentaires sur bulletins » > mot-clé « commentaires ».

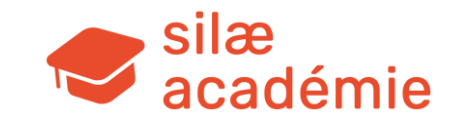

# 10. Cotisations

Fiches à voir dans l'aide en ligne :

« Créer, modifier un taux de cotisation » > mot-clé « cotisation »

« Créer des taux de cotisation variables via un contrat complémentaire » > mot-clé « cotisation »

### **10.1** - Notions de base sur les cotisations

### **10.1.1** - La hiérarchie des taux paramétrés ou à paramétrer

Dossier = taux renseignés par le collaborateur pour le dossier seulement.

Cabinet, conventionnel = taux conventionnels paramétrés par le responsable social pour l'ensemble des dossiers du cabinet.

Cabinet, légal = taux considérés comme légaux et paramétrés par le responsable social pour l'ensemble des dossiers du cabinet.

Base Commune (Silae), conventionnel = taux paramétrés par défaut dans le logiciel et propres à la convention collective applicable.

Base Commune (Silae), légal = taux paramétrés par défaut dans le logiciel et applicables, quelle que soit la convention collective Certaines conventions collectives font partie d'un groupe (groupe Agricole, groupe Métal, groupe Spectacle...). Il est possible que des taux spécifiques à ces groupes soient paramétrés.

Si aucun taux conventionnel équivalent n'est paramétré, ces taux de groupe seront appliqués.

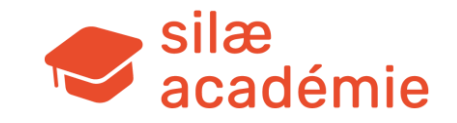

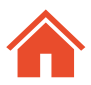

### **10.1.2** - La structure des taux

Les cotisations paramétrées dans le logiciel sont regroupées par famille, que l'on distingue par la racine XX des codes taux + la population concernée.

|                                                                        | Nature des taux                                                                                                    |
|------------------------------------------------------------------------|----------------------------------------------------------------------------------------------------|
| Cotisations SSOC - Sécurité sociale (SS)                               | Maladie, maternité, invalidité, décès, vieillesse, allocations familiales, FNAL, VT, CSG, CRDS<br>Les taux commencent par SS                                                                                                    |
| Cotisations CH - Chômage (CH)                                          | Assurance chômage, AGS, contribution solidarité. Les taux commencent par CH                                                                                                    |
| Cotisations ARRCO (AA)                                                 | Cotisations retraite AGIRC-ARRCO. Les taux commencent par AA                                                                                                    |
| Cotisations RSPECIAL - Régime spécial                                  | Régime spécial Monaco, cotisations CAVOM, expatrié                                                                                                    |
| Cotisations RPO - Régime de Prévoyance<br>Obligatoire (PR)             | Cotisations prévoyance et frais de santé du régime complémentaire obligatoire. <i>Les taux commencent par PR</i>                                                                                                    |
| Cotisations CCP - Caisse Congés Payés (CP)                             | FFB, CAPEB Les taux commencent par CP                                                                                                    |
| Cotisations DIV - Divers (DI)                                          | FAFSEA, ADEFA, APECITA, AREFA Les taux commencent par DI                                                                                                    |
| Cotisations RPS - Régime de Prévoyance<br>Supplémentaire (PS)          | Cotisations prévoyance et frais de santé du régime supplémentaire. <i>Les taux commencent par PS</i>                                                                                                    |
| Cotisations GRS - Garantie Retraite<br>Supplémentaire (GR)             | Cotisations au régime de retraite supplémentaire<br>Pour les utiliser > modifier les taux dans les dossiers.<br>Les taux commencent par GR                                                                                                    |
| Cotisations GS - Retraite supplémentaire issue<br>de la loi Pacte (GS) | Cotisations pour la retraite supplémentaire issues de la loi Pacte. GSxx0 => forfait social à 20%; GSxx6 => forfait social à 16%; GSx80 => forfait social à 20% & assiette PSS; GSx86 => forfait social à 16% & assiette PSS.<br>Pour les utiliser > modifier les taux dans les dossiers de la même manière que les GR.<br>Les taux commencent par GS |
| Cotisations MT - Médecine du travail (DI)                              | Santé au travail, SST - MSA Les taux commencent par DI                                                                                                    |
| Cotisations ATCS - Autres taxes et contributions sur les salaires (TC) | Participation FP, taxe d'apprentissage, taxe sur salaires, CIF Les taux commencent par TC                                                                                                    |
| Cotisations FP - Formation (TC)                                        | FAFSEA > 10 Les taux commencent par TC                                                                                                    |

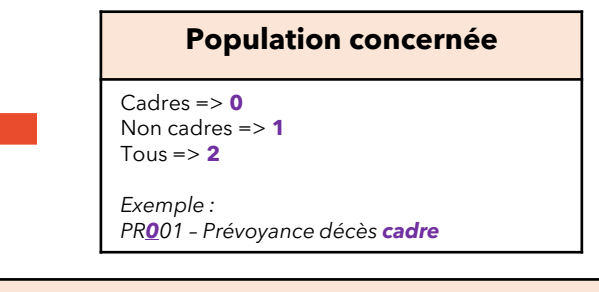

| Si cotisation de type AA<br>(AGIRC-ARRCO)     |
|-----------------------------------------------|
| Retraite => 0                                 |
| CEG => 1                                      |
| CET => 2                                      |
| APEC => <b>3</b>                              |
| +                                             |
| Tranches => 1, 2.                             |
| Exemple : AA2 <u>01</u> - <b>Retraite TU1</b> |

## Si cotisation de type prévoyance / frais de santé / mensualisation :

Cet élément est indiqué dans le libellé de cotisation.

Exemple : PR044 - **Mensualisation** cadre TrA

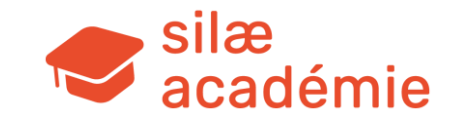

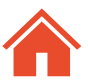

### Les bases de cotisation :

|                                                                                                    | Les bases de cotisation                                |                                                                                                    |                                                                                    |                                                                                                    |  |  |
|----------------------------------------------------------------------------------------------------|--------------------------------------------------------|----------------------------------------------------------------------------------------------------|------------------------------------------------------------------------------------|----------------------------------------------------------------------------------------------------|--|--|
| Si cotisation forfaitaire :                                                                                                    | Sur le brut total :                                    | Sur le PSS :                                                                                                 | Sur tranches :                                                                     | 1 code cotisation porte sur<br>des types de bases<br>différents                                                  |  |  |
| Le libellé de la cotisation est<br>important => intitulé « Forfait ».<br>La base est bien un montant à saisir<br>dans la case (même si l'intitulé de la<br>case est Taux). | Pas d'indication dans le<br>libellé de cotisation.     | Le libellé de la cotisation est<br>important => intitulé<br>« / PSS ».<br>Base => montant particulier<br>PSS | TrA / TrB / TrC<br>Tr1 / Tr2 / Tr1 + Tr2                                           | Éclatement en 2 lignes pour<br>créer une ligne de cotisation<br>en .B , .C (selon les cas)                       |  |  |
| Exemple :<br>PS189 - Frais de santé supp non<br>cadre <b>forfait</b>                                                                                                    | Exemple :<br>PS287 - Frais de santé<br>supplémentaires | Exemple :<br>PS279 - Frais de santé<br>supplémentaires <b>/ PSS</b>                                          | Exemple :<br>PS210 - Prévoyance<br>supplémentaire <b>TrA</b><br>PS220 - Prévoyance | Exemple :<br>On choisit la PS040<br>Prévoyance TrA + TrB et<br>l'éclatement se fait ainsi :                      |  |  |
|                                                                                                    |                                                        |                                                                                                    | supplémentaire <b>TrB</b><br>PS230 - Prévoyance<br>supplémentaire <b>TrC</b>       | PS040 - Prévoyance<br>supplémentaire cadre <b>TrA</b><br>PS040.B - Prévoyance<br>supplémentaire cadre <b>TrB</b> |  |  |

### Cotisation obligatoire ou optionnelle ?

| Cotisation optionnelle => .NE à la fin du code<br>Pour : option salariale / contrat non collectif<br>(choix réalisé par le salarié de type couverture mutuelle) | <ul> <li>Ces codes de cotisation sont composés de .NE (pour « non exonéré »)</li> <li>⇒ Cotisations non déductibles du net imposable pour la part salariale</li> <li>⇒ Déclenchement de la réintégration sociale (si part patronale renseignée)</li> </ul> |
|----------------------------------------------------------------------------------------------------|----------------------------------------------------------------------------------------------------|
|                                                                                                    | Exemple :<br>PS170.NE - Prévoyance facultative non cadre                                                                                                    |

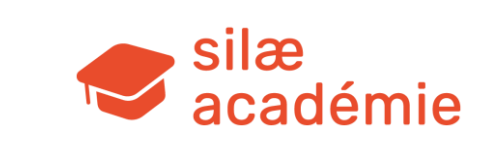

### Pour visualiser les taux applicables au dossier :

Dossier de paie > Menu « Synthèse » ou « Paramétrage » > « Cotisations » > « Taux applicables au dossier » :

| €<br>% | Pr 🐐 🐙 -    | 🌇 💐 |                             |
|--------|-------------|-----|-----------------------------|
| Para   | Cotisations | •   | Complément Libellés         |
|        | Primes      | • 9 | 🔏 Taux                      |
|        | Heures      | •   | Taux applicables au dossier |

Sélectionnez la CCN, un code nature et cochez ou non « Voir les taux à 0 » > « Visualiser » :

| Dossier: INITIALE01 |               |                         | Date d'a   | pplication: 02 | /03/2020                                                                            |                                        |             |             |             |                |                |
|---------------------|---------------|-------------------------|------------|----------------|-------------------------------------------------------------------------------------|----------------------------------------|-------------|-------------|-------------|----------------|----------------|
| Groupe CCN :        |               |                         | Cod        | le Nature : RP | 0                                                                                   |                                        |             |             |             |                |                |
| Cod                 | le CCN : B065 |                         | 🗸 Voir le  | es taux à 0    |                                                                                     |                                        |             |             |             |                |                |
|                     |               |                         |            |                | Visualiser                                                                          |                                        |             |             |             |                |                |
|                     |               |                         |            |                |                                                                                     |                                        | Taux        | Taux        |             | TP             | TP             |
|                     | Nature        | Code                    | Groupe CCN | Code CCN       | Libellé                                                                             | Date d'effet                           | Salarial    | Patronal    | Total       | CSG            | FS/Pr          |
|                     |               | PR040                   |            |                | Prévoyance cadre TrA+TrB                                                            | 01/01/2009                             | 0           | 0           | 0           | tp             | tp             |
|                     |               | PR050                   |            |                | Prévoyance cadre TrB+TrC                                                            | 01/01/2009                             | 0           | 0           | 0           | tp             | tp             |
|                     |               |                         |            |                |                                                                                     |                                        |             |             |             |                |                |
|                     |               | PR052                   |            |                | Rente éducation cadre TrB+TrC                                                       | 01/01/2010                             | 0           | 0           | 0           | tp             | tp             |
|                     |               | PR052<br>PR060          |            |                | Rente éducation cadre TrB+TrC<br>Prévoyance cadre / PSS                             | 01/01/2010<br>01/01/2009               | 0<br>0      | 0<br>0      | 0<br>0      | tp<br>tp       | tp<br>tp       |
|                     |               | PR052<br>PR060<br>PR069 |            |                | Rente éducation cadre TrB+TrC<br>Prévoyance cadre / PSS<br>Prévoyance cadre forfait | 01/01/2010<br>01/01/2009<br>01/01/2014 | 0<br>0<br>0 | 0<br>0<br>0 | 0<br>0<br>0 | tp<br>tp<br>tp | tp<br>tp<br>tp |

« Voir les taux à 0 »  $\rightarrow$  taux paramétrés par défaut par Silae mais qui ont été mis à 0 et qui ne se déclenchent donc sur aucun bulletin. Ces taux en « sommeil » servent de taux « modèles », de taux de « base ».

Pour les déclencher (paramétrage au niveau dossier ou cabinet), il faudra modifier le taux souhaité en y ajoutant la répartition voulue.

### **10.1.3** - Rattachement des taux / organismes

Les taux sont rattachés à des organismes  $\rightarrow$  voir plus loin le paramétrage des organismes par nature de cotisations.

Important : vérifiez toujours votre tableau des charges (état d'avancement > clic droit sur la bulle « Bulletins » > « Tableau des charges ») !

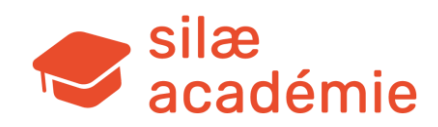

### **10.2** - Supprimer une cotisation

## **10.2.1** - Suppression d'une cotisation conventionnelle

Exemple : PR010 - Prévoyance cadre TrA => Il s'agit d'écraser la cotisation.

Menu « Paramétrage » > « Cotisations » > « Taux » : « Créer un taux » dans le volet de droite.

On renseigne dans la partie basse le code taux, le code CCN, le libellé, la nature de la cotisation à supprimer > « Sauver ».

Puis dans le volet de droite qui s'est dégrisé, on met les valeurs à 0 > « Sauver ».

Actualisation du bulletin => disparition de la cotisation. On ne peut pas supprimer complètement la cotisation, mais on la désactive avec une valeur à 0.

## **10.2.2** - Supprimer la manipulation (erreur > retour à l'origine)

Pour cela, on supprime le paramétrage qui a été réalisé.

Menu « Paramétrage » > « Cotisations » > « Taux » : cliquez sur la ligne du taux à supprimer > « Supprimer le taux » dans le volet de droite.

La ligne de cotisation d'origine réapparait dans les bulletins actualisés.

| PR010          | Prévoyance cadre TrA                                          |                          | 2 875.10                                 |                                        |                           | 2 875.10                    | 0.7400      | 21.28  |
|----------------|---------------------------------------------------------------|--------------------------|------------------------------------------|----------------------------------------|---------------------------|-----------------------------|-------------|--------|
|                |                                                               |                          |                                          |                                        |                           |                             |             |        |
| 19<br>19<br>19 | • • • • • • • • • • • • • • • • • • •                         | P                        | <b>%</b> -                               | <b>R</b>                               | G .                       |                             | ys-u ▼      |        |
|                | Traitement mois Para                                          | Cotisation               | ns                                       |                                        | •                         | Complément                  | t Libellés  |        |
|                |                                                               | Primes                   |                                          |                                        | • 🖓                       | Taux                        |             |        |
|                |                                                               | Heures                   |                                          |                                        | •                         | Taux applica                | ables au do | ossier |
| Co             | ode taux : PR010<br>Libellé : Prévoyance cadr<br>Nature : RPO | Code CCN :<br>e TrA Vale | B065<br>eurs<br>Date d'effet :<br>Taux : | <ul> <li>01/01</li> <li>Sal</li> </ul> | /2020<br>larial<br>0.0000 | Patronal<br>0.0000          | Tot         | al     |
|                |                                                               | Par                      | t TP soumis                              | c<br>tp<br>Fis                         | CSG                       | FS / Prév.<br>tp<br>Sociale | Autre       | s FS   |
| C              | otication disparue                                            | F                        | léintégration                            | :                                      |                           |                             | J           |        |
| 00001          |                                                               |                          | 2.975.40                                 |                                        |                           | 2 975 10                    | 0.7400      | 24.05  |
| PR250          | Prévoyance cadre TrB                                          |                          | 2 981.00                                 | 0.4900                                 | 14.61                     | 2 981.00                    | 0.4900      | 14.61  |
| PR252          | Rente éducation cadre TrB                                     |                          | 2 981.00                                 | 0.0750                                 | 2.24                      | 2 981.00                    | 0.0750      | 2.24   |

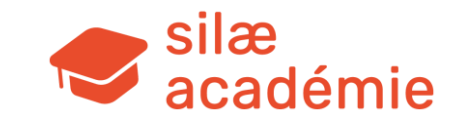

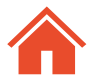

### 10.3 - Paramétrer une cotisation non conventionnelle

### **10.3.1** - Modifier les taux

#### Comme vu précédemment, visualisez les taux applicables au dossier.

Menu « Paramétrage » > « Cotisations » > « Taux applicables au dossier » : renseignez la CCN et sélectionnez un code nature (pour les cotisations prévoyance et mutuelle propres aux dossiers, privilégiez les RPS) > cochez « Voir les taux à 0 » > « Visualiser ».

### Choix du code de cotisation adapté selon la population, la base de cotisation, les éventuelles options salariales...

Une fois le code taux adapté sélectionné (exemple : PS279), réalisez un clic droit sur la ligne > « Modifier les taux ». Renseignez la valeur salariale et la valeur patronale : ne pas modifier les autres paramétrages > « Sauver ».

« tp » = « taux plein » soit la totalité de la part patronale soumise à CSG et forfait social sur prévoyance s'il y en a dans le dossier.

La réintégration fiscale pour les frais de santé se déclenche du moment que l'intitulé de la cotisation est « Frais de santé ».

La réintégration sociale est calculée mensuellement et se déclenche en cas de franchissement des seuils.

### Lorsque la cotisation est validée, la ligne passe en jaune correspondant au niveau dossier.

La mise à jour sera donc faite par le collaborateur uniquement. Sur le bulletin :

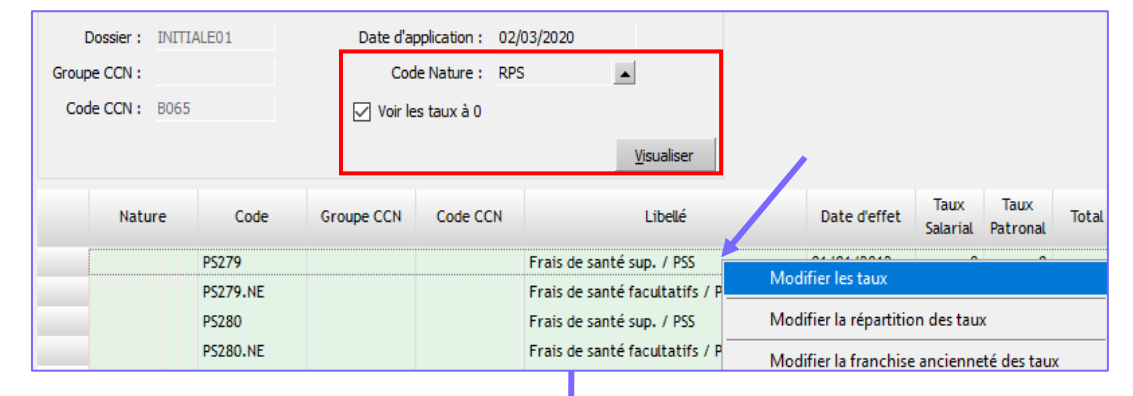

|       |                 |                           |                    |            |            |          |      |      |          |        | х     |
|-------|-----------------|---------------------------|--------------------|------------|------------|----------|------|------|----------|--------|-------|
|       | Modification de | s valeurs d'un tau        | ux pour le dossier |            |            |          |      |      | Sa       | auver  |       |
|       | Code :          | PS279                     | Groupe CCN :       |            | Co         | de CCN : | B065 |      | Ar       | nuler  |       |
|       | Nature :        | RPS                       |                    |            |            |          |      |      |          |        |       |
|       | Libellé :       | Frais de santé sup. / PSS |                    |            |            |          |      |      |          |        |       |
| P     | Date d'effet :  | 01/01/2012                |                    |            |            |          |      |      |          |        |       |
| , Lég | Taux Salarial : | 0.2000                    | Taux Patronal : 0  | 0.40       |            | Total :  | 0.60 | 00   | ł        |        |       |
| June  | Part TP         | soumis à CSG :            | τρ                 | Réinté     | gration Fi | scale :  |      |      | F        |        |       |
| omn   | Part TP FS      | / Prévoyance :            | τp                 | Réintég    | gration So | ciale :  |      |      |          |        |       |
| ase [ | Part TP so      | oumis autres fs :         |                    |            |            |          |      |      |          |        |       |
|       |                 |                           |                    |            |            |          |      |      |          |        |       |
| PS279 | )               | B065                      | Frais de santé     | sup. / PSS |            | 01/01/   | 2012 | 0.2  | 0.4      | 0.6 tp | tp    |
|       |                 |                           |                    |            |            |          |      |      |          |        |       |
| PR289 | ) Frais de sa   | inté socle de base        |                    |            | 23.50      |          | 2    | 3.50 | 23.50    |        | 23.50 |
| PS279 | Frais de sa     | inté supplémentaire       | es / PSS           | 34         | 428.00     | 0.2000   |      | 6.86 | 3 428.00 | 0.4000 | 13.71 |
| TC001 | 1 Contributi    | on à la formation pi      | rofessionnelle     | 37         | 727.10     |          |      |      | 3 727.10 | 0.5750 | 21.43 |

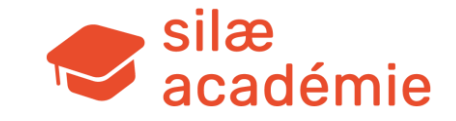

### **10.3.2** - Autres options

Réalisez un clic droit sur la ligne :

Modifier la répartition des taux : permet de modifier la répartition du taux sans forcer la cotisation niveau dossier → on garde la mise à jour du taux global conventionnel.

Modifier la franchise ancienneté des taux : permet de mettre une condition d'ancienneté (en mois) pour le déclenchement de la cotisation.

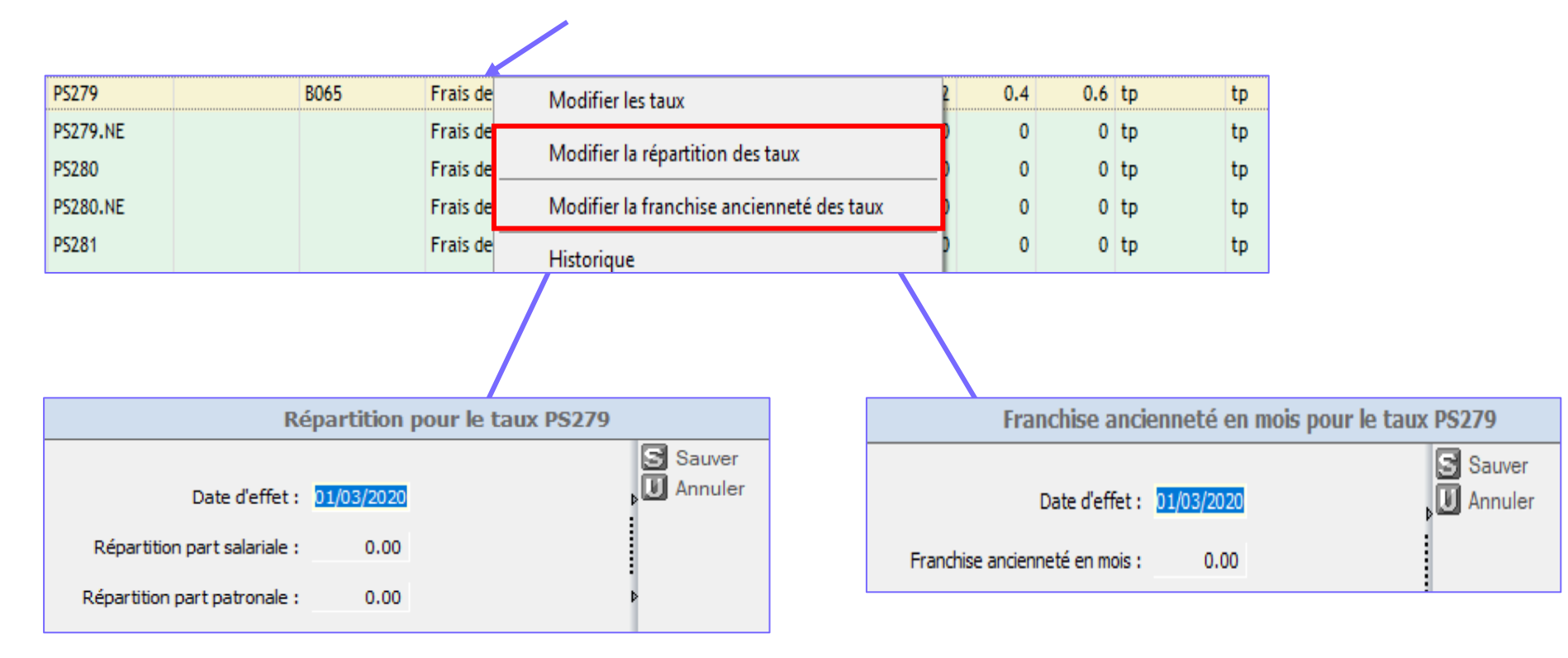

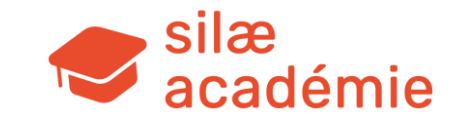

### **10.3.3** - Les régularisations automatiques des taux des mois passés

Exemple : paie des mois de janvier, février et mars.

| Code<br>libellé | Libellé                                     | Base<br>salariale | Taux/montant<br>salarial | Résultat<br>salarial | Base<br>patronale | Taux/montant<br>patronal | Résultat<br>patronal |
|-----------------|---------------------------------------------|-------------------|--------------------------|----------------------|-------------------|--------------------------|----------------------|
| PR289           | Frais de santé socle de base                | 23.50             |                          | 23.50                | 23.50             |                          | 23.50                |
| PS279           | FS supplémentaires sur PSS                  | 3 428.00          | 0.2000                   | 6.86                 | 3 428.00          | 0.4000                   | 13.71                |
| TC001           | Contribution à la formation professionnelle | 1 402.86          |                          |                      | 1 402.86          | 0.5750                   | 8.07                 |

En avril, modification de la valeur du taux et de sa date d'effet dans le menu « Paramétrage » > « Cotisations » > « Taux » > « Ajouter des valeurs ». Saisir les nouvelles valeurs et la date d'effet (exemple : 01/01/2020).

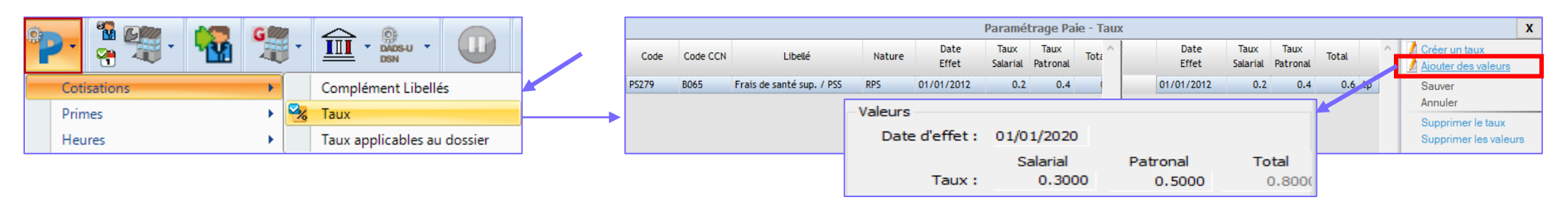

Sauver les nouvelles valeurs saisies > les lignes de régularisation apparaissent sur le bulletin. La régularisation se déclenche uniquement si le code cotisation était présent sur les mois précédents.

|       | Paramétrage Paie - Taux |                           |            |               |                  |                  |       |    |           |    |       |               |                  |                  |       |    |           |
|-------|-------------------------|---------------------------|------------|---------------|------------------|------------------|-------|----|-----------|----|-------|---------------|------------------|------------------|-------|----|-----------|
| Code  | Code CCN                | Libellé                   | Nature     | Date<br>Effet | Taux<br>Salarial | Taux<br>Patronal | Total |    | TP<br>CSG | Pr | ^     | Date<br>Effet | Taux<br>Salarial | Taux<br>Patronal | Total |    | TP<br>CSG |
| PS279 | B065                    | Frais de santé sup. / PSS | RPS        | 01/01/2020    | 0.3              | 0.5              | 0.8   | tp |           | tp | 01/   | 01/2012       | 0.2              | 0.4              | 0.6   | tp |           |
|       |                         |                           |            |               |                  |                  |       |    |           |    | 01/   | 01/2020       | 0.3              | 0.5              | 0.8   | tp |           |
| PR289 | Frais                   | de santé socle de base    |            |               |                  | 2                | 3.50  |    |           |    | 23.50 |               | 23.50            |                  |       |    | 23,50     |
| PS279 | FS su                   | pplémentaires sur PSS,    | régul 01/2 | 0             |                  | 3 42             | 8.00  |    | 0.1000    | )  | 3.43  | 3 4           | 28.00            | 0.1              | 000   |    | 3.43      |
| PS279 | FS su                   | pplémentaires sur PSS,    | régul 02/2 | 0             |                  | 3 42             | 8.00  |    | 0.1000    | 0  | 3.43  | 3 4           | 28.00            | 0.1              | 000   |    | 3.43      |
| PS279 | FS su                   | pplémentaires sur PSS,    | régul 03/2 | 0             |                  | 3 42             | 8.00  |    | 0.1000    | )  | 3.43  | 3 4           | 28.00            | 0.1              | 000   |    | 3.43      |
| PS279 | FS su                   | pplémentaires sur PSS     |            |               |                  | 3 42             | 8.00  |    | 0.3000    | 0  | 10.28 | 3 4           | 28.00            | 0.5              | 000   |    | 17.14     |
| TC001 | Cont                    | ribution à la formation   | profession | nelle         |                  | 2 02             | 6.30  |    |           |    |       | 2 0           | 26.30            | 0.5              | 750   |    | 11.65     |

Dans le cas contraire, on le fait manuellement.

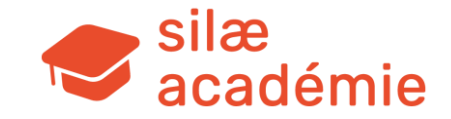

### **10.3.4** - Les régularisations manuelles

Réalisez un clic sur le code libellé de la ligne de cotisation concernée > touche Unser du clavier.

| PR289   | Frais de santé socle de base                | 23.50    |        | 23.50 | 23.50    |        | 23.50 |
|---------|---------------------------------------------|----------|--------|-------|----------|--------|-------|
| PS279 🖌 | FS supplémentaires sur PSS                  | 3 428.00 | 0.2000 | 6.86  | 3 428.00 | 0.4000 | 13.71 |
| TC001   | Contribution à la formation professionnelle | 2 026.30 |        |       | 2 026.30 | 0.5750 | 11.65 |

Une fenêtre apparait : vérifiez / modifiez le code libellé > « Ajouter ».

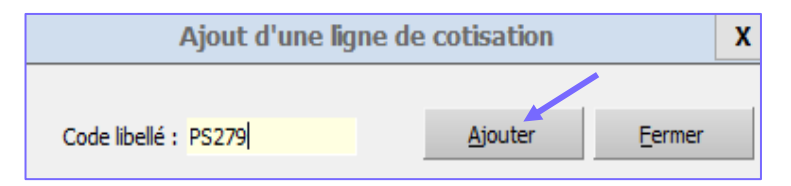

Une seconde ligne apparait : on saisit les bases / taux selon les besoins ; puis on associe à la période souhaitée (clic droit sur la ligne > « Associer à une période ») > génération d'un bloc de régularisation en DSN.

| PR289 | Frais de santé socle de base                | 23.50    |        | 23.50 | 23.50    |        | 23.50 |
|-------|---------------------------------------------|----------|--------|-------|----------|--------|-------|
| PS279 | FS supplémentaires sur PSS                  | 3 428.00 | 0.1000 | 3.43  | 3 428.00 | 0.1000 | 3.43  |
| PS279 | FS supplémentaires sur PSS                  | 3 428.00 | 0.2000 | 6.86  | 3 428.00 | 0.4000 | 13.71 |
| TC001 | Contribution à la formation professionnelle | 2 026.30 |        |       | 2 026.30 | 0.5750 | 11.65 |

Pour annuler la régularisation manuelle : clic droit dans la colonne « Base salariale » / « Base patronale » > « Annuler la modification » / « Annuler toutes les modifications ».

| FS supplémentaires sur PSS                  | 3 428.0   | Appuler la modification          |
|---------------------------------------------|-----------|----------------------------------|
| FS supplémentaires sur PSS                  | 3 428.0   |                                  |
| Contribution à la formation professionnelle | 2 026.3   | Associer a une periode           |
| Taxe d'apprentissage                        | 2 026.3 🍽 | Annuler toutes les modifications |

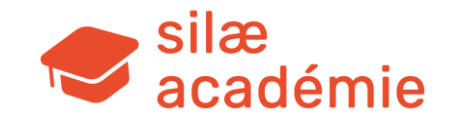

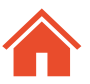

### **10.4** - Exclure certains salariés / créer des options

### 10.4.1 - Exclure certains salariés

Après avoir paramétré la cotisation non conventionnelle, il peut être nécessaire d'exclure certains salariés de la cotisation paramétrée. Pour cela, il faut créer un contrat complémentaire.

Menu « Paramétrage » > « Contrats complémentaires » > « Créer un contrat complémentaire » dans le volet de droite.

**Code** = code interne

Libellé = titre du chapitre dans la fiche Salarié

**Code libellé cotisation** = à remplir **impérativement** avec le code cotisation sur lequel porte le contrat complémentaire **Sélection des salariés** = filtre l'affichage dans les fiches Salariés

**Action** = laisser « Sur le taux » activé

Choix possibles = saisir les libellés de choix (ils apparaissent sur le bulletin).

### Le 1er choix est activé par défaut.

Associer le choix à un code cotisation à saisir dans la référence taux. Si pas de mutuelle = saisir un code qui n'existe pas (en .0, par exemple).

Une fois le contrat complémentaire complété > « Sauver » dans le volet de droite.

**Attention** : le contrat complémentaire ne fonctionne pas si un complément de libellé a été paramétré pour la cotisation.

**Fiche Salarié** : au-dessus du paragraphe « Paramètres de paie », le contrat complémentaire s'est ajouté.

Frais de santé  $\rightarrow$  déclenchement de la PS279.

Pas de frais de santé  $\rightarrow$  cotisation non déclenchée sur le bulletin (taux inexistant en .0).

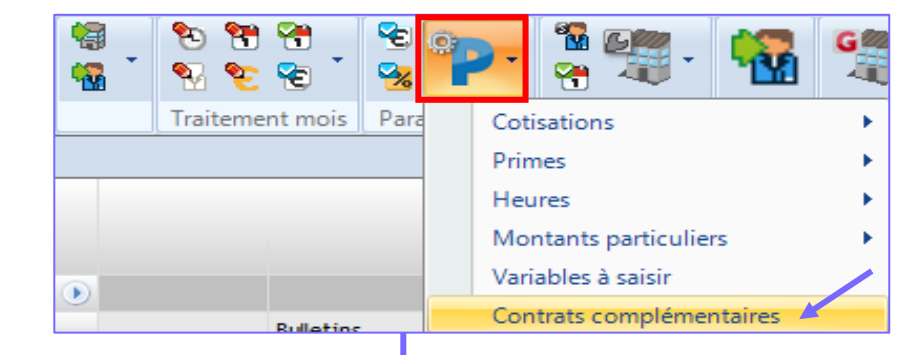

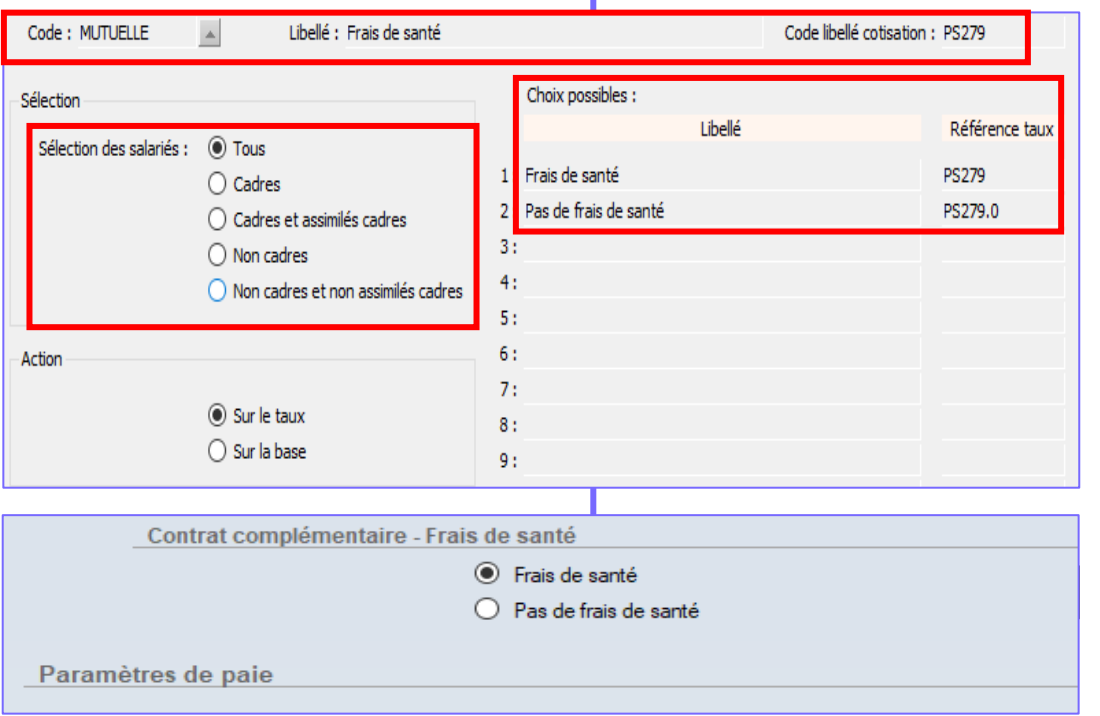

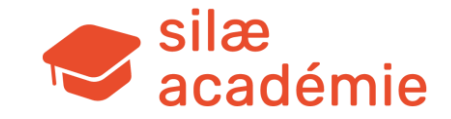

### 10.4.2 - Créer des options (exemple mutuelle)

### Etape 1 : création du contrat complémentaire

Menu « Paramétrage » > « Contrats complémentaires » > « Créer un contrat complémentaire » dans le volet de droite.

Si le contrat complémentaire est déjà créé, il faut sélectionner son code (Code > Liste des contrats complémentaires). Sinon, renseignez le contrat.

#### **Code** = code interne

Libellé = titre du chapitre dans la fiche Salarié

**Code libellé cotisation** = à remplir **impérativement** avec le code cotisation sur lequel porte le contrat complémentaire

**Sélection des salariés** = filtre l' affichage dans les fiches Salariés

Action = laisser « Sur le taux » activé

**Choix possibles** = saisir les libellés de choix (ils apparaissent sur le bulletin). Le 1<sup>er</sup> choix est activé par défaut.

Associer le choix à un code cotisation à saisir dans la référence taux.

Si pas de mutuelle = saisir un code qui n'existe pas (en .0, par exemple). Une fois le contrat complémentaire complété > « Sauver » dans le volet de droite.

**Fiche Salarié** : au-dessus du paragraphe « Paramètres de paie », le contrat complémentaire s'est ajouté.

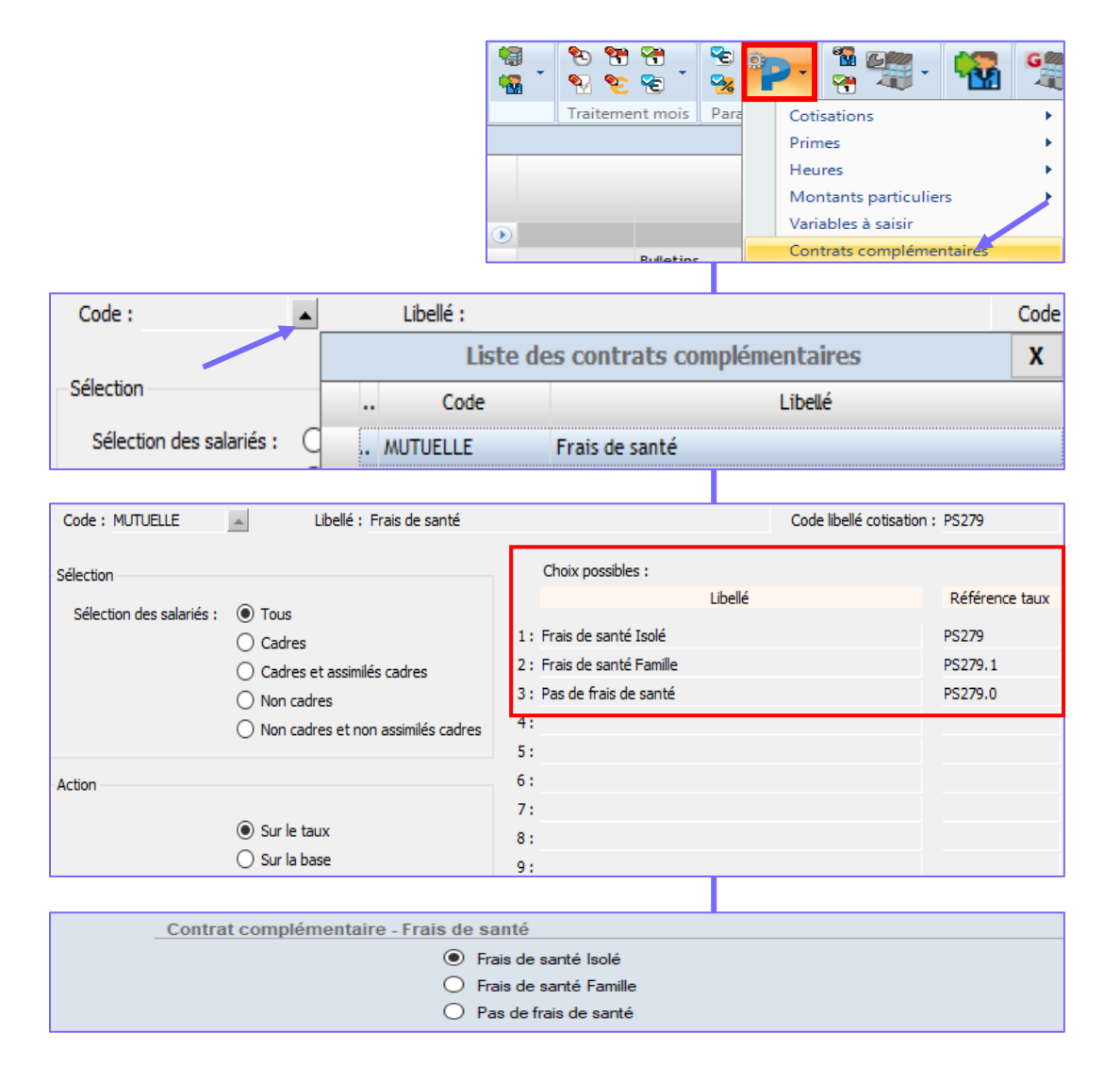

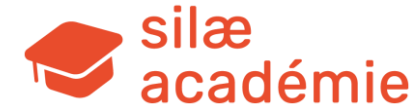

### Etape 2 : création des taux liés aux options du contrat complémentaire

Menu « Paramétrage » > « Cotisations » > « Taux ».

Ici apparaissent tous les codes cotisations propres au dossier.

A partir d'un code cotisation déjà existant et paramétré dans Silae, il est possible de créer des extensions de ce code afin de lui donner d'autres valeurs.

Exemple : le taux PS279 précédemment paramétré.

Sur la droite : « Créer un taux » > complétez en bas à gauche de la fenêtre le code taux (avec extension), le code CCN, le libellé et la nature du taux.

**Attention** : on repart du code cotisation de base de Silae et on crée une extension en rajoutant « .1 », « .2 »...

Reprendre pour la CCN et la nature le même paramétrage que le code initial. « Sauver » dans le volet de droite.

La partie droite « Valeurs » est désormais accessible > renseignez la date d'effet et les taux (part salariale / part patronale).

« Sauver » dans le volet de droite.

Le taux pour l'option 'Famille' est créé (PS279.1).

Le taux pour l'option 'Isolé' existe déjà (PS279).

Le taux pour l'option 'Pas de frais de santé' n'existe pas (PS279.0) pour ne pas générer de ligne de cotisation dans le bulletin.

Les options sont désormais effectives.

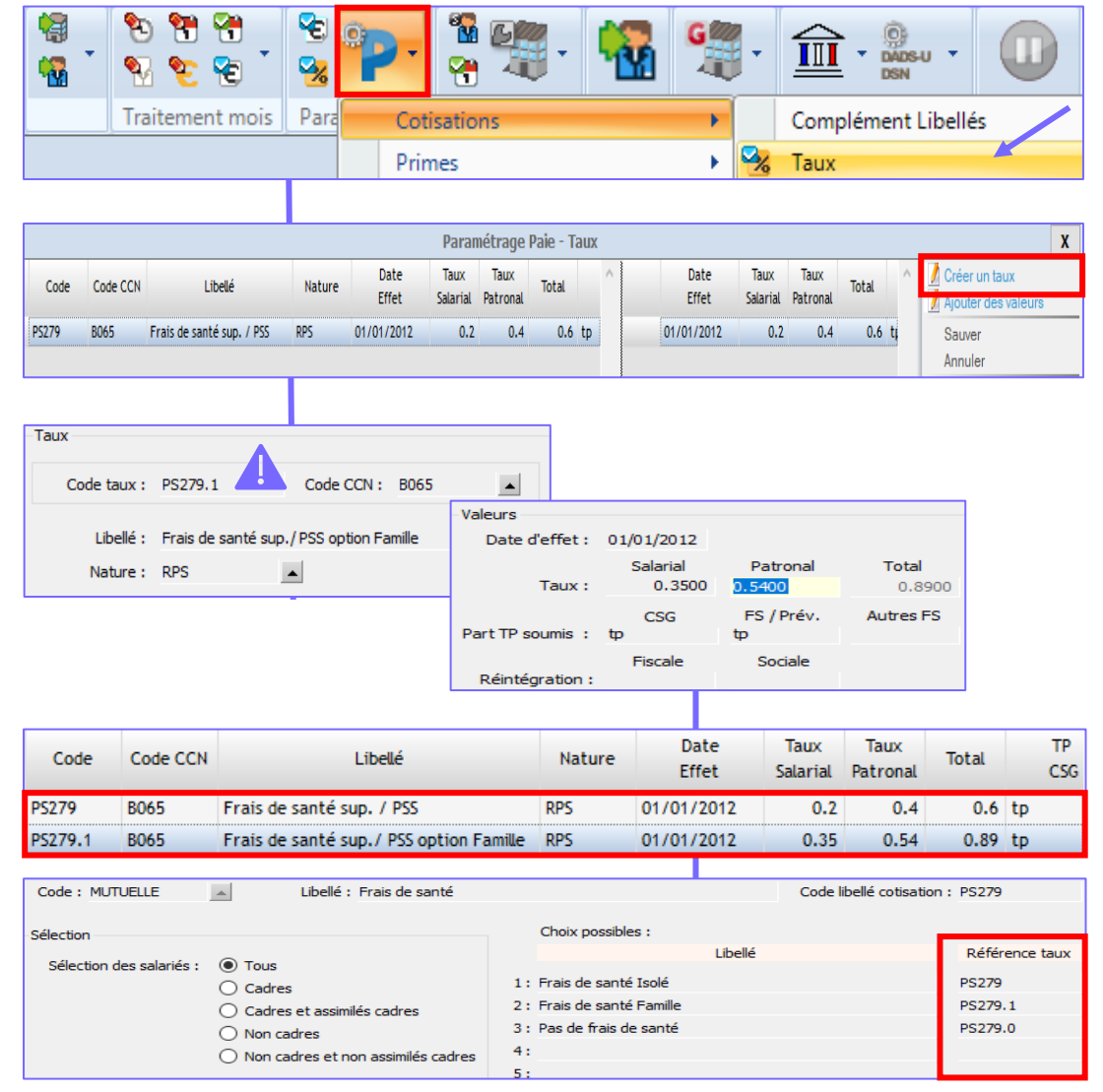

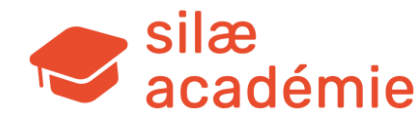
#### Etape 3 : choix dans les fiches des salariés

 Contrat complémentaire - Frais de santé

 Frais de santé Isolé
 Frais de santé Famille
 Pas de frais de santé

Selon le choix réalisé en fiche Salarié, des taux différents se déclenchent sur les bulletins :

|   |       |                                             |          |        |      |          | Opti   | ion 'Famille' |
|---|-------|---------------------------------------------|----------|--------|------|----------|--------|---------------|
|   | TC001 | Contribution à la formation professionnelle | 2 026.30 |        |      | 2 026.30 | 0.5750 | 11.65         |
| _ | PS279 | Frais de santé                              | 3 428.00 | 0.2000 | 6.86 | 3 428.00 | 0.4000 | 13.71         |

|       |                                             |          |        |       |          | -      |       |
|-------|---------------------------------------------|----------|--------|-------|----------|--------|-------|
| PS279 | Frais de santé Famille                      | 3 428.00 | 0.3500 | 12.00 | 3 428.00 | 0.5400 | 18.51 |
| TC001 | Contribution à la formation professionnelle | 2 026.30 |        |       | 2 026.30 | 0.5750 | 11.65 |

#### Pas de frais de santé

**Option 'Isolé'** 

| <b>_</b> | PR112 | Rente éducation non cadre TrA               | 1 278.90 | 0.0750 | 0.96 | 1 278.90 | 0.0750 | 0.96 |
|----------|-------|---------------------------------------------|----------|--------|------|----------|--------|------|
|          | TC001 | Contribution à la formation professionnelle | 1 278.90 |        |      | 1 278.90 | 0.5750 | 7.35 |

Astuce : outil « Modifications salariés » (choix pour tous les salariés)

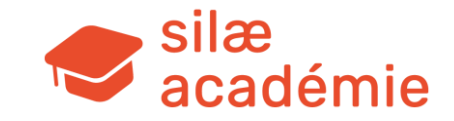

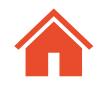

# 11. Organismes

Fiche à voir dans l'aide en ligne :

« Paramétrage des organismes » > mot-clé « organisme ».

## 11.1 - Paramétrage de base

Le paramétrage des organismes se fait par nature de cotisations et permet de définir la liste des tiers à qui les cotisations sont versées.

|                                        | URSSAF                              | SSxxx |
|----------------------------------------|-------------------------------------|-------|
| Chaque organisme                       | AGIRC-ARRCO                         | ΑΑχχχ |
| appelle des cotisations<br>spécifiques | Régime de prévoyance supplémentaire | PSxxx |
|                                        | Chômage                             | СНххх |
|                                        | Régime de prévoyance obligatoire    | PRxxx |

Le paramétrage des organismes peut être réalisé par établissement (comme l'URSSAF et la médecine du travail, en lien avec le rattachement / zones géographiques) ou pour toute la société (les autres organismes).

Accès : 1er menu du dossier de paie > « Organismes ».

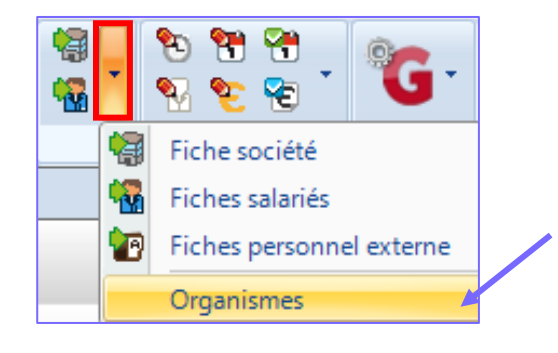

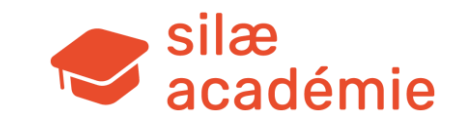

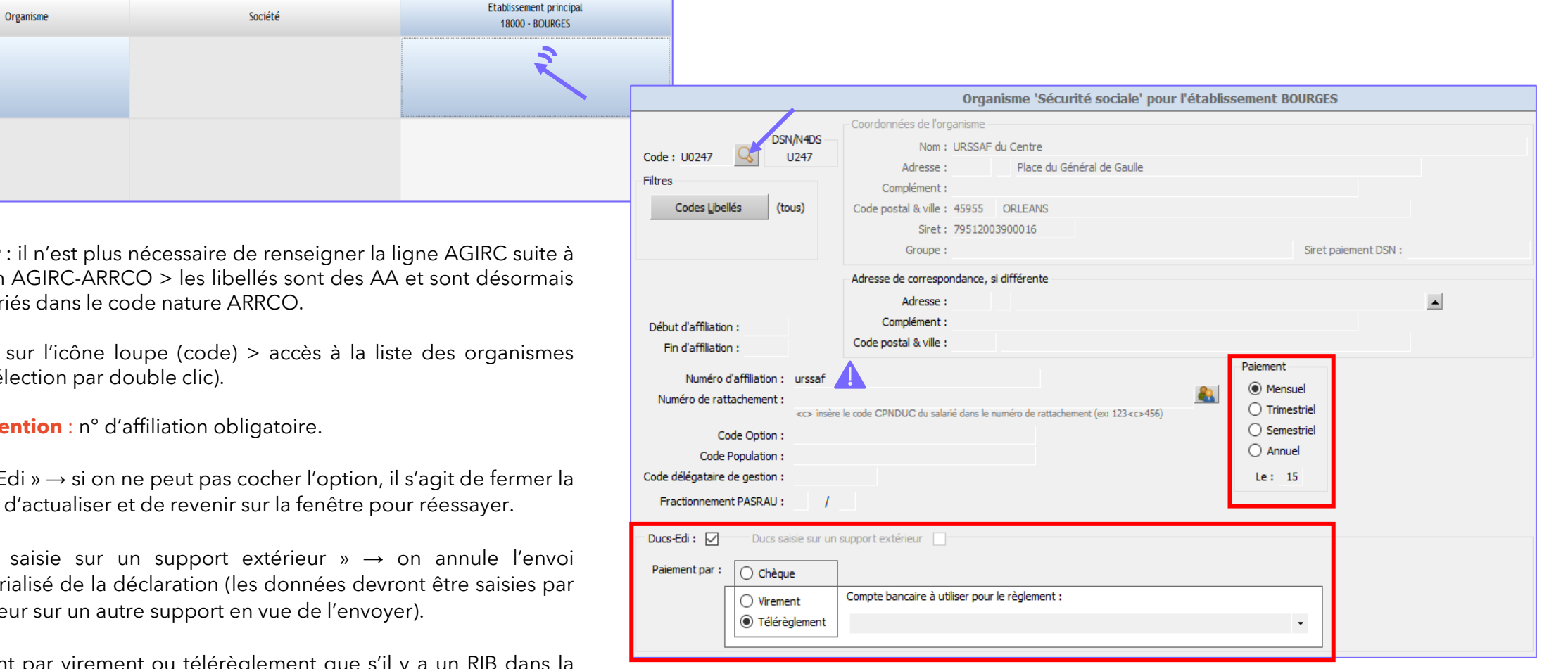

Sur la page qui s'affiche, réalisez un double clic sur la case de l'organisme à paramétrer.

A noter : il n'est plus nécessaire de renseigner la ligne AGIRC suite à la fusion AGIRC-ARRCO > les libellés sont des AA et sont désormais répertoriés dans le code nature ARRCO.

Cliquez sur l'icône loupe (code) > accès à la liste des organismes (pour sélection par double clic).

**Attention** : n° d'affiliation obligatoire.

Sécurité sociale

Chômage

« Ducs-Edi »  $\rightarrow$  si on ne peut pas cocher l'option, il s'agit de fermer la fenêtre, d'actualiser et de revenir sur la fenêtre pour réessayer.

« Ducs saisie sur un support extérieur »  $\rightarrow$  on annule l'envoi dématérialisé de la déclaration (les données devront être saisies par l'utilisateur sur un autre support en vue de l'envoyer).

Paiement par virement ou télérèglement que s'il y a un RIB dans la fiche Société (à sélectionner via le menu déroulant si plusieurs).

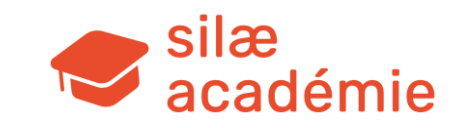

## 11.2 - Vérification

Il est conseillé de vérifier l'affectation des cotisations à un organisme social en visualisant le tableau des charges : état d'avancement > clic droit sur la bulle des bulletins > « Tableau des charges ».

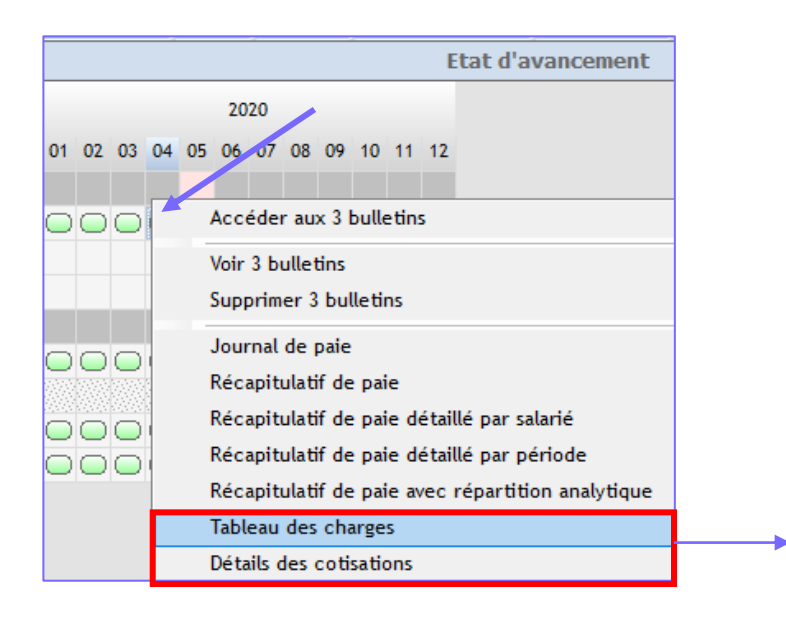

| Code     | Libellé                                     | Nb Salariés | Base      | Taux    | Montant  | Code Ducs   |
|----------|---------------------------------------------|-------------|-----------|---------|----------|-------------|
| SS022    | CSG non déductible et CRDS                  | 3           | 11 411.83 | 2.9000  | 330.94   | 1E0260D     |
| 55043    | Allocations familiales (complément)         | 1           | 6 292.61  | 1.8000  | 113.27   | 1A0863D     |
| SS046    | Maladie (complément)                        | 1           | 6 292.61  | 6.0000  | 377.56   | 1A0863D     |
| SS050    | Contribution au dialogue social             | 2           | 5 130.04  | 0.0160  | 0.82     | 1E0027D     |
| CH001    | Assurance chômage TrA+TrB                   | 2           | 5 130.04  | 4.0500  | 207.77   | 1E0772D     |
| CH001.TF | Assurance chômage : Taxe forfaitaire CDD    | 1           | 10.00     |         | 10.00    | 1E0771D     |
| CH002    | AGS                                         | 2           | 5 130.04  | 0.1500  | 7.70     | 1E0937D     |
|          | URSSAF du Centre - 04/2020                  |             |           |         | 4 934.57 |             |
|          | URSSAF du Centre                            |             |           |         | 4 934.57 |             |
| AA031    | APEC TrA                                    | 1           | 3 428.00  | 0.0600  | 2.05     | 4022001-950 |
| AA031    | APEC TrA                                    | 2           | 5 130.04  | 0.0600  | 3.08     | 4022101-950 |
| AA035    | APEC TrB                                    | 1           | 2 864.61  | 0.0600  | 1.72     | 4022006-950 |
| AA201    | Retraite TU1 🔍                              | 1           | 3 428.00  | 7.8700  | 269.78   | 4022001     |
| AA201    | Retraite TU1                                | 2           | 5 130.04  | 7.8700  | 403.74   | 4022101     |
| AA202    | Retraite TU2                                | ببام وانو   |           | liano n |          | ádaraux     |
| AA211    | Contribution d'Equilibr                     |             | surune    | ngne p  | our acc  | eueraux     |
| AA211    | Contribution d'Equilibre 1 ligne = 1 sala   | arie        |           |         |          |             |
| AA212    | Contribution d'Equilibre Général TU2        | 1           | 2 864.61  | 2.7000  | 77.35    | 4022019     |
| AA221    | Contribution d'Equilibre Technique TU1      | 1           | 3 428.00  | 0.3500  | 12.00    | 4022001     |
| AA222    | Contribution d'Equilibre Technique TU2      | 1           | 2 864.61  | 0.3500  | 10.03    | 4022019     |
| AA311.4  | Réduct. générale des cotisat. pat. retraite | 1           | 42.99     |         | 42.99    | 4022101     |
|          | B2V GESTION ASSOCIATION - 04/2020           |             |           |         | 1 625.21 |             |
|          | B2V GESTION ASSOCIATION                     |             |           |         | 1 625.21 |             |
| PR001    | Prévoyance décès cadre                      | 1           | 3 428.00  | 1.5000  | 51.42    | 5022001     |
| PR001    | Prévoyance décès cadre                      | 2           | 5 130.04  | 0.7600  | 38.99    | 5022101     |
| PR010    | Prévoyance cadre TrA                        | 2           | 5 130.04  | 0.7400  | 37.96    | 5022101     |
| PR289    | Frais de santé socle de base                | 2           | 94.00     |         | 94.00    | 5022113-910 |
|          | GROUPAMA - 04/2020                          |             |           |         | 222.37   |             |
|          | GROUPAMA                                    |             |           |         | 222.37   |             |

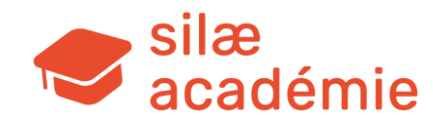

## **11.3** - Création d'un 2<sup>ème</sup> organisme de même nature

Cas : cotisations en PSxxx (régime de prévoyance supplémentaire) avec des cotisations Cadres appelées par un organisme X et des cotisations Non cadres appelées par un organisme Y.

Saisie des organismes > réalisez un clic droit sur la colonne organisme de la ligne RPS > « Créer une ligne de même nature (RPS) ». **Sur le second organisme uniquement (jamais le 1<sup>er</sup>)**, possibilité de filtrer les codes cotisations soit par codes libellés, soit par groupes salariés.

|                                     | ALLIANZ (DSN/N4DS: AZ0001)                                           |   |
|-------------------------------------|----------------------------------------------------------------------|---|
|                                     | 75002 PARIS                                                          | - |
| Régime de Prévoyance Supplémentaire | Créer une ligne de même nature (Régime de Prévoyance Supplémentaire) |   |
|                                     | RAZ Paiements DSN (Régime de Prévoyance Supplémentaire)              |   |

Une fois les organismes paramétrés, retournez sur l'état d'avancement et faites « Actualiser » pour que la bulle des déclarations apparaisse.

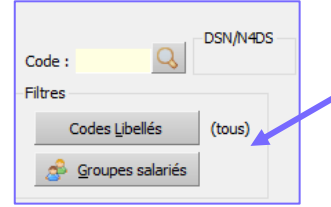

Le filtre s'effectue <u>toujours sur le deuxième organisme</u>. Ne <u>JAMAIS</u> filtrer sur le 1<sup>er</sup> organisme.

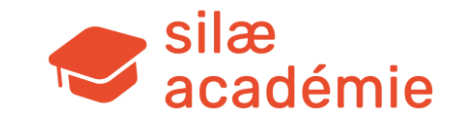

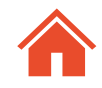

# 12. DSN mensuelle

#### Fiches à voir dans l'aide en ligne :

- « Guide démarches préliminaires DSN » > mot-clé « dsn ».
- « Fiche de paramétrage DSN et analyse des fiches » > mot-clé « dsn ».
- « Imports DSN » > mot-clé « dsn ».
- « Modifier des bulletins importés » > mot-clé « dsn ».
- « Renseigner les n° de contrat avant passage en production » > mot-clé « dsn ».
- « Calculer une DSN mensuelle » > mot-clé « dsn ».
- « Récapitulatif et bloc paiement de la DSN » > mot-clé « dsn ».
- « Accès, détails et modifications de la DSN » mot-clé « dsn ».
- « Envoi et envoi test de la DSN » > mot-clé « dsn ».
- « Régularisations DSN » > mot-clé « dsn ».

## 12.1 - Activez la DSN

Section « Organismes » > volet de droite :

1/ Si le dossier a été créé par import DSN, l'option qui s'affiche est « Modifier la période d'activation DSN ».

2/ Sinon : « Activer la DSN » > renseignez la date de démarrage de la DSN mensuelle.

Indiquez sur la 1<sup>ère</sup> ligne le mois réel de passage à la DSN pour le dossier (= mois de la 1<sup>ère</sup> DSN envoyée en réel). Les dates suivantes sont automatiquement renseignées et permettent de dire à partir de quand les DSN évènementielles pourront être générées. Saisissez « OUI » > « Lancer ».

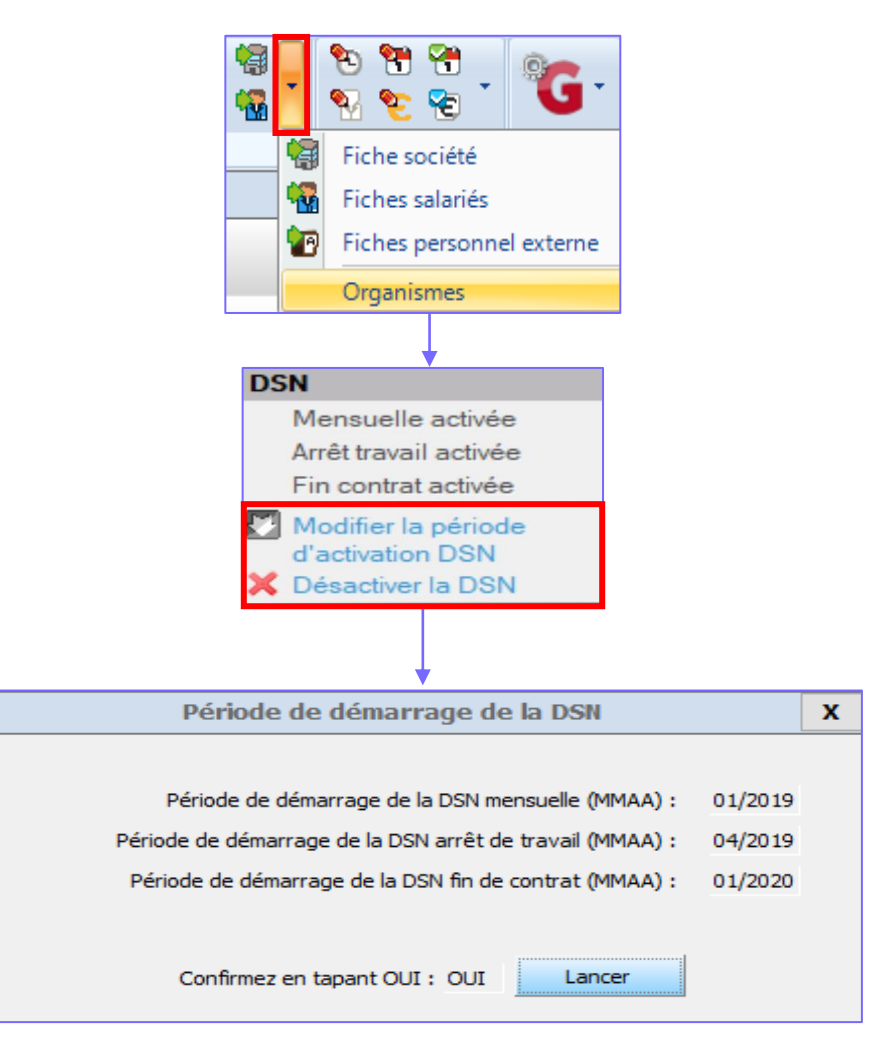

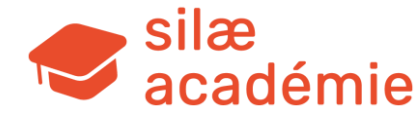

## 12.2 - Renseignez les fiches de paramétrage DSN

Pour gérer les frais de santé, la prévoyance, les retraites supplémentaires, on utilise les fiches de paramétrage DSN mises à disposition par les organismes afin de permettre sur le logiciel la ventilation des lignes de cotisation sur les lignes de contrat appropriées. Utilisez les fiches de paramétrage au format xml et/ou pdf et générez un tableau des charges sur le logiciel pour renseigner correctement les informations des organismes.

#### 1er menu > section « Organismes » > « Accès aux fiches de paramétrage » dans le volet de droite :

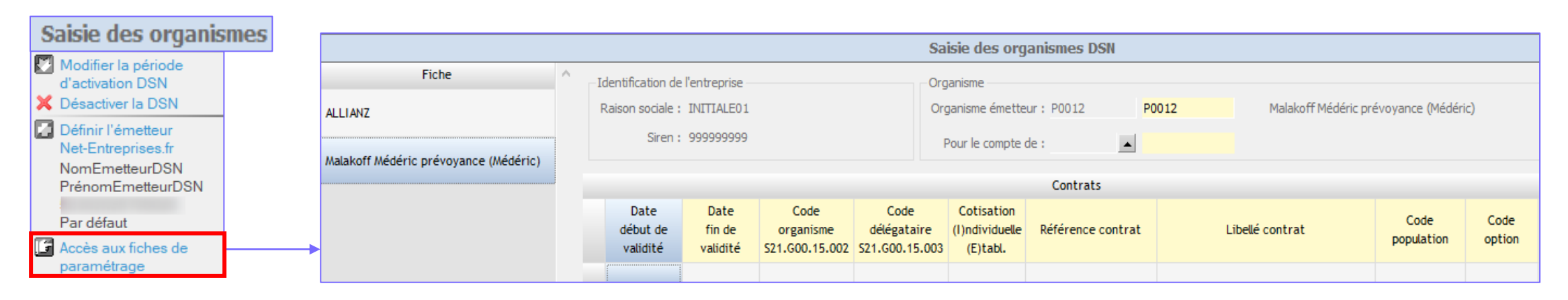

Le ou les organismes précédemment paramétrés s'affichent dans le volet de gauche.

Dans la section supérieure, un encadré Identification de l'entreprise est visible, ainsi que les codes organismes (liés aux choix opérés dans la section Organismes).

## 3 options possibles : l'import du fichier .xml, la saisie manuelle dans le tableau (+ import .xls pour organismes IRP Auto et PROBTP) ou téléchargement .xml pour les structures passant par Net-entreprises (permet de télécharger directement les fiches de net-entreprises).

#### L'import permet de compléter automatiquement les colonnes en jaune et certaines colonnes grises.

Pour cela, cliquez sur « Import XML » (volet de droite) > choisir le fichier > les données sont importées.

Si l'import ne fonctionne pas, vérifiez le n° de SIREN et le code émetteur de l'organisme. Ils doivent être identiques dans la fiche de paramétrage DSN et le paramétrage du logiciel. On vérifie / on complète les colonnes grises pour affecter les lignes de cotisation aux lignes de contrat.

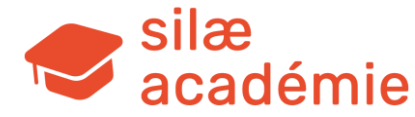

## ► Tableau 'Aide à la compréhension pour remplir les fiches de paramétrage' Possibilité de télécharger le document en .xls <u>ici</u>.

| Colonnes jaunes => automatiquement renseigné                                                                                                    | es lors de l'i                                                                                                    | mport - si                   | non, à comple                       | éter.                               |                    | Colonr             | nes grises :       | => à vérifier / compl | éter pour une bonne | e affectation cotisations                | / contrats.                   |                        |
|----------------------------------------------------------------------------------------------------|----------------------------------------------------------------------------------------------------|------------------------------|-------------------------------------|-------------------------------------|--------------------|--------------------|--------------------|-----------------------|---------------------|------------------------------------------|-------------------------------|------------------------|
|                                                                                                    |                                                                                                    |                              | Lors de la sa                       | aisie, en cas de                    | blocage, utili     | ser la touch       | ne ECHAP d         | lu clavier.           |                     |                                          |                               |                        |
|                                                                                                    |                                                                                                    |                              |                                     |                                     |                    |                    |                    |                       |                     |                                          |                               |                        |
| Libellé contrat                                                                                                    | Code<br>population                                                                                                    | Code<br>option               | Périodicité                         | Type de base<br>ou de forfait       | Code de cotisation | Montant<br>ou taux | Groupe<br>salariés | Code CPN DUCS         | Code DUCS           | Code libellé de<br>cotisation            | Code taux<br>de<br>cotisation | Code libellés<br>suite |
|                                                                                                    | Principe : le                                                                                                    | e progran                    | nme lit les lign                    | es de haut en                       |                    |                    |                    |                       |                     | A remplir<br>impérativement.             |                               |                        |
|                                                                                                    | bus (ce                                                                                                    | retrouve :                   | sur celle d'apr                     | ès)                                 |                    |                    |                    |                       |                     | Taux provenant du<br>tableau des charges | Taux<br>invisibles            |                        |
|                                                                                                    |                                                                                                    |                              |                                     |                                     |                    |                    |                    |                       |                     |                                          |                               |                        |
| 1 Contrat Cadre Prévoyance TrA                                                                                                    |                                                                                                    |                              |                                     |                                     |                    |                    |                    |                       |                     | PR <mark>0</mark> 11 <i>0=&gt;cadre</i>  |                               |                        |
| 1 Contrat Non Cadre Prévoyance TrA                                                                                                    | Ventila                                                                                                    | tion par le                  | code libellé de                     | cotisation                          |                    |                    |                    |                       |                     | PR111 1=>non cadre                       |                               |                        |
| 1 Contrat Tous Prévoyance TrA                                                                                                    |                                                                                                    |                              |                                     |                                     |                    |                    |                    |                       |                     | PR211 2=>tous                            |                               |                        |
|                                                                                                    |                                                                                                    |                              |                                     |                                     |                    |                    |                    |                       |                     |                                          |                               |                        |
|                                                                                                    |                                                                                                    |                              |                                     |                                     |                    |                    |                    |                       |                     | INACTIF => pour ne                       |                               |                        |
| 1 Contrat inactif                                                                                                    |                                                                                                    |                              |                                     |                                     |                    |                    |                    |                       |                     | pas prendre en compte                    |                               |                        |
| i contrat mactin                                                                                                    |                                                                                                    |                              |                                     |                                     |                    |                    |                    |                       |                     | une ligne, préciser une                  |                               |                        |
|                                                                                                    |                                                                                                    |                              |                                     |                                     |                    |                    |                    |                       |                     | valeur inexistante                       |                               |                        |
|                                                                                                    |                                                                                                    |                              |                                     |                                     |                    |                    |                    |                       |                     |                                          |                               |                        |
| 1 Cotisation Prévoyance TrB Contrat Cadre                                                                                                    | Même coo                                                                                                    | de libellé d                 | e cotisation =>                     | on ventile les                      |                    |                    | С                  |                       |                     | PR220                                    |                               |                        |
| Même cotisation Prévoyance TrB Contrat Non Cadre                                                                                                    | cotisati                                                                                                    | ons en util                  | isant les groupe                    | es salariés.                        |                    |                    | NC                 |                       |                     | PR220                                    |                               |                        |
| Même cotisation Prévoyance TrB Contrat OETAM                                                                                                    | Même coo<br>cotisatio                                                                                                    | de libellé d<br>ns en utilis | e cotisation =><br>ant les codes C  | on ventile les<br>PN DUCS qui       |                    |                    |                    | 240+241+242+243       |                     | PR120                                    |                               |                        |
| Même cotisation Prévoyance TrB Contrat Apprentis                                                                                                    | correspond<br>codes CPN                                                                                                    | ent aux ca<br>DUCS, on       | tégories. Pour s<br>met un « + » er | saisir plusieurs<br>htre les codes. |                    |                    |                    | 260+261               |                     | PR120                                    |                               |                        |
|                                                                                                    |                                                                                                    |                              |                                     |                                     |                    |                    |                    |                       |                     |                                          |                               |                        |
| 1 Cotisation Prévoyance cadre TrB pour 1 contrat dans la<br>ïche de paramétrage - traduction au niveau paramétrage<br>logiciel par plusieurs lignes de cotisations | La colonne Code libellés suite ne peut être remplie<br>que si la colonne Code libellé de cotisation contient<br>déjà un code libellé. Pour saisir plusieurs codes , on |                              |                                     |                                     |                    |                    |                    | PR250                 |                     | PR252 Rente<br>éducation<br>TrB          |                               |                        |
| Idem avec exemple Bâtiment - cotisation Constructys                                                                                                    |                                                                                                    | met un « ;                   | » entre les cod                     | les.                                |                    |                    |                    |                       |                     | TC101.1                                  |                               | TC102.1                |

| Colonnes jaunes => automatiquement renseignées lors de l'import - sinon, à compléter. | Colonnes grises => à vérifier / compléter pour une bonne affectation cotisations / contrats. |
|---------------------------------------------------------------------------------------|----------------------------------------------------------------------------------------------|
|                                                                                       |                                                                                              |

Lors de la saisie, en cas de blocage, utiliser la touche ECHAP du clavier.

| Libellé contrat                                 | Code<br>population                                                           | Code<br>option | Périodicité      | Type de base<br>ou de forfait | Code de cotisation | Montant<br>ou taux | Groupe<br>salariés | Code CPN DUCS | Code DUCS                                | Code libellé de<br>cotisation | Code taux<br>de<br>cotisation | Code libellés<br>suite |
|-------------------------------------------------|------------------------------------------------------------------------------|----------------|------------------|-------------------------------|--------------------|--------------------|--------------------|---------------|------------------------------------------|-------------------------------|-------------------------------|------------------------|
|                                                 | Principe : le                                                                | e program      | nme lit les lign | es de haut en                 |                    |                    |                    |               |                                          | A remplir<br>impérativement.  |                               |                        |
|                                                 | bas (ce qui n'est pas filtré sur une ligne se<br>retrouve sur celle d'après) |                |                  |                               |                    |                    |                    |               | Taux provenant du<br>tableau des charges | Taux<br>invisibles            |                               |                        |
| Attention aux invisibles !!!                    |                                                                              |                |                  |                               |                    |                    |                    |               |                                          |                               |                               |                        |
| Exemple avec un contrat complémentaire mutuelle |                                                                              |                |                  |                               |                    |                    |                    |               |                                          |                               |                               |                        |
| <u>ISOLE</u>                                    |                                                                              |                |                  |                               |                    |                    |                    |               |                                          | PS278                         | PS278                         |                        |
| DUO                                             |                                                                              |                |                  |                               |                    |                    |                    |               |                                          | PS278                         | PS278.1                       |                        |
| <u>FAMILLE</u>                                  |                                                                              |                |                  |                               |                    |                    |                    |               |                                          | PS278                         | PS278.2                       |                        |
|                                                 |                                                                              |                |                  |                               |                    |                    |                    |               |                                          |                               |                               |                        |

| Exemple avec taux différents pour TrA et TrB             |  |  |  |  |       |  |
|----------------------------------------------------------|--|--|--|--|-------|--|
| <u>1 cotisation TrA =&gt; PR010 Prévoyance cadre TrA</u> |  |  |  |  | PR010 |  |
| 1 cotisation TrB => PR020 Prévoyance cadre TrB           |  |  |  |  | PR020 |  |

| Mêmes Taux pour la TrA et la TrB (PR*** = TrA + TrB) |                                     |                                     |                             |                                |  |  |         |  |
|------------------------------------------------------|-------------------------------------|-------------------------------------|-----------------------------|--------------------------------|--|--|---------|--|
| <u>1 cotisation TrA</u>                              | Le code cotisat<br>Silae éclate les | tion porte sur (<br>s taux => sur ( | des bases<br>le bulletin.   | différentes =><br>on déclenche |  |  | PR040   |  |
| <u>1 cotisation TrB</u>                              | une PR040 pou<br>tranche B =>       | ır la tranche A<br>impact sur la    | \ et une PF<br>I fiche de p | R040.B pour la<br>paramétrage  |  |  | PR040.B |  |

#### **Diverses consignes :**

Compléter obligatoirement les cases affichant "COMPLETEZ" + vérifier la périodicité de paiement car le logiciel en tient compte pour générer le bloc paiement de l'organisme dans la DSN

Pour sauver (volet de droite) => être sur une ligne bleue et non dans une case

Pour obtenir le menu déroulant => 1 double clic dans la case + touche F4 du clavier

Attention, pas de ligne vide => fin de lecture du paramétrage

A voir également, pour contrôle des données => menu "Outils" > "Modifications salariés" > choisir dans l'affichage dans le volet de droite le filtre CODE CPN DUC > visualisation rapide des codes

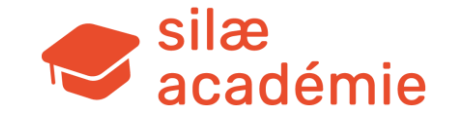

## **12.3** - Calculez la DSN (après paramétrage de l'émetteur par l'administrateur)

Etat d'avancement > réalisez un clic droit sur la ligne « Déclarations » (bulle du mois concerné) > « Déclarations » > cliquez sur « Calculer » dans le volet de droite > les montants s'affichent.

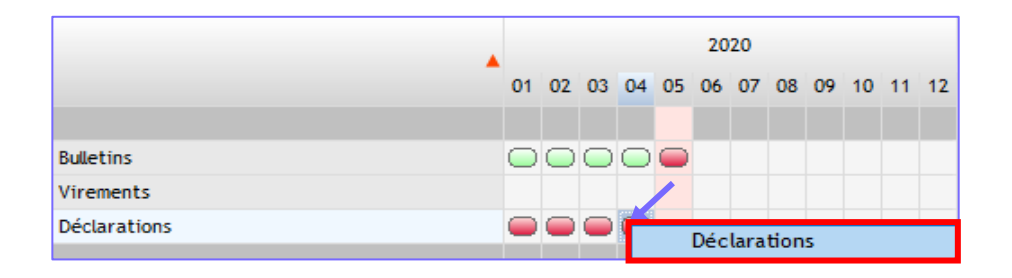

|       | Déclarations sociales - Avril 2020                                                                                                    |                              |                        |                     |  |  |  |  |  |  |                                                                                                    |  |  |  |
|-------|----------------------------------------------------------------------------------------------------|------------------------------|------------------------|---------------------|--|--|--|--|--|--|----------------------------------------------------------------------------------------------------|--|--|--|
| Récap | Récap     Organisme social     Date calcul     Montant<br>déclaration     Montant<br>paiement     Edi     Télé P.     Date Edi     Envoi     Annule et<br>test |                              |                        |                     |  |  |  |  |  |  |                                                                                                    |  |  |  |
| DSN   | DSN N-E 7714.21                                                                                                    |                              |                        |                     |  |  |  |  |  |  |                                                                                                    |  |  |  |
|       | Double clic<br>Clic droit pc                                                                                                    | c pour voir<br>our visualise | le récap<br>er les and | itulatif<br>omalies |  |  |  |  |  |  | Filtre et tri  Filtre et tri  Tout sélectionner  Générer les déclarations récapitulatives Générer les DUCS en dédoublage de DSN Visualiser les DSN  Calculer Supprimer |  |  |  |

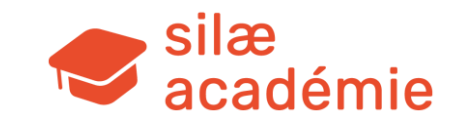

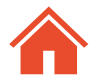

### Récapitulatif (exemple) :

| Organisme                       | Montant<br>organisme | Code de<br>cotisation                        | Qualifiant<br>assiette | Taux  | Montant<br>assiette | Montant<br>cotisation | INSEE<br>commune |
|---------------------------------|----------------------|----------------------------------------------|------------------------|-------|---------------------|-----------------------|------------------|
| URSSAF du Nord Pas de Calais    | 8 223.00             |                                              |                        |       |                     | 8 223.00              |                  |
|                                 |                      | 100 - RG CAS GENERAL                         | Autre assiette         | 1.00  | 13 007.00           | 130.00                |                  |
|                                 |                      | 100 - RG CAS GENERAL                         | Autre assiette         | 19.69 | 13 007.00           | 2 561.00              |                  |
|                                 |                      | 100 - RG CAS GENERAL                         | Assiette plafonnée     | 15.45 | 7 192.00            | 1 111.00              |                  |
|                                 |                      | 863 - RG MANDATAIRES SOCIAUX                 | Autre assiette         | 1.00  | 6 284.00            | 63.00                 |                  |
|                                 |                      | 863 - RG MANDATAIRES SOCIAUX                 | Autre assiette         | 21.49 | 6 284.00            | 1 350.00              |                  |
|                                 |                      | 863 - RG MANDATAIRES SOCIAUX                 | Assiette plafonnée     | 15.45 | 3 269.00            | 505.00                |                  |
|                                 |                      | 027 - CONTRIBUTION AU DIALOGUE SOCIAL        | Autre assiette         | 0.02  | 13 007.00           | 2.00                  |                  |
|                                 |                      | 161 - AT APPRENTIS LOI 1979                  | Autre assiette         | 1.00  | 622.00              | 6.00                  |                  |
|                                 |                      | 260 - CSG CRDS REGIME GENERAL                | Autre assiette         | 8.00  | 19 428.00           | 1 554.00              |                  |
|                                 |                      | 327 - RG MAJO CDD 1M ACC. ACTIV U2           | Autre assiette         | 3.00  | 1 500.00            | 45.00                 |                  |
| DIUCURSSAF                      |                      | 332 - FNAL PLAFONNE                          | Assiette plafonnée     | 0.10  | 10 461.00           | 10.00                 |                  |
|                                 |                      | 400 - CREDIT IMPOT COMPETITIVITE EMPLOI      | Autre assiette         |       | 3 812.00            |                       |                  |
|                                 |                      | 430 - COMPLEMENT COTISATION AF               | Autre assiette         | 1.80  | 1 500.00            | 27.00                 |                  |
|                                 |                      | 450 - PENIBILITE COTISATION UNIVERSELLE      | Autre assiette         | 0.01  | 13 629.00           | 1.00                  |                  |
|                                 |                      | 455 - CONTRIB ASSURANCE CHOMAGE APPREN 79 U2 | Autre assiette         |       | 622.00              |                       |                  |
|                                 |                      | 772 - CONTRIBUTIONS ASSURANCE CHOMAGE U2     | Autre assiette         | 6.40  | 13 007.00           | 832.00                |                  |
|                                 |                      | 937 - COTISATIONS AGS CAS GENERAL U2         | Autre assiette         | 0.20  | 13 007.00           | 26.00                 |                  |
| u                               |                      |                                              |                        |       |                     |                       |                  |
| Malakoff Médéric retraite AGIRC | 1 950.42             |                                              |                        |       |                     |                       |                  |

| Malakoff Médéric retraite AGIRC       | 1 950.42                     |        |
|---------------------------------------|------------------------------|--------|
| Malakoff Médéric retraite ARRCO       | 1 137.60                     |        |
| PLAN SANTE                            | 719.16                       |        |
|                                       | 0971000444201-ISO / 10 / 001 | 209.20 |
| Bloc mutuelle                         | 0971000444202-DUO / 10 / 002 | 117.68 |
|                                       | 0971000444203-FAM / 10 / 003 | 392.28 |
| Malakoff Médéric prévoyance (Médéric) | 231.45                       |        |
|                                       | 04/071507-4183-0APP / 01Z    | 26.81  |
| Bloc prévoyance                       | 04/071507-4183-0CTA / 001    | 48.38  |
|                                       | 04/071507-4183-0RAPP / 01Z   | 6.82   |
|                                       | 04/071507-4183-0RNC / 002    | 149.44 |
| Total des cotisations                 | 12 261.63                    |        |

Bloc paiement (exemple - ligne URSSAF) :

| Organisme                    | Période début | Période fin | Montant  | Mode de paiement      |
|------------------------------|---------------|-------------|----------|-----------------------|
| URSSAF du Nord Pas de Calais | 01/04/2020    | 30/04/2020  | 4 936.00 | 05 - prélèvement SEPA |

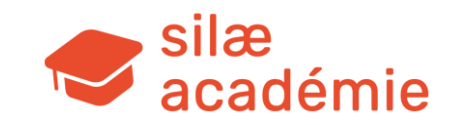

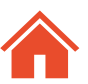

Modification du paiement Valider Organisme : URSSAF du Nord Pas de Calais Annuler Période : du 01/04/2020 au 30/04/2020 Montant Montant Chèque final initial 4 936.00 4936 4 936.00 Période fin Organisme Période début Montant Mode de paiement 30/04/2020 4 936.00 05 - prélèvement SEPA 01/04/2020

Possibilité de modifier le montant via un double clic sur la ligne. Une fenêtre apparait > modifier le montant dans la colonne du milieu > Valider.

Cas particulier des DSN en paiement trimestriel : en cas de paiement trimestriel, 2 solutions sont proposées par la norme DSN.

Pour Silae : on envoie les blocs paiements le dernier mois du trimestre.

Dans le cas où l'on démarre un dossier sur Silae en cours de trimestre et lorsque le précédent logiciel a opté pour l'autre solution (acte de télérèglement dans chaque DSN mensuelle), il faut faire attention aux éventuels doublons de paiement.

Deux solutions : dans la dernière déclaration du trimestre, on supprime les lignes de paiement déjà envoyées (clic droit sur la ligne > Suppression) ou on utilise la fonctionnalité « Import DSN » pour importer les DSN calculées et envoyées à l'administration via l'ancien logiciel (Silae prend alors en compte les précédents paiements).

## 12.4 - Générez la DSN

Menu des déclarations > « Déclarations-Edi » (volet de droite).

Possibilité d'envoi sur JeDeclare/Net-entreprises ou d'enregistrer un fichier pour dépôt manuel.

Si besoin pour envoyer un fichier d'essai, faites F12 avant validation et cochez « Fichier Essai ».

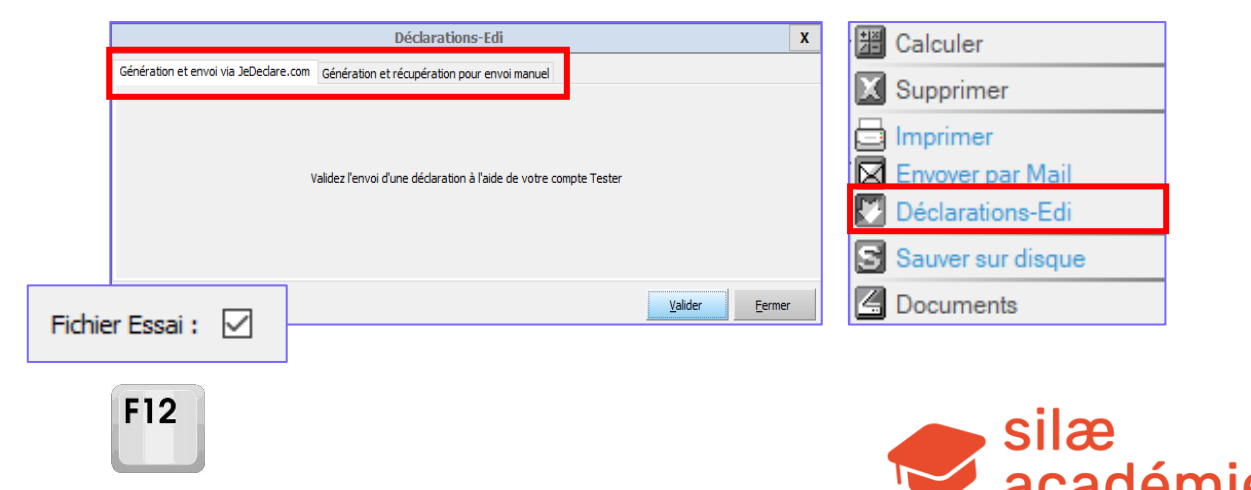

## **12.5** - Régularisations automatiques et manuelles

**Rappel** : le logiciel gère en automatique le déclenchement de régularisations. Si des bulletins ont été supprimés / recalculés après le calcul de la DSN → régularisations calculées par différentiel, le logiciel réalise une comparaison.

## Le logiciel permet également de déclencher manuellement des calculs de régularisation.

Etat d'avancement > clic droit sur la bulle « Déclarations » > « Déclarations » > clic droit sur la ligne DSN non calculée > « Options de calcul de la DSN ».

Case « Régul » cochée  $\rightarrow$  le logiciel réalise une comparaison avec la dernière DSN calculée du mois sélectionné.

Le différentiel est généré sur la DSN du mois.

**A noter** : lorsqu'il n'y a pas de fiches de paramétrage pour un organisme complémentaire ou si un organisme n'est pas encore connu au moment du calcul de la DSN, il convient de renseigner à sa place l'organisme MA999. Cet organisme « fictif » sera alors exclu de la DSN. Lorsque l'organisme est connu, renseignez-le puis réalisez une régularisation manuelle.

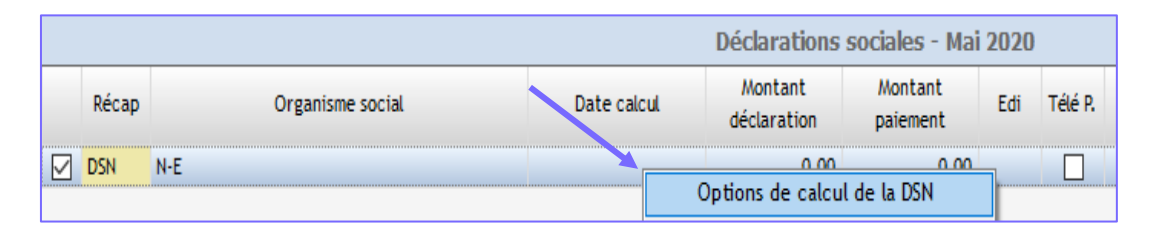

| Options de calcul de la DSN X |                  |                  |                  |                  |                      |  |
|-------------------------------|------------------|------------------|------------------|------------------|----------------------|--|
| Nom                           | 01/2020<br>Régul | 02/2020<br>Régul | 03/2020<br>Régul | 04/2020<br>Régul | Calculer la DSN avec |  |
| DSN N-E                       |                  |                  |                  |                  | Découvrir N-1        |  |

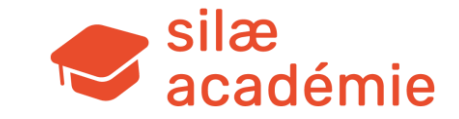

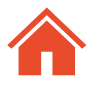

# 13. Déclaration des évènements

#### Fiches à voir dans l'aide en ligne :

- « Guide DSN évènementielles » > mot-clé « évènement ».
- « La maintien de salaire » > mot-clé « maintien ».
- « Entrée du salarié » > mot-clé « entrée ».
- « Editer les documents d'embauche » > mot-clé « entrée ».
- « Sortie du salarié » > mot-clé « sortie ».
- « Bulletin post-emploi » > mot-clé « sortie ».

## 13.1 - Gérer la maladie / DSN évènementielle arrêt de travail

### 13.1.1 - Etape 1 : saisie de l'absence

Menu « Traitement mois » > « Saisie de l'activité » (vu précédemment).

## 13.1.2 - Etape 2 : générer / envoyer la DSN évènementielle

Une fois l'absence maladie saisie > se positionner dessus (= clic dessus) et cliquez à droite sur « Attestation Sécurité Sociale » .

Il est ensuite possible d'imprimer, d'enregistrer ou d'envoyer en EDI la DSN évènementielle.

Le document est rempli avec l'ensemble des informations connues par le produit. Néanmoins certains champs remplis restent modifiables comme les dates de subrogation.

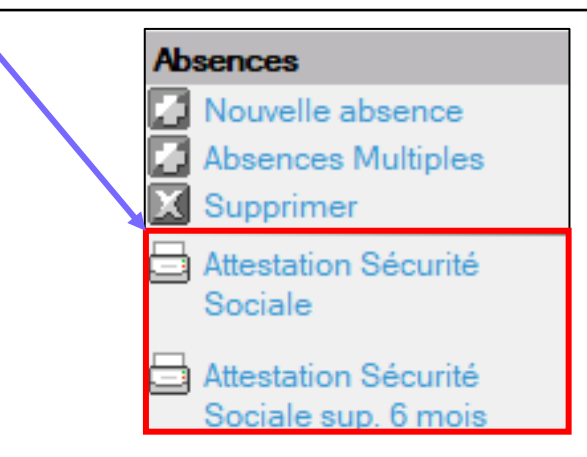

|    | Enregistrement de l'attestation                                       |                                              |   |  |  |  |  |  |
|----|-----------------------------------------------------------------------|----------------------------------------------|---|--|--|--|--|--|
| Im | rimer Envoyer par mail Générer                                        | au format EDI                                |   |  |  |  |  |  |
| ~  | ☑ Générer au format EDI                                               |                                              |   |  |  |  |  |  |
|    |                                                                       |                                              |   |  |  |  |  |  |
|    | Génération et envoi via JeDeclare.com                                 | Génération et récupération pour envoi manuel | _ |  |  |  |  |  |
|    |                                                                       |                                              |   |  |  |  |  |  |
|    | Validez l'envoi d'une DSN signalement à l'aide de votre compte Tester |                                              |   |  |  |  |  |  |

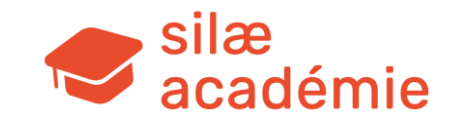

## **13.1.3** - Etape 3 : calcul de l'absence maladie

**Rappel** : voir les options dans la fiche Société > « Méthode de suivi des absences ».

« L'entreprise pratique la subrogation » : à cocher si besoin > les IJSS brutes sont également mentionnées dans la partie haute du bulletin (retrait). Une ligne apparait en bas du bulletin mentionnant le versement des IJSS nettes.

« L'entreprise avance les IJSS » : avance de trésorerie car suppression des IJSS le mois de la maladie (retraitement manuel par un profil d'IJSS).

« Calcul automatique des maintiens de salaire » : Silae gère les maintiens de salaire et compare sur toute la période de maladie le plus favorable entre le maintien légal ou conventionnel (éventuel triple arbitrage : cas de l'Alsace-Moselle). Sur le bulletin, une bulle explicative renseigne l'utilisateur sur le calcul du maintien.

#### Détails du calcul :

**1** - Nombre de jours de carence (ou pas de carence).

**2** - Salaire qu'aurait perçu le salarié s'il n'avait pas été en maladie déduction faite de la carence (pour retrouver le chiffre : enlever la maladie et saisir le nombre de jours de carence en absence non rémunérée).

**3** - Salaire touché par le salarié pour la période où il est présent (pour retrouver le chiffre : transformer la maladie en absence non rémunérée).

C'est la différence entre ces deux chiffres, multipliée par le % à maintenir qui est égale au maintien de salaire. Le maintien est calculé en incluant les IJSS; les IJSS sont donc toujours déduites sur une ligne en dessous et rajoutées en bas du bulletin s'il y a subrogation.

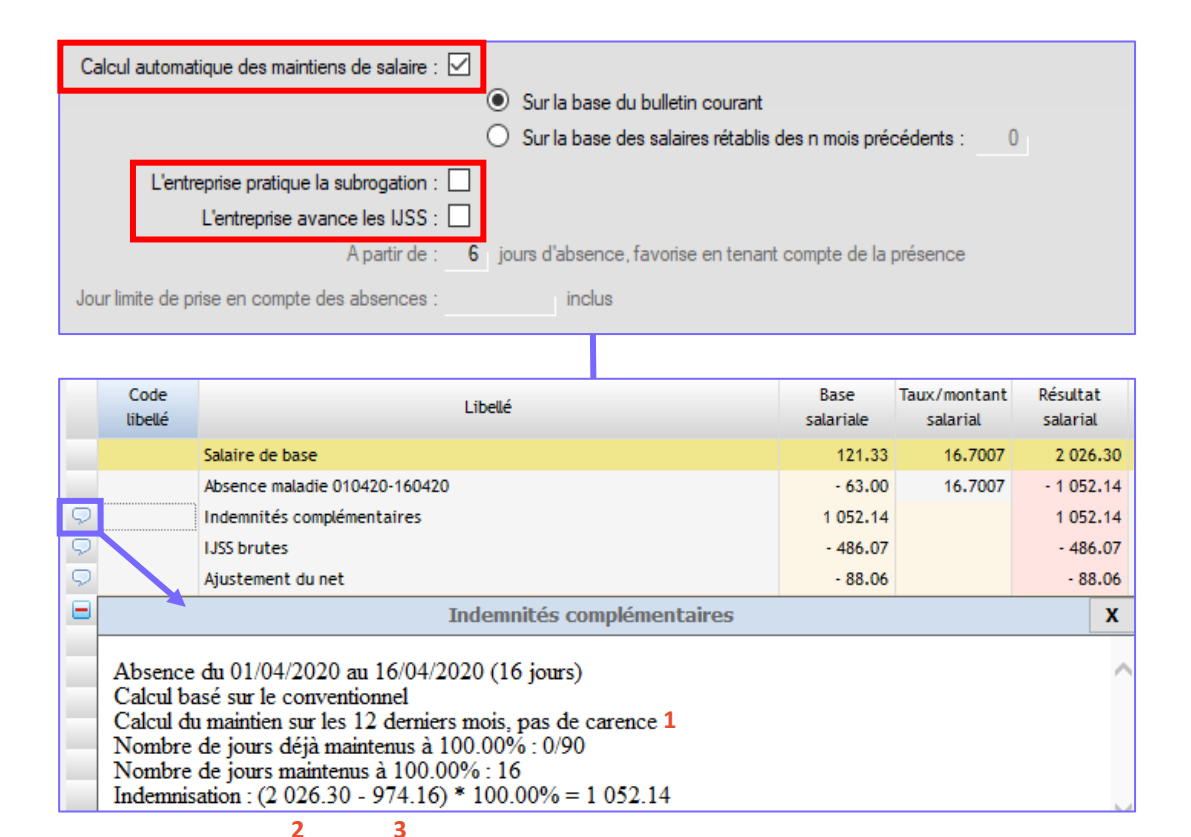

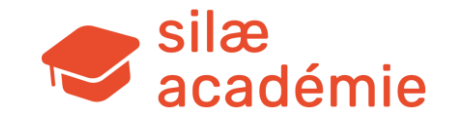

## **13.1.4** - Utilisation de profils

Si besoin, pour initialiser le nombre de jours maintenus (en montage), insérez le profil INITNBJM via les éléments variables et renseignez la colonne Nbj-DejaMaitenus (le logiciel retient la saisie exacte) ou la colonne Nbj-Maintien (le logiciel prend en compte l'existant).

A noter : possibilité de tenir compte de la carence déjà purgée lors d'un arrêt précédant le démarrage du dossier via la colonne « Carence purgée » (saisir la carence purgée).

| Saisie des é          | éléments | s variables d'avril 2020             |           |                   |              |                |      |
|-----------------------|----------|--------------------------------------|-----------|-------------------|--------------|----------------|------|
| Sélection d'un profil |          |                                      |           | Nbj-DejaMaintenus | Nbj-Maintien | Carence purgée |      |
| Filtre :              | initnbj  |                                      | Filtrer 🔀 |                   |              |                |      |
| Code                  |          | Intitulé                             |           | <b>├</b>          |              |                |      |
| INITNBJM              | Initi    | tialisation des jours déjà maintenus |           |                   | 0.00         | 0.00           | 0.00 |

Pour aller plus loin, voir aussi : fiche « Profil INITNBJM - Initialisation des jours maintenus » (> mot-clé « nbjm »).

En cas de subrogation dans le paiement des IJSS, on soumet au PAS les IJSS MNP pendant les 60 premiers jours d'arrêt. Pour traiter cette limite des 60 jours dans le cas d'un arrêt maladie (MNP) qui a débuté avant le mois de démarrage du dossier sur le logiciel, insérez le profil PAS-IJMnp via les éléments variables et renseignez la colonne Jrs IJ déjà imposés.

| Sai | isie des élém | ents variables d'avril 2020                        |                     |
|-----|---------------|----------------------------------------------------|---------------------|
|     |               | Sélection d'un profil                              |                     |
|     | Filtre : pas- | j Filtrer 🔀                                        | Jrs IJ déjà imposés |
|     | Code          | Intitulé                                           |                     |
|     | PAS-IJFORC    | PAS : Force les Ijss imposées du mois.             | <br>:               |
|     | PAS-IJMNP     | PAS : Précise le Nb de jours Ijss Mnp déjà imposés |                     |

Pour aller plus loin, voir aussi : fiche « Prélèvement à la source - IJSS subrogées » (> mot-clé « pas »).

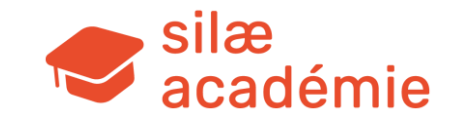

## 13.2 - Gérer l'entrée du salarié

## **13.2.1** - Création d'un nouveau salarié par la DPAE/DUE

Etat d'avancement > sur la droite, cliquez sur « D.P.A.E/D.U.E » (« D.P.A.E / D.U.E MSA » si concerné).

Une déclaration à remplir s'affiche à l'écran > renseignez les informations du salarié et cliquez sur « Confirmer ».

Une fois la DPAE confirmée, Silae propose d'imprimer, d'envoyer par mail ou de générer le fichier en format EDI > cliquez sur « Générer ».

Le salarié est automatiquement créé dans le logiciel.

Pensez alors à paramétrer sa fiche Salarié.

**Remarque** : le bouton « Sauver » permet d'enregistrer ce que l'on a saisi dans la DPAE sans pour autant la confirmer et donc créer le salarié et éventuellement son emploi. Ces DUE restent donc en attente, on peut les voir depuis l'état d'avancement > « D.P.A.E/D.U.E en préparation ».

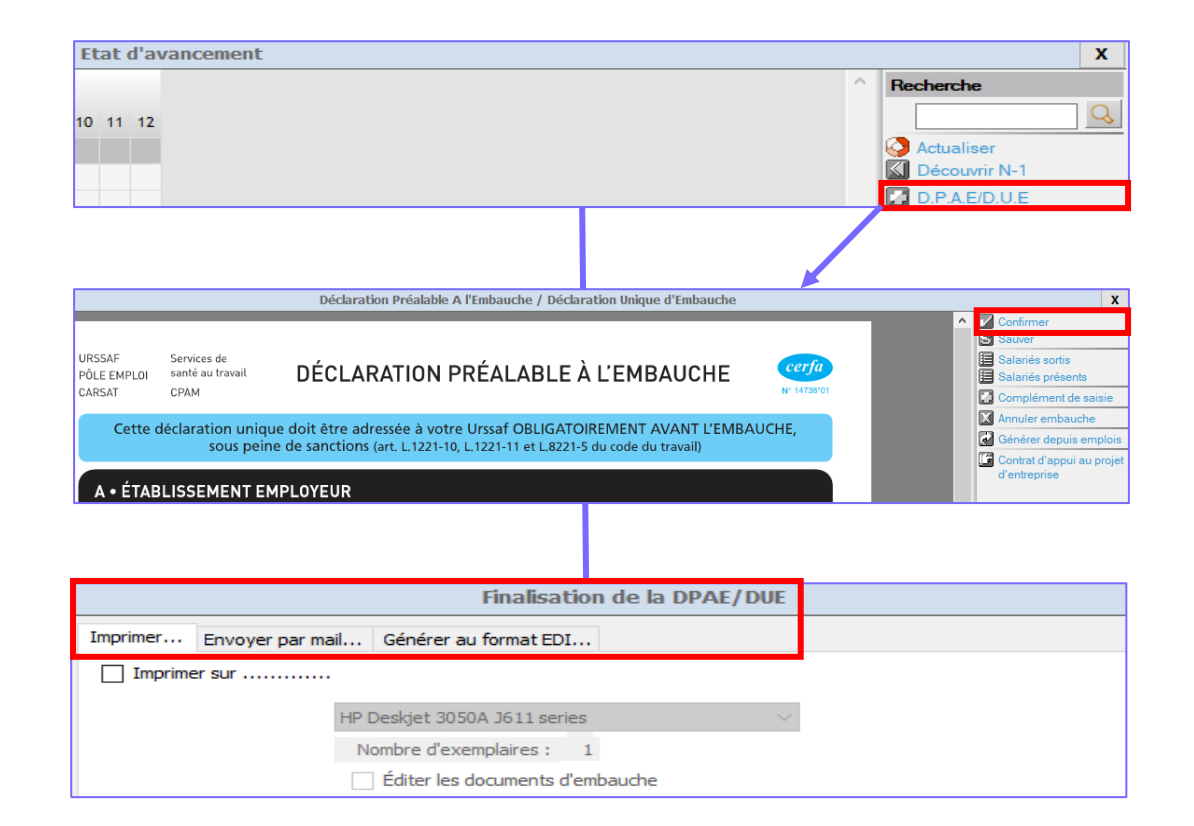

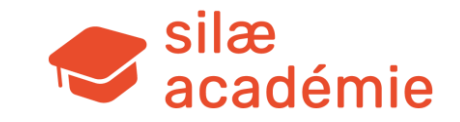

### 13.2.2 - Retour d'un salarié sorti

Etat d'avancement > sur la droite, cliquez sur « D.P.A.E/D.U.E » (« D.P.A.E / D.U.E MSA » si concerné) > le salarié sorti étant gardé en mémoire dans le logiciel, il faut alors cliquer à droite de la DPAE sur « Salariés sortis ».

Double clic sur le salarié > renseignez la déclaration > « Confirmer » > création d'un nouvel emploi dans la fiche Salarié déjà existante. Renseignez le reste des informations de l'emploi du salarié.

Cette manipulation remet les cumuls du salarié à zéro (pas de régularisation de tranches), écrase la date d'entrée mais conserve l'ancienneté que le salarié avait lors de son départ.

Si l'on ne passe pas par la DPAE mais que l'on ajoute directement un emploi dans la fiche du salarié, la date d'entrée n'est pas écrasée.

## **13.2.3** - Création d'un salarié sans faire la DPAE / DUE

Fiche Salarié > cliquez sur « Créer un salarié ».

Une fois le salarié créé, il sera tout de même possible de faire la DUE : état d'avancement > sur la droite, cliquez sur « D.P.A.E/D.U.E » (« D.P.A.E / D.U.E MSA » si concerné) > cliquez sur « Salariés présents » > choix du salarié pour renseignement de la déclaration.

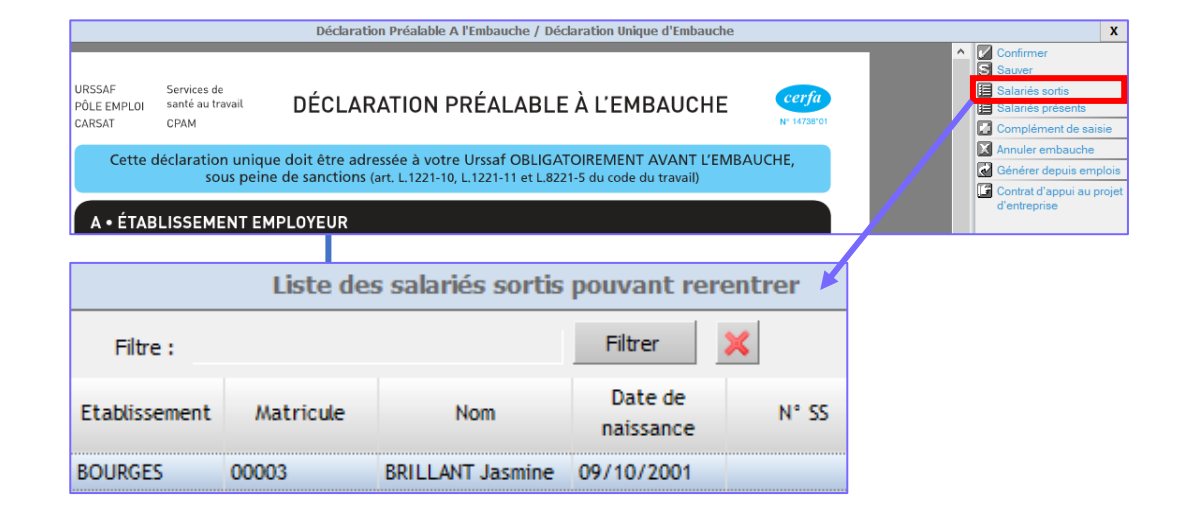

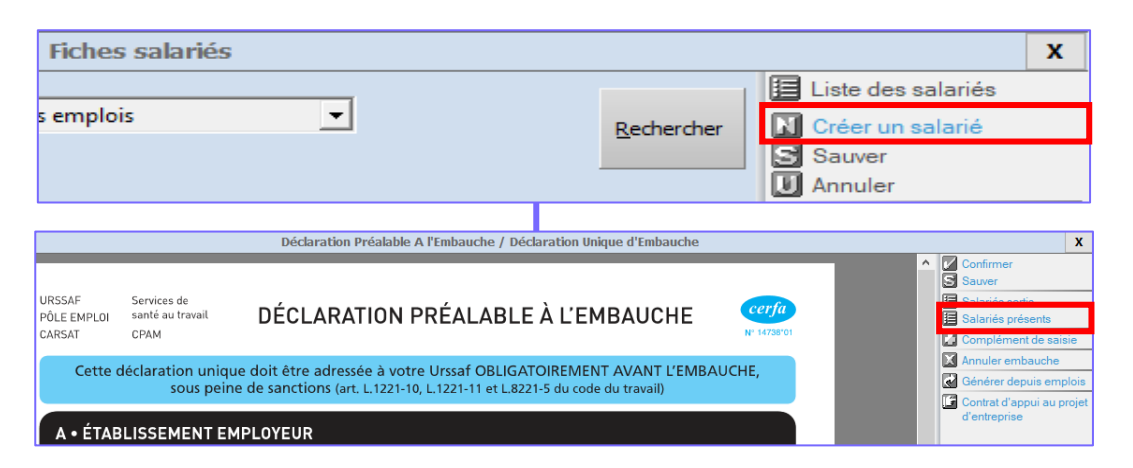

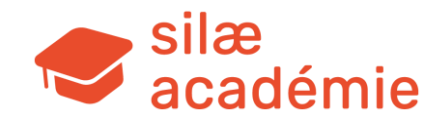

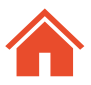

## 13.2.4 - Importer le paramétrage

Possibilité de copier le paramétrage de l'emploi d'un autre salarié sur le nouveau salarié. Il est également possible de copier le paramétrage de l'ancien emploi d'un salarié qui revient.

Menu « Fiches Salariés » > double clic sur un salarié > volet de droite : cliquez sur « Importer le paramétrage ».

Choisissez l'emploi à importer dans la partie inférieure et cliquez sur « Importer » à droite de l'écran. Toute la partie Emploi est alors copiée sauf les dates qui seront à renseigner (attention, même rémunération, classification, grille horaire....).

### 13.2.5 - Retrouver la DPAE/DUE

Si elle a été envoyée en EDI, la DPAE/DUE se trouve dans l'historique du salarié avec le coupon AR : réalisez un clic droit sur le nom/prénom du salarié dans l'état d'avancement > « Historique ».

Pour rappel, le suivi de l'EDI se fait toujours dans l'onglet « Production » > sur la droite > « Télédéclaration » > la colonne « DUE ».

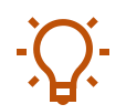

**Astuce** : état d'avancement > clic droit sur le nom/prénom du salarié > « Editer documents d'embauche » pour accéder au contrat de travail simplifié + demande de dispense des frais de santé. Accès également à certains bulletins d'affiliation (selon paramétrage des organismes).

| Fiches sa | alariés                |              |                                                    |                 |                      |                               |       |        | x      |
|-----------|------------------------|--------------|----------------------------------------------------|-----------------|----------------------|-------------------------------|-------|--------|--------|
|           |                        |              | Contrat à durée détermin                           | ée 🛙            | 🗐 Lie                | ste des sa                    | alari | iés    |        |
|           |                        |              | Du 06/01/2020 au 25/04/20                          | <sup>20</sup> [ | N Cr<br>S Sa<br>U Ar | réer un sa<br>auver<br>nnuler | alari | é      |        |
|           |                        |              |                                                    | _ 6             | X Si                 | upprimer                      | le s  | alarié | ÷      |
|           |                        |              |                                                    | ~ [             | Ai                   | outer un e                    | emp   | oloi   |        |
|           |                        |              | Inactif pour la DA[                                |                 | lin<br>X Si          | nporter le                    | par   | amét   | rage   |
|           |                        |              |                                                    | 6               |                      | appriner                      | un    | empid  | 51     |
|           |                        |              | Import du paramétrage d'un autre em                | ploi            |                      |                               |       |        |        |
|           |                        |              | Emploi à affecter                                  |                 |                      |                               | ^     | 💟 Im   | porter |
| N°        | Date Date<br>début fin |              | Emploi                                             |                 |                      |                               |       |        |        |
| 1         |                        | << Non rense | eigné >>                                           |                 |                      |                               |       |        |        |
|           |                        |              |                                                    |                 |                      |                               | ~     |        |        |
|           |                        |              | Emploi à importer                                  |                 |                      |                               |       |        |        |
| Matricule | Nom                    |              | Emploi                                             | Di              | ate<br>but           | Date<br>fin                   |       |        |        |
| 00001     | BOURAT Charline        |              | Ingénieur ou cadre position 2-2                    | 01/01           | 1/2019               |                               |       |        |        |
| 00003     | BRILLANT Jasmine       |              | Apprenti - Niveaux de formation II et III préparés | 07/09           | 9/2020               | 10/05/2021                    |       |        |        |
| 00002     | JONTES Yvan            |              | ETAM Conception/gestion élargie 3-3                | 06/01           | 1/2020               |                               | 1     | Þ      |        |
| 00004     | ZHERMAN Jonas          |              | Mandataire                                         | 06/01           | 1/2020               |                               |       |        |        |

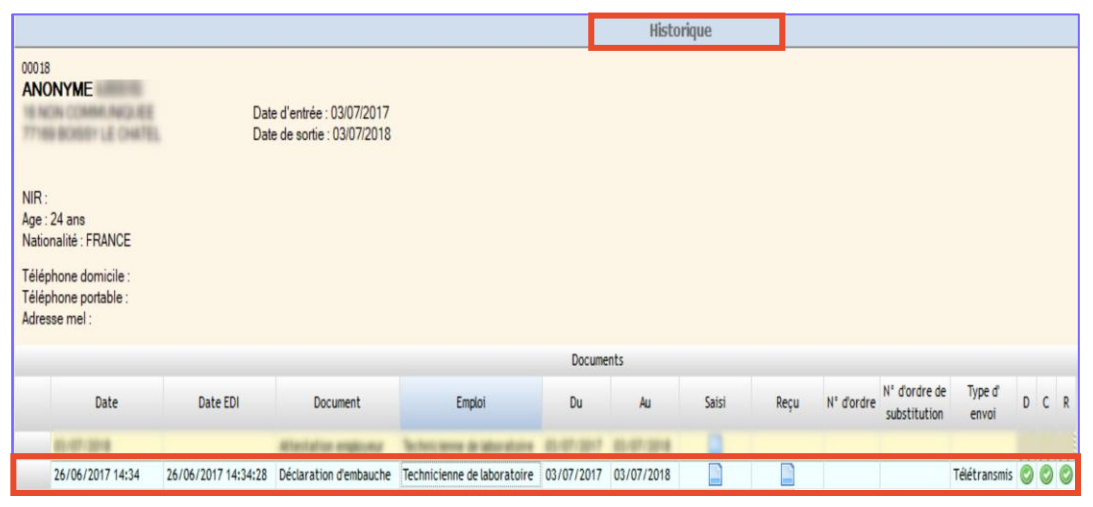

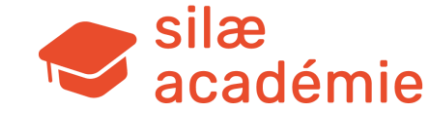

## 13.3 - Gérer la sortie du salarié

**Rappel :** pour les contrats à durée déterminée, il faut saisir la date de fin de contrat dans la fiche Salarié. Dans tous les cas, il faut aller dans le module « Sortie du salarié ».

## **13.3.1** - Option 1 / avant le calcul du bulletin

Etat d'avancement > réalisez un clic droit sur le nom et prénom du salarié > « Sortie du salarié ».

Cette action permet d'ouvrir le module « Sortie du salarié » qui est l'attestation Pôle Emploi → saisissez directement sur l'attestation Pôle Emploi :

- ► La date de fin du contrat
- ► Le motif de fin
- ▶ Eventuellement les indemnités de fin de contrat (sauf ICCP et précarité).

Une fois la saisie faite > cliquez sur « Confirmer » et calculez le bulletin.

## 13.3.2 - Option 2 / après le calcul du bulletin

Dans le bulletin > volet de droite > cliquez sur « Sortie du salarié ».

Le procédé est alors le même  $\rightarrow$  saisissez manuellement sur l'attestation Pôle Emploi :

- ► La date de fin du contrat
- ► Le motif de fin
- Eventuellement les indemnités de fin de contrat (sauf ICCP et précarité).

Dans les 2 cas, bien vérifier que l'attestation soit validée : 🥝 Sortie du salarié

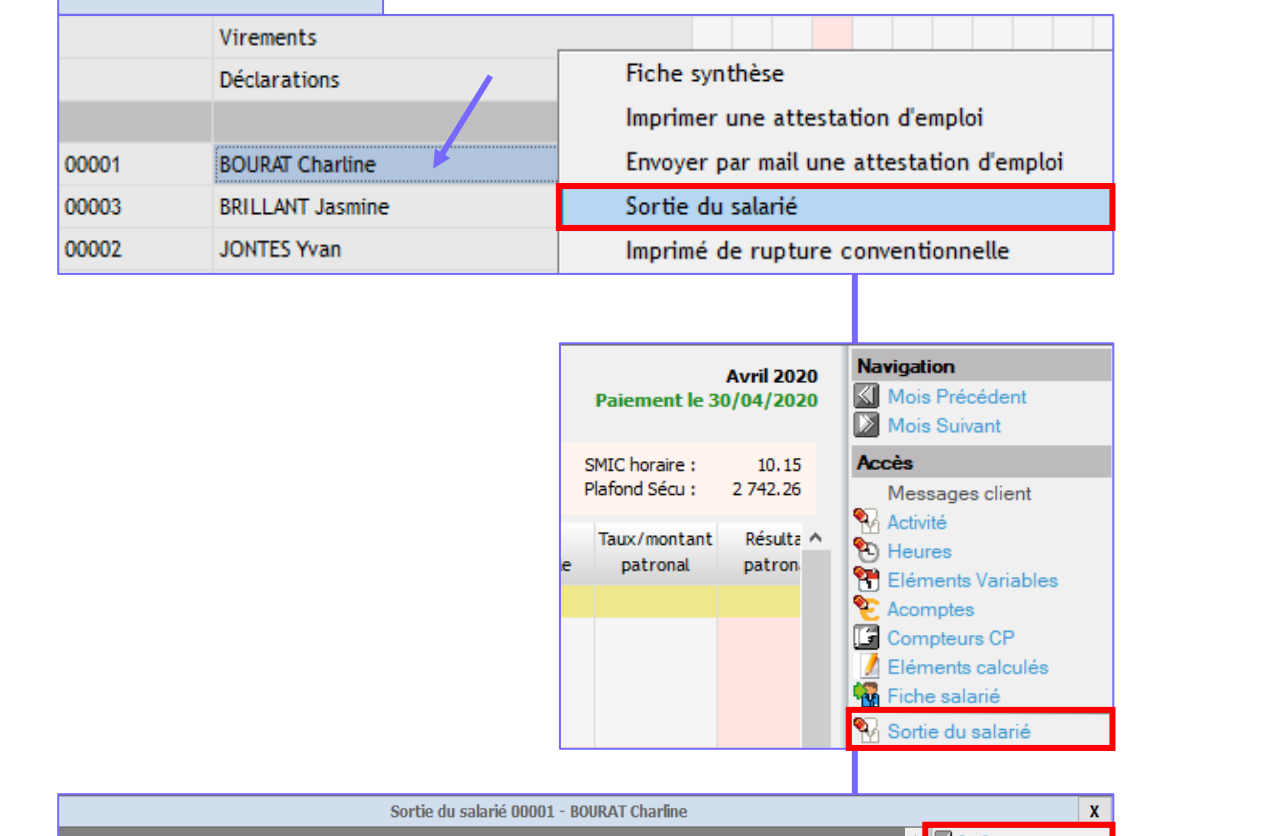

Etat d'avancement

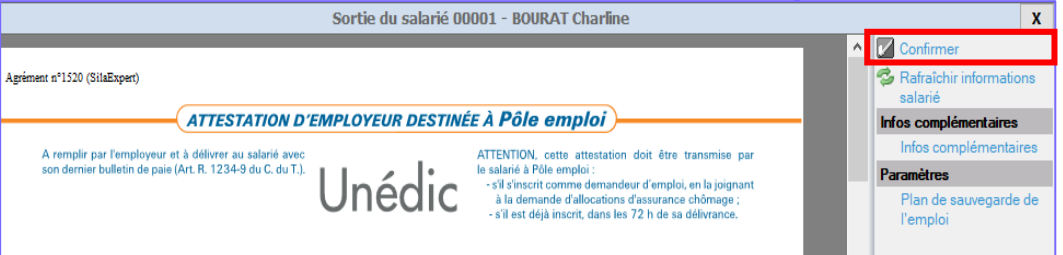

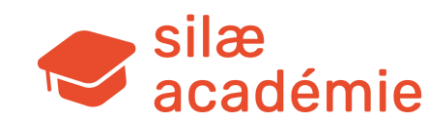

## **13.3.3** - Déclenchement des indemnités de fin de contrat

Comme évoqué dans le point précédent, les indemnités de fin de contrat (sauf ICCP et précarité) sont à renseigner sur l'attestation pour les déclencher sur le bulletin.

**Indemnité légale de licenciement** : cliquez sur la flèche puis renseignez la colonne « Montant » dans la fenêtre qui s'affiche pour déclencher l'indemnité.

**Indemnité minimale de rupture conventionnelle** : saisissez manuellement le montant dans le champ dédié pour déclencher l'indemnité sur le bulletin.

## 13.3.4 - Générer la DSN fin de contrat

La fenêtre d'envoi est générée automatiquement lors de la sortie ; sinon, réalisez un clic droit sur la bulle du bulletin (état d'avancement) > « Envoyer l'attestation employeur en EDI ».

Après l'envoi EDI, il faut normalement attendre le retour de l'EDI de Pôle emploi pour imprimer le solde de tout compte qui contiendra l'attestation Pôle emploi rematérialisée.

#### **Rappels**:

AED => attestation d'employeur dématérialisée à fournir à Pôle emploi.

AER => attestation d'employeur rematérialisée soit l'attestation à remettre au salarié. Cette attestation est ainsi fournie par Pôle emploi au format PDF et reconstituée à partir du fichier déposé.

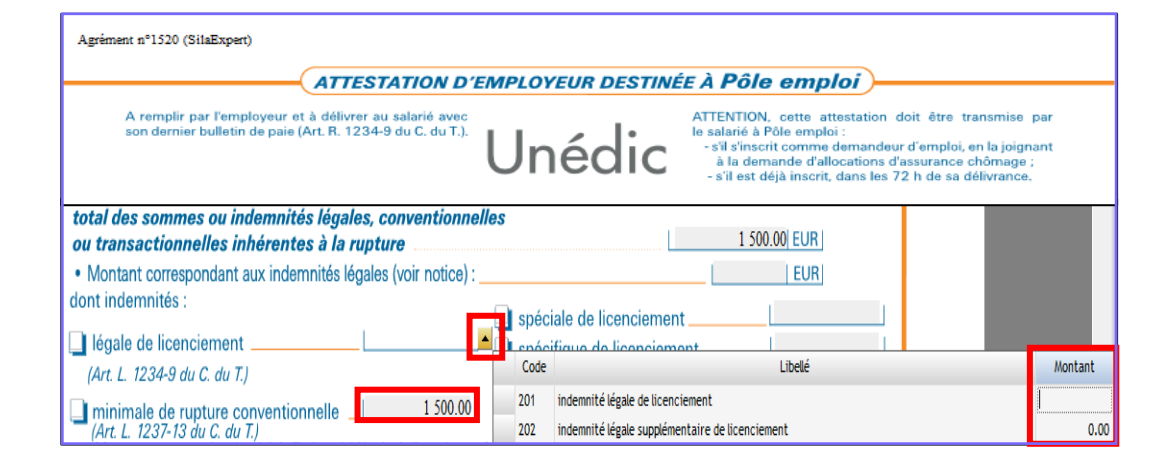

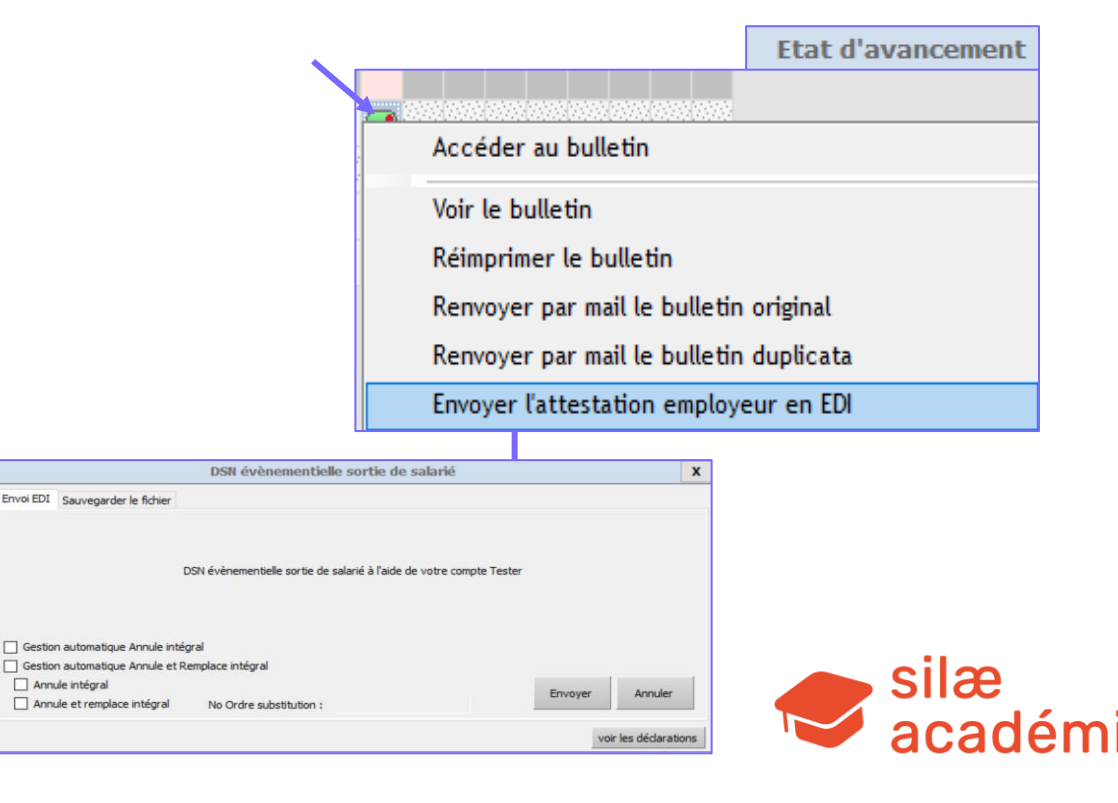

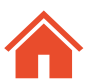

### 13.3.5 - Suivi

Les retours de Pôle emploi (attestations rematérialisées) sont intégrés au programme.

Voir le clic droit sur la bulle du bulletin ;

Voir l'historique du salarié : réalisez un clic droit sur le nom/prénom du salarié sur l'état d'avancement > « Historique »;

Voir l'onglet « Production » > « Télédéclarations ».

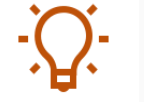

**Astuce :** pour déclencher l'envoi d'une notification lorsque la déclaration est « acceptée » (attestation définitive rééditée par Pôle Emploi) => se rendre dans le menu « Relation client » > « Tâches à réaliser » > paramétrage de la section P6.

| 🙀 📷 📾           | P6 - Télédéclarations EDI                                                                                                    |  |
|-----------------|----------------------------------------------------------------------------------------------------|--|
| Relation client | TO - Teledeclarations EDT Destinataires d'une notification si déclaration acceptée : Collaborateur Expet comptable Expet comptable test@formateur.fr Types de déclarations à prendre en compte : Déclarations périodiques Déclarations périodiques DEVE DSU DSU |  |
|                 | Attestations employeur                                                                                                    |  |

|                                                                                                    |                                                                    |                                   |                                                                                    | Etat d'avancement                                                                                                    |  |  |  |
|----------------------------------------------------------------------------------------------------|--------------------------------------------------------------------|-----------------------------------|------------------------------------------------------------------------------------|----------------------------------------------------------------------------------------------------|--|--|--|
|                                                                                                    |                                                                    |                                   | 2019                                                                               | 2020                                                                                                    |  |  |  |
|                                                                                                    |                                                                    | 01 02 03                          | 04 05 06 07 08 0                                                                   | g Accéder au bulletin                                                                                                    |  |  |  |
|                                                                                                    |                                                                    |                                   |                                                                                    | Voir le bulletin                                                                                                    |  |  |  |
| Bulletins                                                                                                    |                                                                    |                                   | 0000                                                                               | Réimprimer le bulletin                                                                                                    |  |  |  |
| Virements                                                                                                    |                                                                    |                                   |                                                                                    | Renvoyer par mail le bulletin original                                                                                                    |  |  |  |
| Déclarations                                                                                                    |                                                                    |                                   | 0000                                                                               | Renvoyer par mail le bulletin duplicata                                                                                                    |  |  |  |
|                                                                                                    |                                                                    |                                   |                                                                                    | Imprimer les attestations retournées par Pôle Emploi                                                                                                    |  |  |  |
|                                                                                                    |                                                                    |                                   |                                                                                    | Envoyer par mail les attestations retournées par Pôle Emploi                                                                                                    |  |  |  |
|                                                                                                    |                                                                    |                                   |                                                                                    | Supprimer le bulletin                                                                                                    |  |  |  |
| -                                                                                                    |                                                                    | 00 30110 . 20/04/2020             |                                                                                    |                                                                                                    |  |  |  |
| Téléphone domicile<br>Téléphone portable :<br>Adresse mel :                                                                    |                                                                    | 40 3010 - 2010 - 2010 - 2020      |                                                                                    |                                                                                                    |  |  |  |
| Téléphone domicile<br>Téléphone portable :<br>Adresse mel :                                                                    | Date ED                                                            | Decimant                          | Englei Du                                                                          | Documents<br>Au Sairi Beru Mit dordre Mit dordre de Type d' D                                                                                                    |  |  |  |
| Téléphone domicile<br>Téléphone portable :<br>Adresse mel :<br>Date<br>29/04/2020                                              | Date EDI                                                           | Document                          | Emploi Du<br>Menuisier 30/10/201                                                   | Documents<br>Au Saisi Reçu N° d'ordre de Type d' D<br>substitution envoi                                                                                                    |  |  |  |
| Téléphone domicile<br>Téléphone portable :<br>Adresse mel :<br>Date<br>29/04/2020                                              | Date EDI<br>06/05/2020 10:38:40                                    | Document<br>Attestation employeur | Empioi Du<br>Menuisier 30/10/201                                                   | Documents         N° d'ordre de substitution         Type d' publication         D           9         29/04/2020         Télétransmis ©         Télétransmis ©                                                                                  |  |  |  |
| Téléphone domicile<br>Téléphone portable :<br>Adresse mel :<br>Date<br>29/04/2020<br>Détail d                                  | Date EDI<br>06/05/2020 10:38:40<br>es télédéclarations             | Document<br>Attestation employeur | Empioi Du<br>Menuisier 30/10/201                                                   | Documents<br>Au Saisi Reçu N° d'ordre de Type d' D<br>9 29/04/2020 Télétransmis ©                                                                                                    |  |  |  |
| Téléphone domicile<br>Téléphone portable :<br>Adresse mel :<br>Date<br>29/04/2020<br>Détail d                                  | Date EDI<br>06/05/2020 10:38:40<br>es télédéclarations<br>Concerne | Document<br>Attestation employeur | Emploi Du<br>Menuisier 30/10/201<br>Date<br>réfere                                 | Documents<br>Au Saisi Reçu N' d'ordre M' d'ordre de Type d' D<br>9 29/04/2020 Télétransmis ©<br>X Jaliser<br>de D C R P Numéro rir dans un tableur<br>nce                                                                                        |  |  |  |
| Téléphone domicile<br>Téléphone portable :<br>Adresse mel :<br>Date<br>29/04/2020<br>Détail d                                  | Date EDI<br>06/05/2020 10:38:40<br>es télédéclarations<br>Concerne | Document<br>Attestation employeur | Emploi Du<br>Menutsier 30/10/201<br>Date<br>réfere                                 | Documents<br>Au Saisi Reçu N° d'ordre M° d'ordre de Type d' D<br>9 29/04/2020 Télétransmis @<br>de D C R P Numéro rir dans un tableur<br>nce D C R P Numéro sation                                                                               |  |  |  |
| Téléphone domicile<br>Téléphone portable :<br>Adresse mel :<br>29/04/2020<br>Détail d<br>00078 -<br>00008 -                    | Date EDI<br>06/05/2020 10:38:40<br>es télédéclarations<br>Concerne | Document<br>Attestation employeur | Emploi Du<br>Menuisier 30/10/201<br>Date<br>réfere<br>Le O Dépô                    | Documents<br>Au Saisi Reçu N' d'ordre M' d'ordre de Type d' D<br>substitution envoi<br>9 29/04/2020 Télétransmis ©                                                                                                    |  |  |  |
| Téléphone domicile<br>Téléphone portable :<br>Adresse mel :<br>Date<br>29/04/2020<br>Détail d<br>00078 -<br>00008 -<br>00009 - | Date EDI<br>06/05/2020 10:38:40<br>es télédéclarations<br>Concerne | Document<br>Attestation employeur | Emploi Du<br>Menuisier 30/10/201<br>Date<br>réfere<br>Le<br>Le<br>Le<br>Le<br>Cont | Documents<br>Au Saisi Reçu N' d'ordre e Type d<br>substitution envoi<br>9 29/04/2020 Télétransmis ©<br>X µaliser<br>rir dans un tableur<br>nce D C R P Numéro<br>2526372472 saiton<br>t du document le par<br>rôles syntaxiques du document : OK |  |  |  |

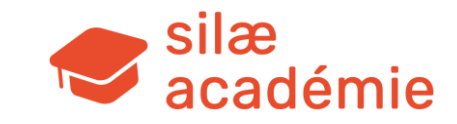

## 13.3.6 - Documents de fin de contrat

Lors de l'impression du bulletin, par défaut ressortent :

- ► Le bulletin original
- ► Le reçu pour STC
- ► Le certificat de travail
- ► L'attestation Pôle Emploi.

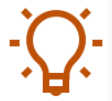

**Astuce 1 :** pour modifier le reçu pour STC et le certificat de travail > réalisez un clic droit sur le nom et prénom du salarié dans l'état d'avancement > « Editer les documents de sortie » > cliquez sur le document à modifier puis sur « Bureautique » à droite.

Astuce 2 : clic droit sur le nom et prénom du salarié dans l'état d'avancement > « Editer les documents de sortie » > accès aux documents qui suivent : page de garde pour solde de tout compte, attestation de journée de solidarité (faite ou non faite).

## 13.3.7 - Bulletin post-emploi

Après avoir fait la sortie, il est possible de calculer un bulletin post-emploi pour verser des sommes complémentaires.

On peut générer le bulletin post-emploi uniquement à partir du mois suivant la sortie (réaliser un clic droit sur la bulle du bulletin > « Calculer un bulletin post-emploi ».

| Impression du bulletin original     X                                                                                                 |                                                          |                                                                    |  |  |  |
|----------------------------------------------------------------------------------------------------|----------------------------------------------------------|--------------------------------------------------------------------|--|--|--|
| Impression                                                                                                    |                                                          |                                                                    |  |  |  |
| Imprimante : Microsoft Print to PDF                                                                                                   | ~ !                                                      | Propriétés                                                         |  |  |  |
| Options                                                                                                    |                                                          |                                                                    |  |  |  |
| Editer l'original du bulletin :<br>Editer : 1 duplicatas<br>O avec le premier duplicata<br>Annexe technique : O avec chaque duplicata | -Documents de sortie<br>Solde (<br>Cert<br>Attestation ) | de tout compte : 🔽<br>ificat de travail : 🗹<br>Pôle Emploi EDI : 🗸 |  |  |  |
| 🔘 sans annexe technique                                                                                                    | Brouillon attestat                                       | ion Pôle Emploi : 🔽                                                |  |  |  |
|                                                                                                    | Lancer                                                   | Eermer                                                             |  |  |  |
|                                                                                                    |                                                          | (A <b>-</b>                                                        |  |  |  |
| Édition documents de sortie 00001 - BOU                                                                                               | RAT Charline                                             | X                                                                  |  |  |  |
| Éditer plusieurs documents :                                                                                                    |                                                          | Options                                                            |  |  |  |
| Emploi : Ingénieur ou cadre position 2-2 du 01/01/2019 au 10/04/2020                                                                  |                                                          | Envoyer par mail                                                   |  |  |  |
| Document                                                                                                    | ٨                                                        | Visualiser                                                         |  |  |  |
| 🕦 Certificat de travail                                                                                                    |                                                          | N Bureautique                                                      |  |  |  |
| Solde tout compte                                                                                                    |                                                          |                                                                    |  |  |  |
| Page de garde solde tout compte                                                                                                    |                                                          |                                                                    |  |  |  |
| Attestation journée de solidarité (journée faite)                                                                                     |                                                          |                                                                    |  |  |  |
| Attestation journée de solidarité (journée non faite)                                                                                 |                                                          | Þ                                                                  |  |  |  |
|                                                                                                    |                                                          |                                                                    |  |  |  |

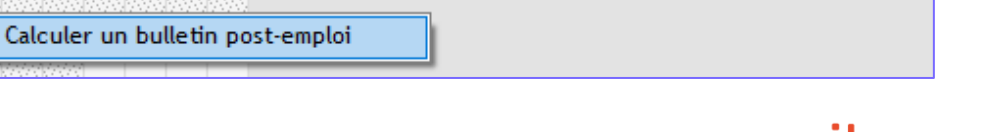

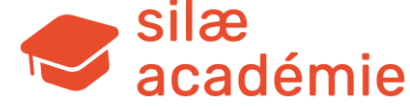

### **13.3.8** - Annuler la sortie

Dans ce cas : supprimez l'attestation Pôle Emploi.

→ Rentrez dans le module de sortie du salarié (à droite dans le bulletin) et cliquez sur « Supprimer » dans l'attestation Pôle Emploi.

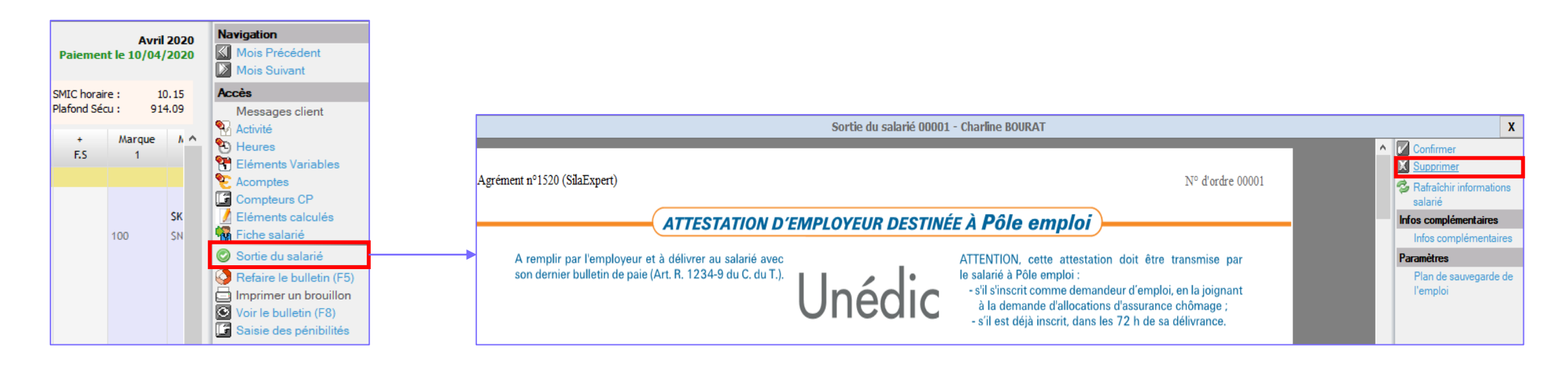

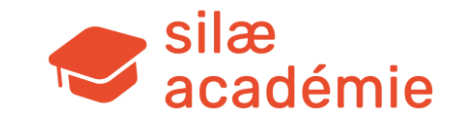

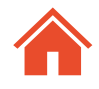

# 14. Manipulations côté cabinet / domaine

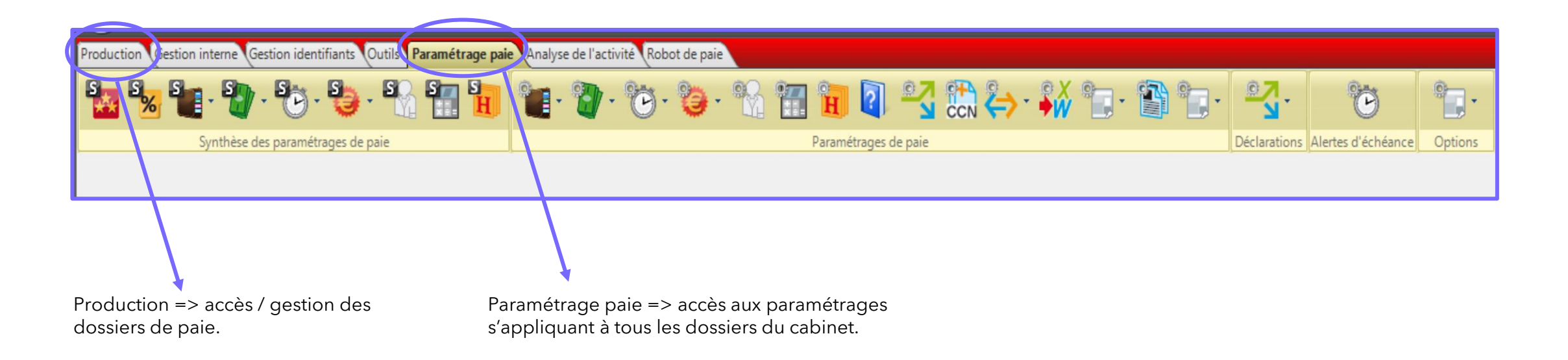

#### Voir les fiches d'aide du produit :

« Alertes d'échéance » > mot-clé « alertes ». « Guide des méthodes »> mot-clé « méthodes ». « Les éditions groupées »> mot-clé « éditions ».

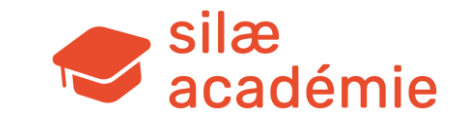

# 15. Outils divers / astuces

Voir les fiches d'aide du produit :

- « Guide des méthodes Silae » > mot-clé « méthodes »
- « Catégories et filtres imputations analytiques » > mot-clé « analytique ».
- « Alertes dossier », « Alertes d'échéance » > mot-clé « alertes ».
- « Modifier le modèle de bulletin Tâches à réaliser » > mot-clé « tâches ».
- « Les éditions groupées » > mot-clé « éditions ».

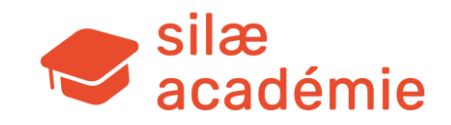

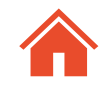